# Anwenderdokumentation zur eRezept Nutzung in unserer SteriBase<sup>™</sup> Software

VERSION 1.00 - STAND: 2024-04-14 WAE-PHARMA GMBH, STADTBERGEN

# Inhaltsverzeichnis

| Allgemeines 2                                                            |
|--------------------------------------------------------------------------|
| Vorwort2                                                                 |
| eRezept-Menü2                                                            |
| Erstellen eines Artikelabverkaufs aus einem eRezept                      |
| Schematischer Arbeitsablauf eRezept mit Neuanlage Abverkauf 4            |
| Rezeptabruf                                                              |
| Via Barcode-Scan5                                                        |
| Via Abruf einer Direktzuweisung5                                         |
| Anlegen des Artikelabverkaufs6                                           |
| Geschäftspartnerzuordnung6                                               |
| Rabattvertrag und Abgaberangfolge9                                       |
| Abverkauf öffnen und Abgabe durchführen15                                |
| Quittungsabruf und eAbgabedaten für ARZ erstellen 17                     |
| Zuordnung einer Abverkaufs-/ Zubereitungsrezeptposition zu einem eRezept |
| Schematischer Arbeitsablauf eRezept bei bestehender Rezeptposition       |
| Schematischer Arbeitsablauf eRezept zu Rezeptposition zuordnen           |
| Notwendige Bearbeitung des nachträglich verknüpften eRezeptes            |
| Rezeptkontrolle, Signatur und Übertragung an das ARZ                     |
| Informationen zu Zusatzattributen                                        |
| Allgemeines                                                              |
| FAM-Zusatzattribute                                                      |
| Weitere Zusatzattribute                                                  |
| Signaturen                                                               |
| Rezeptänderungen                                                         |
| Allgemeines                                                              |
| Signaturen                                                               |
| SMC-B verifizieren                                                       |
| Karte aktivieren / Pin ändern 36                                         |
| Pin entsperren                                                           |

# Allgemeines

### Vorwort

In SteriBase gibt es üblicherweise zwei Möglichkeiten mit eRezepten zu arbeiten. Entweder es liegt ein eRezept vor und man möchte daraus einen Artikelabverkauf erstellen, oder aber die Artikelabverkäufe oder parenteralen Zubereitungen sind im SteriBase bereits vorhanden und deren Rezeptposition sollen mit einem eRezept verknüpft werden.

Wir haben versucht, die neuen Arbeitsabläufe, sofern möglich, in die bestehende SteriBase Umgebung zu integrieren, um den Übergang bzw. den Einstieg nicht noch zusätzlich zu erschweren.

## eRezept-Menü

eRezept-Menü, welches vorrangig der Bearbeitung von FAM-Abverkäufen via eRezept dient, ist das einzige Menü, dass "frisch" hinzugekommen ist. Dieses erreichen Sie über die Auftragsübersicht und die Registerkarte "Artikelabverkauf" über den Button "eRezepte".

| Auftragsük          | oersicht / Aufträge su                                  | chen       |                        |                    |           |        |               |                                |              |                              |                      |                    |                     |            |     |
|---------------------|---------------------------------------------------------|------------|------------------------|--------------------|-----------|--------|---------------|--------------------------------|--------------|------------------------------|----------------------|--------------------|---------------------|------------|-----|
| Auftr-ID:           | = ~                                                     | Ext. ID cm | d:                     | Reset              | kein D    | atum   | Patient:      |                                | Ka           | ategorie:                    | nur 🗸                | V                  |                     |            |     |
| <u>H</u> erstDat.:  | Mi. 27.03.24                                            | 00:00: 🗸 – | Mi. 27.03.24           | 23:59: 🗸           | Heute     | Morgen | Station/Prax: |                                | Ve           | ersStatus:                   | nur 🗸                |                    |                     |            |     |
| ApplDat.:           |                                                         | 00:00: 🗸 – |                        | 23:59: ~           | Heute     | Morgen | Verordner:    |                                | Us           | ser-Feld:                    | exakt g 🗸            |                    |                     |            |     |
| LiefDat.:           |                                                         | 00:00: -   |                        | 23:59: 🗸           | Heute     | Morgen | Kostenstelle: |                                | GP           | P-Gr. (Pat.):                | nur 🗸                |                    | ]                   |            |     |
| Wirkstoff:          |                                                         | ~          | Schema:                |                    | keine Pe  | rsonen | Auftraggeb.:  |                                | So           | ortierung nac                | ch                   | Ľ                  |                     |            |     |
| S <u>t</u> atus-Kz: | = 🗸                                                     | ~          | ProdLauf:              | $\sim$             | 1.1.4.    |        | Lohnauftrag.: |                                | / He         | erstellungs                  | sdatum 🗸             | Aufsteigend $\lor$ |                     |            |     |
| RezVerw:            | ~ _                                                     | ~          | Rezept-Pos.:           | $\sim$             | Liste Z   | eigen  | Liste aktual. | Zeige ident. Zub.              | St           | tation-ID                    | $\sim$               | Aufsteigend $\sim$ |                     |            |     |
| Zubereitung         | Zubereitungen Artikelabverkauf Weitere Filter-Kriterien |            |                        |                    |           |        |               |                                |              |                              |                      |                    |                     |            |     |
| AbvDat.:            | 27.03.2024 00:                                          | 00 - 0     | 31.03.2024 23:59       | Artike             | I-Bezeich | nun{ 🗸 | beginnt m 🗸   |                                | A            | bverkaufsda                  | atum 🗸               | Absteigend 🗸       |                     |            |     |
| ZubID               | Pos Abv_Dat                                             | PZN        | Art_Bez                |                    |           | VE     | VK_VE         | Patient_Name Sta               | atBez        |                              | NLVE NL              | TM Vers_Stat       | Tax_Typ             | Abv_Status | R   |
|                     |                                                         |            |                        |                    |           |        |               |                                |              |                              |                      |                    |                     |            |     |
| <u></u>             | K <u>A</u> bbr                                          | echen      | A <u>b</u> v. Anzeigen | <u>N</u> eu Abv.// | Auftr.    | eReze  | epte          | Nur markierte<br>Gesamte Liste | Rez-P<br>1:1 | Pos erstellen<br>I (einzeln) | Rez-Pos<br>n:1 (aufa | ddieren) D         | rucken<br>portieren |            | 0/0 |

Es öffnet sich das eRezept-Menü, welches sich in verschiedene Bereiche unterteilt:

- 1. Rezeptdarstellung, hier wird Ihnen das selektierte Rezept angezeigt.
- 2. Rezeptübersicht mit Filterkriterien: Die eRezeptübersicht (2.1) ist in drei Register aufgeteilt: "Nicht Abgerufen", "In Bearbeitung" und "Zur Abrechnung".

Für "nicht abgerufene" Rezepte liegen Ihnen zwar die Abrufdaten vor, das eRezept selbst wurde aber noch nicht abgerufen.

Im Bereich "In Bearbeitung" sind alle diejenigen eRezepte zu finden, die abgerufen worden sind und/oder ein Artikelabverkauf angelegt wurde, für die aber noch keine Rezeptposition erstellt worden sind.

Unter "Zur Abrechnung" sind alle diejenigen eRezepte zu finden, für die bereits eine vollständige Artikeldokumentation durchgeführt wurde und eine Rezeptposition erstellt worden ist.

Die Filterkriterien (2.2) Patient und Auftraggeber sowie die Auswahl der entsprechenden Registerkarte und die Möglichkeit, die Liste zu aktualisieren befinden sich oberhalb der Rezeptübersicht.

- 3. In diesem Bereich versucht SteriBase anhand der eRezept-Informationen die passenden Geschäftspartner für den Auftragskopf zu finden (Patient, Kostenträger, Verordner, Auftraggeber/Praxis) bzw. kann manuell eine entsprechende Zuordnung zu bestehenden Geschäftspartnern in SteriBase durchgeführt werden.
- 4. In diesem Bereich finden sich einige Menüpunkte die nicht zwingend für den üblichen/einfachen Arbeitsablauf gebraucht werden. Rezeptänderungen oder Korrekturen der Zusatzattribute bzw. Ergänzungen können hier genauso durchgeführt werden wie das Verifizieren von SMC-Bs oder das Entsperren, Aktivieren von HBAs.

Über den Button "Barcode-Scan starten" kann ein vorliegendes eRezept gescannt werden. Wenn Sie diesen betätigen, wartet SteriBase auf das Ergebnis des Scans.

| 🖳 eRezept-Abverkäufe              |                                        |                                                                                                    | – 🗆 X                      |
|-----------------------------------|----------------------------------------|----------------------------------------------------------------------------------------------------|----------------------------|
| -SB-Patienteninform               | mation 3                               |                                                                                                    |                            |
| -STD-, -STD- ()                   |                                        | Autrageber: -SID-, -SID- (), V Autrageber: -SID-, V Reset                                                                                                    | Barcode-Scan               |
| Name                              | Vorname m/w/d/n Geburtsdatum           | Nicht Abgerufen in Bearbeitung Zur Abrechnung 2.2 Liste aktualisieren                                                                                                    | starten                    |
| -STD-                             | -STD- n 🗸                              |                                                                                                    |                            |
| Anschrift<br>Strasse / Hausnummer | Versicherungsdaten<br>Versicherten-Nr. | RezId         ArtAbvDat         x         ArtPzn         ArtBez         SignaturStatID         RezeptDatum         RezPosID         RezeptTyp                                                                                                    |                            |
|                                   |                                        |                                                                                                    |                            |
| PLZ Ort                           | Art PersGr. Dmp Wop                    | 2.1                                                                                                    |                            |
| Kostenträger                      |                                        |                                                                                                    |                            |
| -STDSTD-                          |                                        |                                                                                                    |                            |
| IK                                | VKNR Kostenträgertyp                   | the last of the last of the la |                            |
| 0                                 | 0 ~ ~                                  | Loschen Abweisen Abruten Abverkaut anlegen Abgabe FiveRx-Check                                                                                                    | Zur Abrechnung             |
|                                   |                                        | Rezeptdarstellung                                                                                                    |                            |
|                                   |                                        |                                                                                                    | Perentönderungen           |
| veroraner                         |                                        |                                                                                                    | Rezeptanderungen           |
| -STD-, -STD-                      |                                        | 1                                                                                                    | Zusatzattribute            |
| Name                              | Vorname m/w/d/n Titel                  |                                                                                                    |                            |
| -STD-                             | -STD- n V                              |                                                                                                    | Signieren                  |
| LANR                              | ASV-Teamnummer                         |                                                                                                    |                            |
|                                   |                                        |                                                                                                    |                            |
| Auftraggeber                      |                                        |                                                                                                    | 4                          |
| 55                                |                                        |                                                                                                    | -                          |
| -STD-,                            |                                        |                                                                                                    |                            |
| Name                              | Betriebsstättennummer                  |                                                                                                    |                            |
| -STD-                             |                                        |                                                                                                    | Dispensieren               |
| Anschrift                         |                                        |                                                                                                    |                            |
| Strasse / Hausnummer              | Telefonnummer:                         |                                                                                                    | Quittung erneut<br>abrufen |
| PLZ Ort                           | Fax:                                   |                                                                                                    |                            |
|                                   |                                        |                                                                                                    | Karten verwalten           |
| eMail:                            |                                        |                                                                                                    |                            |
|                                   |                                        | je gematik                                                                                                    | Einrichtungs- Assistent    |

# Erstellen eines Artikelabverkaufs aus einem eRezept

Um aus einem eRezept einen Artikelabverkauf zu erstellen, geht man über die Auftragsübersicht und die Registerkarte "Artikelabverkauf" auf den Button "eRezepte".

| Auftragsüb          | ersicht / Aufträge su                                   | chen         |                        |                    |            |                    |             |                                |     |                                  |        |               |                             |                     |         |        |  |
|---------------------|---------------------------------------------------------|--------------|------------------------|--------------------|------------|--------------------|-------------|--------------------------------|-----|----------------------------------|--------|---------------|-----------------------------|---------------------|---------|--------|--|
| Auftr-ID:           | = 🗸                                                     | Ext. ID gmd  | :                      | Reset              | kein Da    | atum Pat           | tient:      |                                | ~   | Kategorie:                       | nur    |               |                             |                     |         |        |  |
| HerstDat.:          | Mi. 27.03.24                                            | 00:00: 🗸 –   | Mi. 27.03.24           | 23:59: ~           | Heute      | Morgen Sta         | tion/Prax:  | ·                              | ~   | VersStatus:                      | nur    | $\sim$        |                             |                     |         |        |  |
| ApplDat.:           |                                                         | 00:00: -     |                        | 23:59: ~           | Heute N    | Morgen <u>V</u> er | rordner:    | ·                              | 2   | User-Feld:                       | exakt  | g 🗸           |                             |                     |         |        |  |
| LiefDat.:           |                                                         | 00:00: 🗸 – ( |                        | 23:59: ~           | Heute N    | Norgen Kos         | stenstelle: |                                | ~   | GP-Gr. (Pat.):                   | nur    | $\sim$        |                             | ]                   |         |        |  |
| Wirkstoff:          |                                                         | :            | Sche <u>m</u> a:       |                    | keine Per  | sonen Au           | ftraggeb.:  |                                | ~   | Sortierung na                    | ich    |               |                             |                     |         |        |  |
| S <u>t</u> atus-Kz: | = ~                                                     | $\sim$       | ProdLauf:              | $\sim$             | Listo 70   | Lot                | nnauftrag.: |                                | ~   | Herstellung                      | sdatun | n 🗸           | Aufsteigend ~               |                     |         |        |  |
| RezVerw:            | ×                                                       | $\sim$       | Rezept-Pos.:           | $\sim$             | Liste Ze   | Lis                | ste aktual. | Zeige ident. Zub.              |     | Station-ID                       |        | $\sim$        | Aufsteigend ~               |                     |         |        |  |
| Zubereitunge        | Zubereitungen Artikelabverkauf Weitere Filter-Kriterien |              |                        |                    |            |                    |             |                                |     |                                  |        |               |                             |                     |         |        |  |
| AbvDat.:            | 27.03.2024 00:                                          | 00 - 0       | 31.03.2024 23:59       | Artike             | I-Bezeichr | nunş 🧹 be          | eginnt m 🗸  |                                |     | Abverkaufsd                      | latum  | $\sim$        | Absteigend 🗸                |                     |         |        |  |
| ZubID               | Pos Abv_Dat                                             | PZN          | Art_Bez                |                    |            | VE \               | VK_VE       | Patient_Name Sta               | atB | lez                              | NLV    | E NL          | TM Vers_Stat                | Tax_Typ             | Abv_Sta | tus Re |  |
|                     |                                                         |              |                        |                    |            |                    |             |                                |     |                                  |        |               |                             |                     |         |        |  |
| <u>о</u> к          | Abbro                                                   | echen        | A <u>b</u> v. Anzeigen | <u>N</u> eu Abv./A | uftr.      | eRezepte           | •           | Nur markierte<br>Gesamte Liste | Re  | ez-Pos erstelle<br>1:1 (einzeln) | n Rez  | -Pos<br>(aufa | erstellen D<br>ddieren) Exp | rucken<br>portieren |         | 0 / 0  |  |

#### Schematischer Arbeitsablauf eRezept mit Neuanlage Abverkauf

Die Bearbeitung der eRezepte folgt üblicherweise folgendem Muster:

- 1. Abruf des Rezeptes via Barcode-Scan oder nach Erhalt des Tokens per Direktzuweisung via KIM
- 2. Anlegen des Artikelabverkaufs
- 3. Durchführung Rabattvertragscheck und ggf. Austausch
- 4. Durchführung der Abgabe (Auswahl der abzugebenden Packung mit Charge/ Haltbarkeit
- 5. Prüfung der Abgabe, Ergänzung von Rezeptänderung oder Zusatzattributen
- 6. Abgabemeldung an die Gematik (Quittungsabruf) und erstellen der eAbgabedaten für das ARZ
- 7. Versand der Daten an das ARZ via FiveRx

# Rezeptabruf

#### Via Barcode-Scan

Klicken Sie auf den Button "Barcode-Scan starten". SteriBase erwartet nun die Eingabe durch den Scanner.

Hinweis: Ihr Barcodescanner sollte auf Deutsches Tastaturlayout und UTF8 als Encoding eingestellt sein und einen Zeilenumbruch/Enter am Ende mit senden. Nutzen Sie für die Konfiguration die zu Ihrem Scanner gehörende Bedienungsanleitung.

| 🛃 eRezept-Abverkäufe              |                                        | - D X                                                                            |
|-----------------------------------|----------------------------------------|----------------------------------------------------------------------------------|
| -SB-Patienteninformation          | 8                                      | Patient: -sTD-, -sTD- (), v Auftraggeber: sTD-, v Reset                          |
| Name Vorna<br>-STDSTD-            | ame m/w/d/n Geburtsdatum               | Nicht Abgerufen in Bearbeitung Zur Abrechnung Liste aktualisieren starten        |
| Anschrift<br>Strasse / Hausnummer | Versicherungsdyten<br>Versicherten-Nr. | Rezid ERezid x ArtPzn ArtBez Autidem RezPosID RezeptDatum RezAbrAbgDat RezeptTyp |
| PLZ Ort                           | Art PersGr. Dmp Wop                    |                                                                                  |
| Kostenträger                      |                                        |                                                                                  |
| IK VKNR                           | Kostenträgertyp                        |                                                                                  |
| 0 0                               |                                        | Löschen Abweisen Abrufen Abverkauf anlegen Abgabe FiveRx-Check Zur Abrechnung    |

#### Via Abruf einer Direktzuweisung

Wenn SteriBase ein KIM-Postfach nach Direktzuweisungen durchsucht und diese gefunden werden, werden diese in der eRezeptübersicht unter der Registerkarte "nicht abgerufen" aufgeführt. Durch Klick auf "Abrufen" wird das Rezept vom Fachdienst abgeholt.

| Patient:<br>Nicht | -STD-, -STD- (), Abgerufen in | Bearbeitung | z   | <ul> <li>Auftragg</li> <li>Auftragg</li> </ul> | eber: -STD   | -,             |             | iste aktualisier | et Ba       | rcode-Scan<br>starten |
|-------------------|-------------------------------|-------------|-----|------------------------------------------------|--------------|----------------|-------------|------------------|-------------|-----------------------|
| RezId             | ERezId                        | ArtAbvDat   | x   | ArtPzn                                         | ArtBez       | SignaturStatID | RezeptDatum | RezPosID         | RezeptTyp   |                       |
| 8                 | 160.000.226.218.287.70        |             |     |                                                |              | 0              |             |                  | eRezept_GKV |                       |
|                   |                               |             |     |                                                |              |                |             |                  |             |                       |
|                   |                               |             |     |                                                |              |                |             |                  |             |                       |
|                   |                               |             |     |                                                |              |                |             |                  |             |                       |
|                   |                               |             |     |                                                |              |                |             |                  |             |                       |
|                   |                               |             |     |                                                |              |                |             |                  |             |                       |
| Lösch             | on Abweisen                   | Abrufe      | n 1 | Abverka                                        | uf erstellen | Abgab          |             | EiveBx-Check     | Zur A       | brechnun              |

# Anlegen des Artikelabverkaufs

Nach dem Abruf wechselt SteriBase nun automatisch in den Bereich "In Bearbeitung" und zeigt das abgerufene eRezept zusammen mit bereits in der Bearbeitung befindlichen eRezepten in einer Tabellenform an. Der Inhalt des selektierten eRezeptes wird dann im Bereich der Rezeptdarstellung angezeigt:

| SR-Datienteninfo                                                                                      | mation                                                 |                              |                                                                      |                             |                |                                                                                                    |                                         |                   |                        |
|----------------------------------------------------------------------------------------------------|--------------------------------------------------------|------------------------------|----------------------------------------------------------------------|-----------------------------|----------------|----------------------------------------------------------------------------------------------------|-----------------------------------------|-------------------|------------------------|
| 36-Fattentennito                                                                                      |                                                        | Detroit                      |                                                                      |                             | 1.0            | and the second second se |                                         | and in the second |                        |
| Königsstein, Ludger (22                                                                               | .06.1935)                                              | Patient                      | -510-, -510- (),                                                     |                             | Auroa          | aggeber: [-SID-,                                                                                                    |                                         | Bar               | code-Scan              |
| Name<br>Königsstein                                                                                   | Vorname m/w/d/n Geburtsdatum<br>Ludger m 22.06.1935    | Nicht                        | Abgerufen in                                                         | Bearbeitung                 | Zur Abreo      | chnung                                                                                                    | Liste aktualis                          | ileren            | starten                |
| Anschrift<br>Strasse / Hausnummer                                                                     | Versicherungsdaten<br>Versicherten-Nr.                 | RezId                        | ERezId                                                               | ArtAbvDat :                 | c ArtPzn       | ArtBez                                                                                                    | SignaturStatID                          | RezeptDatum       | RezPos                 |
| lumenweg                                                                                              | K220635158                                             | 23                           | 160.000.226.164.253.85                                               | 1                           | 0              | 75mg Epirubicin HCl in 500ml Glucose 5%                                                                                                    | 0                                       | 29.02.2024        |                        |
| LZ Ort                                                                                                | Art PersGr. Dmp Wop                                    | 24                           | 160.000.226.164.254.82                                               | 1                           | 0              | 75mg Epirubicin HCl in 500ml Glucose 5%                                                                                                    | 0                                       | 29.02.2024        |                        |
| 6427 Esens                                                                                            | pflichtig (Zuzahl 0 5 17                               | 26                           | 160.000.226.164.246.09                                               | 1                           | 0              | 75mg Epirubicin HCl in 500ml Glucose 5%                                                                                                    | 0                                       | 29.02.2024        |                        |
|                                                                                                    |                                                        | 27                           | 160.000.226.164.248.03                                               | 1                           | 0              | 1700mg Gemcitabin HCI in 250ml NaCl 0,9%                                                                                                    | 0                                       | 29.02.2024        |                        |
| Kostenträger                                                                                          |                                                        | 28                           | 160.000.226.164.247.06                                               | 1                           | 0              | 430mg Trastuzumab (HERCEPTIN) in 250ml NaC                                                                                                    | 0 %0,9%                                 | 29.02.2024        |                        |
|                                                                                                    | 9                                                      | 40                           | 160.000.226.090.452.37                                               | 1                           | 814665         | Januvia® 50 mg 28 Filmtabletten N1 N1                                                                                                    | 0                                       | 01.02.2024        |                        |
| AOK Nordort - (100710                                                                                 | 1018)                                                  |                              |                                                                      | N                           |                |                                                                                                    |                                         |                   | 6                      |
| ĸ                                                                                                    | VKNR Kostenträgertyp                                   | -                            |                                                                      |                             |                |                                                                                                    |                                         |                   |                        |
| 109719018                                                                                             | 0 gesetzich                                            | Lösch                        | en Abweisen                                                          | Abrufen                     | Abver          | kauf erstellen Abgabe                                                                                                    | FiveRx-Chec                             | k Zur Al          | prechnung              |
| /erordner                                                                                             |                                                        | Gebühr                       | Krankenkasse bzw. Kostenträge                                        | r                           |                | B/G stoff Bedarf                                                                                                    |                                         | Rezept            | tänderung              |
| Freiherr von Müller, Dr                                                                               | . med. Paul                                            | Geb                          | None, Vorrame des Versicherte                                        | n.                          |                |                                                                                                    |                                         | Zusa              | tzattribute            |
| iame<br>Treiherr von Müller<br>ANR<br>123456628                                                       | Vorname m/w/d/n Titel Paul m v Dr. med. ASV-Teamnummer |                              | Konigsstein<br>Ludger<br>Blumenweg<br>D 26427 Esens<br>Kommigekening | Vesichersen-Nr.             | Status         | 22.06.1935<br>12111100<br>Herbert-Lewin-Plat<br>10623 Berlin<br>Tel: 0301234567<br>Fax: 030123456789                                                                                                    | :z 2                                    | si                | gnieren                |
| Auftraggeber                                                                                          | 0                                                      | Unfail<br>Arbeits-<br>unfail | 109719018<br>Bernetsstätten-Nr<br>721111100                          | Azt-Nk<br>123456628         | Datum<br>01.02 | 2024<br>E-Mail: mvz9e-mail<br>Dr. med. Paul Frei<br>Fachazzt für Inner<br>Rardiologie<br>123455628                                                                                                    | l.de<br>Wherr von Müller<br>re Medizin: |                   |                        |
| MVZ, Berlin                                                                                           | ~                                                      | Berufs-                      |                                                                      |                             |                | Angaben Praxis / ver                                                                                                    | ordnende Person                         |                   |                        |
| Name                                                                                                  | Betriebsstättennummer                                  |                              | r                                                                    |                             |                |                                                                                                    | P2N-Verordnung 1                        |                   |                        |
|                                                                                                    | 721111100                                              |                              | 1w Tanunian 50                                                       |                             | hlerten 1      | 11 PT1 N1 (PTN: 00014665)                                                                                                    |                                         | Dis               |                        |
| ///Z                                                                                                  |                                                        | 3.6                          | Dosieranweisun                                                       | g / Medikati                | onsplan mi     | itgegeben                                                                                                    |                                         | Quit              |                        |
| WZ<br>Anschrift<br>trasse / Hausnummer                                                                | Telefonnummer:                                         | Cem.                         |                                                                      |                             |                |                                                                                                    |                                         |                   |                        |
| MVZ<br>Anschrift<br>Strasse / Hausnummer<br>Herbert-Lewin-Platz 2                                     | Telefonnummer:<br>0301234567                           |                              |                                                                      |                             |                |                                                                                                    |                                         |                   |                        |
| MVZ<br>Anschrift<br>Strasse / Hausnummer<br>Herbert-Lewin-Platz 2<br>PLZ Ort<br>10623 Berlin          | Telefonnummer:<br>0301234567<br>Fax:<br>030123456789   |                              | Unfallinformationen<br>Unfaltag Unfalt                               | serieb oder Arbeitgebernum  | rer            |                                                                                                    | Kostenträgenyp                          | Karte             | abrufen<br>n verwalter |
| MVZ<br>Anschrift<br>Strasse / Hausnummer<br>Herbert-Lewin-Platz 2<br>PLZ Ort<br>10623 Berlin<br>Mail: | Telefonnummer:<br>0301234567<br>Fax:<br>030123456789   |                              | Unfailinformationen<br>Unfailitag Unfailit                           | serrieb oder Arbeitgebernum | ner            |                                                                                                    | Kostertägenys<br>GKV                    | Karte             | abruten<br>n verwalter |

#### Geschäftspartnerzuordnung

Dadurch wird auch der linke Bereich (Bereich 3) im eRezept-Menü (SteriBase-Patienteninformation) aktiviert.

Aus der Verordnung heraus werden die Versicherungsnummer, die IK der Krankenkasse, die LANR und die BSN versucht auszulesen. Sind die betreffenden GP's bereits in SteriBase vorhanden, werden die einzelnen Bereiche ausgefüllt und mit einem grünen Haken versehen. Konnte über diese eindeutigen Schlüssel kein Treffer zugeordnet werden und auch über andere Kennziffern keine Treffer ermittelt werden, können Sie über einen Klick auf die jeweilige Dropdownbox noch mögliche andere Schreibweisen suchen.

Müssen noch GP's angelegt werden, können die 4 Bereiche einzeln mit dem Button "anlegen" durchgegangen werden. Alle Daten, die durch die Verordnung ersichtlich sind, bzw. durch ABDATA zur Verfügung stehen, werden dann im GP gleich mit hinterlegt. Spätere Ergänzungen/Korrekturen sind natürlich weiterhin über die GP-Pflege möglich. Wird der Patient neu angelegt, kommt immer noch die Frage nach dem Geschlecht, welches ausgewählt werden muss, da diese Information auf dem Rezept und der Gesundheitskarte nicht hinterlegt ist:

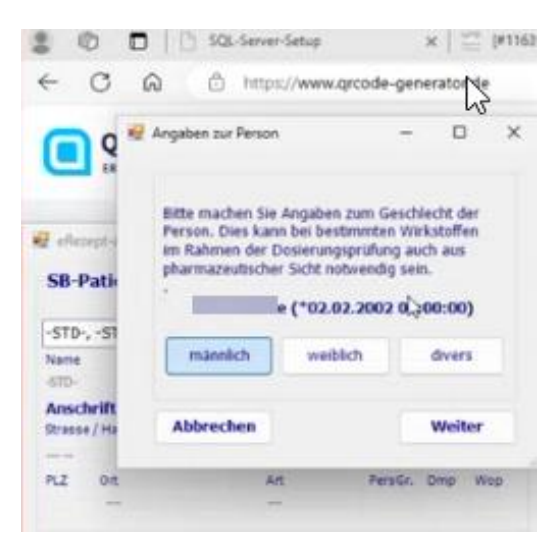

Es wird dringend empfohlen während der eRezept-Bearbeitung die eben genannten Identifikatoren (Versicherungsnummer, IK etc.) sauber zu pflegen (--> auf gelbes Ausrufezeichen achten und Bereiche bearbeiten), auch wenn die Bereiche Verordner und Auftraggeber nicht verpflichtend für die weitere Bearbeitung sind.

| Beispiel, wenn noch keine passenden                                                      | Beispiel, wenn Patient und Kostenträger                                                                                                    |
|------------------------------------------------------------------------------------------|----------------------------------------------------------------------------------------------------|
| GPs in SB angelegt sind                                                                  | bereits zugeordnet sind                                                                                                    |
| 😥 eRezept-Alzverkäufe                                                                    | 😼 eRezept-Abverkäufe                                                                                                    |
| SB-Patienteninformation                                                                  | SB-Patienteninformation                                                                                                    |
| -STD-, -STD- ()                                                                          | 8 (02.02.2002)                                                                                                    |
| Name Vomane milvijdis oesustadatum                                                       | Name Vomame m/w/d/n Geburtsdatum                                                                                                    |
| Anschrift Versicherungsdaten Drasse / Hausnummer Versicheren Nr.                         | Anschrift Versicherungsdaten<br>Srissis / Fausnummer Versicherten Nr.                                                                                                    |
| PLZ Ort Art Person Drap Wep                                                              | PLZ         Ort         Art         Fersion         Owp         Wop         Ist273         Gistrow         pfficting (Duale)         76                                                                                                    |
| Kostenträger                                                                             | Kostenträger                                                                                                    |
| AOK Rheinland/Hamburg - (104212059)                                                      | KNi Knappschaft - (100105006)                                                                                                    |
| 3K VKNR Kostenträgentyp<br>134213599 0 gesetäldh V                                       | BK VKNR Kastentragenteo<br>100.005006 0 gesentaldh in                                                                                                    |
| Verordner telepen 0                                                                      | Verordner Anlegen 📀                                                                                                    |
| -STDSTD                                                                                  | -STD-, -STD-                                                                                                    |
| Name         Vorsame         m/w/d/n         Triel           5TD-         5TD-         n | Name         Voname         m/w/d/n         Titel           400-         -400-         -         -         -         -         -         -         -         -         -         -         -         -         -         -         -         -         -         -         -         -         -         -         -         -         -         -         -         -         -         -         -         -         -         -         -         -         -         -         -         -         -         -         -         -         -         -         -         -         -         -         -         -         -         -         -         -         -         -         -         -         -         -         -         -         -         -         -         -         -         -         -         -         -         -         -         -         -         -         -         -         -         -         -         -         -         -         -         -         -         -         -         -         -         -         -         -         -         -         - </td |
| LANR ASV-Teamnummer                                                                      |                                                                                                    |
| Auftraggeber                                                                             | Auftraggeber Anlegen 🔇                                                                                                    |
| ATD. au                                                                                  | STD.,                                                                                                    |
| Name Betriebastittenrummer                                                               | Name Betriebsstättennummer<br>-STD-                                                                                                    |
| Anschrift<br>Strass / Hausnummer Telefonnummer                                           | Asschrift<br>Brisse / Hausnummer Telefonsummen<br>— 00529/H0500                                                                                                    |
| PLZ Ort Pass                                                                             | PLZ Ort Fee:                                                                                                    |
|                                                                                          | effail:                                                                                                    |

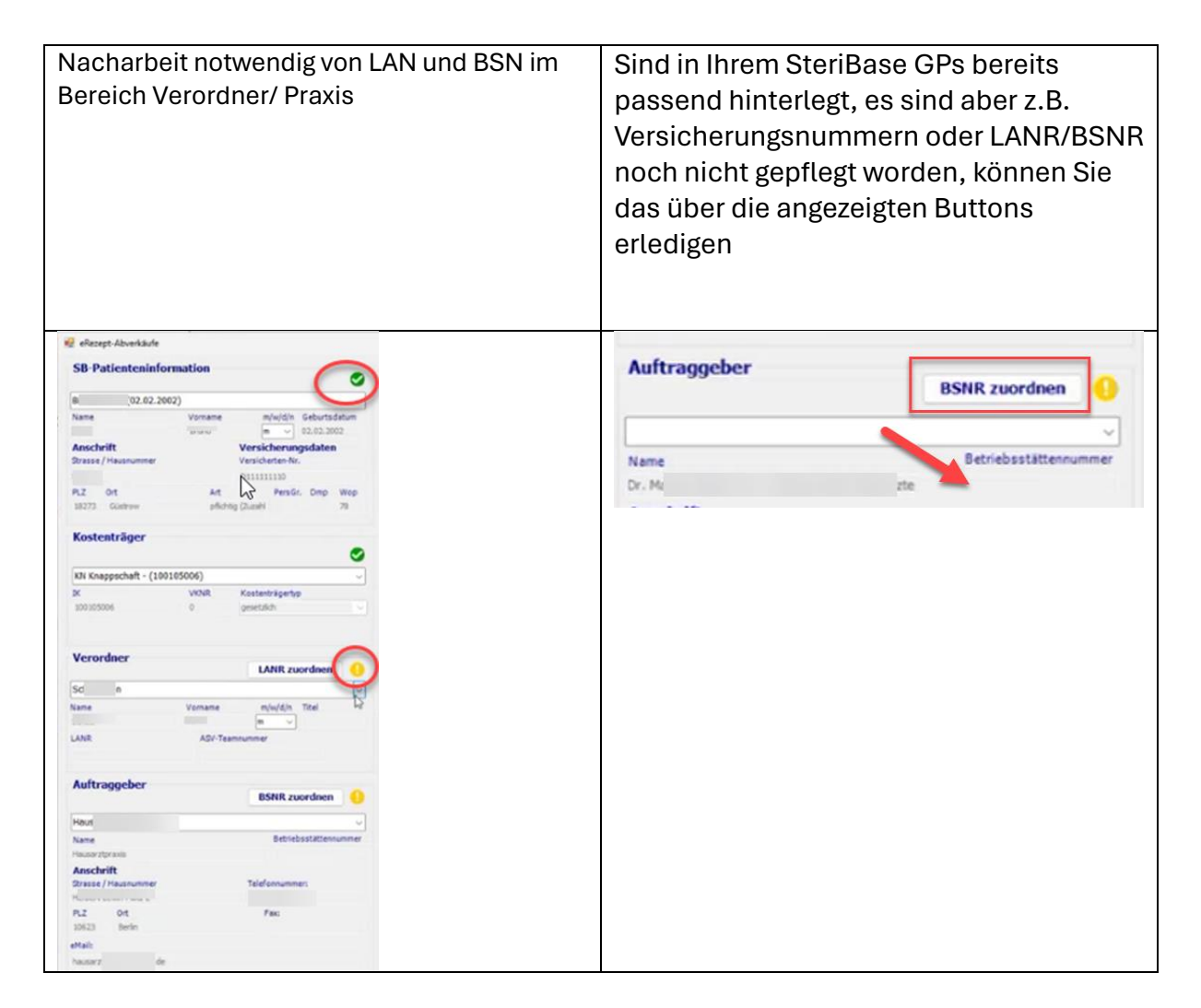

Hinweis zur Zuordnung:

SteriBase versucht in den 4 Bereichen (Patient, Kostenträger, Verordner, Auftraggeber) immer nach den eindeutigsten Kriterien zu suchen und zu matchen. Diese sind Versicherten-Nr., IK-Nr., LANR und/oder BSNR. Sind diese nicht vorhanden, versucht SteriBase eine Zuordnung über Name, Geburtsdatum, Bezeichnung etc.

Sind die Daten auf der SB-Patinfo-Seite alle gepflegt, kann man im Anschluss den Abverkauf über den entsprechenden Button erstellen:

| Nicht  | Abgerufen in                  | Bearbeitung |   | Zur Abrech | nung                                        | Liste aktua    | lisieren     | starten     |
|--------|-------------------------------|-------------|---|------------|---------------------------------------------|----------------|--------------|-------------|
| RezId  | ERezId                        | ArtAbvDat   | x | ArtPzn     | ArtBez                                      | SignaturStatID | RezeptDatum  | RezPos      |
| 23     | 160.000.226.164.253.85        |             | 1 | 0          | 75mg Epirubicin HCl in 500ml Glucose 5%     | 0              | 29.02.2024   |             |
| 24     | 160.000.226.164.254.82        |             | 1 | 0          | 75mg Epirubicin HCl in 500ml Glucose 5%     | 0              | 29.02.2024   |             |
| 26     | 160.000.226.164.246.09        |             | 1 | 0          | 75mg Epirubicin HCl in 500ml Glucose 5%     | 0              | 29.02.2024   |             |
| 7      | 160.000.226.164.248.03        |             | 1 | 0          | 1700mg Gemcitabin HCl in 250ml NaCl 0,9%    | 0              | 0 29.02.2024 |             |
| 28     | 160.000.226.164.247.06        |             | 1 | 0          | 430mg Trastuzumab (HERCEPTIN) in 250ml NaCl | 0,9% 0         | 29.02.2024   |             |
| 10     | 160 000 226 090 452 37        |             | 1 | 814665     | Januvia® 50 mg 28 Filmtabletten N1 N1       | 0              | 01.02.2024   |             |
| Lösch  | nen Abweisen                  | Abrufer     | , | Abverk     | auf erstellen Abgabe                        | FiveRx-Ch      | eck Zur /    | brechnung   |
| zeptda | arstellung                    |             |   | -          |                                             |                |              |             |
| Gebühr | Krankenkasse bzw. Kostenträge | e           |   |            | Impf-SprSt-<br>BVG stoff Bedarf             |                | Reze         | otänderunge |
|        | AOK Nordost                   |             |   |            |                                             |                |              |             |

#### Rabattvertrag und Abgaberangfolge

Daraufhin öffnet sich das Rabattvertrags-Check-Fenster

Hinweis: in SteriBase arbeiten wir mit dem ABDA-Artikelstamm (!) Beachten Sie hierzu bitte den "Allgemeinen Hinweis":

|                                                                                             | Allgemeine Hinweise                                                                                                    |
|---------------------------------------------------------------------------------------------|----------------------------------------------------------------------------------------------------|
| Dieser Artikel gehört<br>be an und hat die<br>elevanz. Achten Sie<br>g sowie auf eine<br>R. | Hinweis: Eine Suche nach "ähnlichen" Artikeln über die ABDA-<br>Datenbank wird derzeit nicht durchgeführt, da diese nicht lizenziert ist<br>Insbesondere die Informationen Austauschbarkeit von<br>Darreichungsform, Wirkstoff, Wirkstörke und Menge können über den<br>ABDA Artikelstamm nicht zuverlässig beantwortet werden.<br>Es kann daher sein, dass ein Artikel dennoch ausgetauscht werden<br>müsste, obwohl keine Artikel innerhalb der diechen Auf-Idem- |
| 24 ggü. GKV<br>bstzahler/ Privat.                                                           | und/oder Festbetrags-Gruppe bzw. innerhalb der Warengruppe mit<br>Rabattvertrag vorhanden sind<br>Wird ein Artikel über die Zuordnung zur gleichen Festbetragsgruppe<br>als "austauschpflichtig" vorgeschlagen, so ist dies nicht zwingend<br>richtig und bedarf der Einschätzung eines Apothekers.                                                                                                    |
|                                                                                             | Hinweis: Priden Sie die zugeordneten Zusatzattributel                                                                                                    |

In der nun angezeigten Tabelle kann das FAM ausgewählt werden, welches tatsächlich abgegeben wird. Sie haben hier auch einen Überblick, welche Artikel sich in Ihrem Lager befinden:

| Generischer Markt           Abgabeempfehlu         PXN         Bezeichnung         N-Gr.         DAR         Import         Anbieter         Wirkstaerke         Menge         Einh.         ZuzFrei         MKV         Apolk         Festt           12         18055891         SITAGLIPTIN AXEROMED 25MG         N1         FTA         Medical Valley Invest AB         25         28         St         I         14,48 C           12         17974108         SITAGLIPTIN GLEMMARK 25MG         N1         FTA         Glemmark Azzneimittel GmbH         25         28         St         I         I         14,68 C | betragsgrup<br>ht zwingend<br>i. |
|----------------------------------------------------------------------------------------------------|----------------------------------|
| Rang         ArtLog         PZN         Bezeichnung         N-Gr.         DAR         Import         Anbieter         Werkstoerke         Menge         Einh.         ZuzFrei         MkV         Ap0Vk         Festi           12         18055891         SITAGLIPTIN AXIROMED 25MG         N1         FTA         Medical Valey Invest AB         25         28         St         14.48 C           12         17974108         SITAGLIPTIN AXIROMED 25MG         N1         FTA         Glenmark Arzneimittel GmbH         25         28         St         214.68 C                                                      |                                  |
| 12         18058891         SITAGLIPTIN AXROMED 25MG         N1         FTA         Medical Valley Invest AB         25         28         St         0         14,48 €           12         17374108         SITAGLIPTIN GLENMARK 25MG         N1         FTA         Glenmark Azzneimittel GmbH         25         28         St         0         14,68 €                                                                                                    | etrag V                          |
| 12 17974108 SITAGLIPTIN GLENMARK 25MG N1 FTA □ Glenmark Arzneimittel GmbH 25 28 St □ 2 14,68 €                                                                                                    | 1                                |
|                                                                                                    | 1.                               |
| 12 17599366 SITAGLIPTIN ZEN 25MG FTA N1 FTA Cantiva Pharma GmbH 25 28 St C 21 15,28 C                                                                                                    | 1                                |

Es werden im ersten Schritt alle FAM angezeigt, die als austauschbar hinsichtlich des Wirkstoffes ermittelt worden sind, noch unabhängig von der Wirkstoffstärke oder Packungsgröße. Diese Unterscheidung benötigen Sie jedoch im Rahmen von Austauschaktionen bei Lieferengpässen. Setzen Sie die Haken bitte entsprechend, um die gefundenen Abgabealternativen passend einzuschränken:

| Ab | gabeausv                                                     | vahl-Dialog                            | Versicherung (IK): 10971                 | 9018 AOK NordOst                                                                              | Verordnungstext: 1x Januvia@50 mg                                                                                                    | 28 Film |  |  |
|----|--------------------------------------------------------------|----------------------------------------|------------------------------------------|-----------------------------------------------------------------------------------------------|----------------------------------------------------------------------------------------------------|---------|--|--|
| •  | PZN-Vero     PZN:     PZN:     Freitext/ V     Bez:     WAR: | ordnung<br>814665<br>Wirkstoff-Verordn | Autidem:                                 | Optionen<br>nur unterstützend,<br>siehe Allg, Hinweise<br>Menge filtern<br>Wirkstärke filtern | Abgabe-Information<br>Für diesen Artikel besteht ein RBV. Dieser Artikel gehört<br>lediglich der gleichen Warengruppe an und hat die<br>identische NGroße. Prüfen Sie die Relevanz. Achten Sie<br>bitte auf die enthaltene Dosierung sowie auf eine<br>austauschbare DAR.<br>Verordnung nur bis zum 29.02.2024 ggü. GKV<br>abrechenbart Evtl. Abgabe als Selbstzahler/ Privat. |         |  |  |
|    | WAR<br>N-Größe:<br>FES                                       | Sitegliptin   AA1                      | 0BH01 V<br>FTA   Filmtabletten V<br>WVO: | PAW-Morkt inicht betroffen Generika Solitär                                                   |                                                                                                    |         |  |  |
|    |                                                              | Liste zeigen                           | Referenz setzen                          | O Mehrfachvertneb 49<br>O aut-idem gesetzt<br>O Substitutionsausschlussliste                  |                                                                                                    |         |  |  |
|    |                                                              |                                        |                                          |                                                                                               | Generischer Markt                                                                                                    |         |  |  |

Ausschlaggebend für die Bewertung in der Abgabeempfehlung ist der Preisanker, der sich aus dem tatsächlich verordneten Medikament ergibt.

Bitte beachten Sie für Erklärungen und Informationen auf die farblich passenden Abgabe-Informationen im oberen Bereich.

Auswahlartikel im Rabattvertrag werden grün markiert und mit den Rängen 10, 11 oder 12 dargestellt:

| ag P2 | ZN                                                                                                    | Bezeichnung                                                                                                    | N-Gr.                                                                                                    | DAR                                                                                                    | Import                                                                                                    | Anbieter                                                                                                    | Wirksteerke                                                                                                    | Menge                                                                                                    | Einh.                                                                                                    | ZuzFrei                                                                                                    | MKV                                                                                                    | ApoVk                                                                                                    | Festbetrag                                                                                                    | Verg                                                                                                    |
|-------|----------------------------------------------------------------------------------------------------|----------------------------------------------------------------------------------------------------|----------------------------------------------------------------------------------------------------|----------------------------------------------------------------------------------------------------|----------------------------------------------------------------------------------------------------|----------------------------------------------------------------------------------------------------|----------------------------------------------------------------------------------------------------|----------------------------------------------------------------------------------------------------|----------------------------------------------------------------------------------------------------|----------------------------------------------------------------------------------------------------|----------------------------------------------------------------------------------------------------|----------------------------------------------------------------------------------------------------|----------------------------------------------------------------------------------------------------|----------------------------------------------------------------------------------------------------|
| 18    | 8058891                                                                                                    | SITAGLIPTIN AXIROMED 25MG                                                                                                    | N1                                                                                                    | FTA                                                                                                    |                                                                                                    | Medical Valley Invest AB                                                                                                    | 25                                                                                                    | 28                                                                                                    | St                                                                                                    |                                                                                                    | 10                                                                                                    | 14,48 C                                                                                                    |                                                                                                    | 14,33                                                                                                    |
| 17    | 7974108                                                                                                    | SITAGLIPTIN GLENMARK 25MG                                                                                                    | N1                                                                                                    | FTA                                                                                                    |                                                                                                    | Glenmark Arzneimittel GmbH                                                                                                    | 25                                                                                                    | 28                                                                                                    | St                                                                                                    | 0                                                                                                    |                                                                                                    | 14,68 C                                                                                                    |                                                                                                    | 14,52                                                                                                    |
| 17    | 7599366                                                                                                    | SITAGLIPTIN ZEN 25MG FTA                                                                                                    | N1                                                                                                    | FTA                                                                                                    |                                                                                                    | Zentiva Pharma GmbH                                                                                                    | 25                                                                                                    | 28                                                                                                    | St                                                                                                    | 0                                                                                                    |                                                                                                    | 15,28 €                                                                                                    |                                                                                                    | 15,09                                                                                                    |
| 17    | 7599389                                                                                                    | SITAGLIPTIN ZEN 50MG FTA                                                                                                    | N1                                                                                                    | FTA                                                                                                    | 0                                                                                                    | Zentiva Pharma GmbH                                                                                                    | 50                                                                                                    | 28                                                                                                    | St                                                                                                    | 0                                                                                                    |                                                                                                    | 17,12€                                                                                                    |                                                                                                    | 16,84                                                                                                    |
| 18    | 8058922                                                                                                    | SITAGLIPTIN AXIROMED 50MG                                                                                                    | N1                                                                                                    | FTA                                                                                                    | 0                                                                                                    | Medical Valley Invest AB                                                                                                    | 50                                                                                                    | 28                                                                                                    | St                                                                                                    | 0                                                                                                    |                                                                                                    | 17,21€                                                                                                    |                                                                                                    | 16,93                                                                                                    |
| ] 17  | 7974120                                                                                                    | SITAGLIPTIN GLENMARK 50MG                                                                                                    | N1                                                                                                    | FTA                                                                                                    | 0                                                                                                    | Glenmark Arzneimittel GmbH                                                                                                    | 50                                                                                                    | 28                                                                                                    | St                                                                                                    | 0                                                                                                    |                                                                                                    | 18,27€                                                                                                    |                                                                                                    | 17,94                                                                                                    |
| 18    | 8058945                                                                                                    | SITAGLIPTIN AXIROMED 100MG                                                                                                    | N1                                                                                                    | FTA                                                                                                    | 0                                                                                                    | Medical Valley Invest AB                                                                                                    | 100                                                                                                    | 28                                                                                                    | St                                                                                                    | 0                                                                                                    |                                                                                                    | 21,49€                                                                                                    |                                                                                                    | 21,01                                                                                                    |
| 17    | 7599403                                                                                                    | SITAGLIPTIN ZEN 100MG FTA                                                                                                    | N1                                                                                                    | FTA                                                                                                    |                                                                                                    | Zentiva Pharma GmbH                                                                                                    | 100                                                                                                    | 28                                                                                                    | St                                                                                                    | 0                                                                                                    |                                                                                                    | 22,68 €                                                                                                    |                                                                                                    | 22,14                                                                                                    |
| 17    | 7974143                                                                                                    | SITAGLIPTIN GLENMARK 100MG                                                                                                    | N1                                                                                                    | FTA                                                                                                    | 0                                                                                                    | Glenmark Arzneimittel GmbH                                                                                                    | 100                                                                                                    | 28                                                                                                    | St                                                                                                    | 0                                                                                                    |                                                                                                    | 22,68 C                                                                                                    |                                                                                                    | 22,14                                                                                                    |
| ] 17  | 7623142                                                                                                    | SITAGLIPTIN BETA 25MG FTA                                                                                                    | N1                                                                                                    | FTA                                                                                                    | 0                                                                                                    | betapharm Arzneimittel GmbH                                                                                                    | 25                                                                                                    | 28                                                                                                    | St                                                                                                    | 0                                                                                                    | 0                                                                                                    | 14.01 C                                                                                                    |                                                                                                    | 13.88                                                                                                    |
|       | og         P           11         11           1         11           1         11           1         11           1         11           1         11           1         11           1         11           1         11           1         11           1         11           1         11           1         11           1         11           1         11           1         11 | B         PZN           18058691         17974108           17599366         17599366           17593389         18058922           18058942         17599403           17599403         17974143           17593404         17599403 | PZN         Bezeichnung           10055891         STAGLIPTIN XAROMED 25MG           178974108         SITAGLIPTIN ACROMED 25MG           17999309         SITAGLIPTIN ZEN 25MG FTA           17599309         SITAGLIPTIN ZEN 25MG FTA           17599309         SITAGLIPTIN ZEN 20MG FTA           17599309         SITAGLIPTIN AZROMED 50MG           17599309         SITAGLIPTIN ACROMED 50MG           1759130         SITAGLIPTIN ACROMED 100MG           17599403         SITAGLIPTIN ACROMED 100MG FTA           17974143         SITAGLIPTIN ACROMED 100MG FTA           17974123         SITAGLIPTIN BETA 25MG FTA | PZN         Bezeichnung         N-Gr.           10055801         SITAGLIPTIN AXIROMED 25MC         N1           17974108         SITAGLIPTIN AXIROMED 25MC         N1           1799366         SITAGLIPTIN ZEN 25MG         FTA           11055822         SITAGLIPTIN ZEN 25MG         FTA           11055822         SITAGLIPTIN XER 05MG         FTA           11055822         SITAGLIPTIN AXIROMED 50MG         N1           110558245         SITAGLIPTIN AXIROMED 100MG         N1           11055845         SITAGLIPTIN AXIROMED 100MG         N1           117974120         SITAGLIPTIN AXIROMED 100MG         N1           117974120         SITAGLIPTIN AXIROMED 100MG         N1           117974121         SITAGLIPTIN AXIROMED 100MG         N1           117974123         SITAGLIPTIN AXIROMED 100MG         N1           117974124         SITAGLIPTIN BETA 25MG         N1 | PZN         Bezeichnung         N-Gr.         DAR           19055801         STAGLIPTIN AXIROMED 25000         N1         FTA           17874108         SITAGLIPTIN AXIROMED 25000         N1         FTA           1789368         SITAGLIPTIN ZEN 25000         N1         FTA           1799369         SITAGLIPTIN ZEN 2500G         FTA         N1         FTA           1799369         SITAGLIPTIN ZEN 2500G         FTA         N1         FTA           1799403         SITAGLIPTIN AXIROMED 5000G         N1         FTA           17974120         SITAGLIPTIN GLEMMARK 5000G         N1         FTA           17974120         SITAGLIPTIN AXIROMED 10000G         N1         FTA           17974120         SITAGLIPTIN GLEMMARK 5000G         N1         FTA           17974120         SITAGLIPTIN GLEMMARK 1000G         N1         FTA           17974143         SITAGLIPTIN GLEMMARK 1000G         N1         FTA           17974143         SITAGLIPTIN GLEMMARK 1000G         N1         FTA           17974124         SITAGLIPTIN GLEMMARK 1000G         N1         FTA           17074143         SITAGLIPTIN GLEMARK 1000G         N1         FTA | PZN         Bezeichnung         N-Gr.         DAR         Import           10055891         STAGLIPTIN XAROMED 25MG × N1         FTA            TAG           TAG           TAG           TAG           TAG           TAG           TAG           TAG          TAG           TAG          TAG          TAG          TAG          TAG          TAG          TAG         TAG          TAG          TAG         TAG | PZN         Bezeichnung         N-Gr.         DAR         Import         Anbieter           18055801         STAGLIPTIN AXIROMED 25MG/N1         FTA         Medical Valley Invest AB           17974108         SITAGLIPTIN GLENMARK 25MG         N1         FTA         Glenmark Azzneimittel GmbH           17999309         SITAGLIPTIN ZEN 25MG FTA         N1         FTA         Cartivo Pharmo GmbH           17999309         SITAGLIPTIN ZEN 50MG FTA         N1         FTA         Zentivo Pharmo GmbH           1805822         SITAGLIPTIN AXIROMED 50MG         N1         FTA         Medical Valley Invest AB           17974108         SITAGLIPTIN AXIROMED 50MG         N1         FTA         Medical Valley Invest AB           18058945         SITAGLIPTIN AXIROMED 100MG         N1         FTA         Medical Valley Invest AB           17999403         SITAGLIPTIN AXIROMED 100MG FTA         N1         FTA         Glemark Azzneimittel GmbH           17974120         SITAGLIPTIN AXIROMET 100MG FTA         N1         FTA         Cartiva Pharmo GmbH           17974120         SITAGLIPTIN GLENMARK 1000MG N1         FTA         Glemark Azzneimittel GmbH           17974120         SITAGLIPTIN BLENMARK 1000MG N1         FTA         Glemark Azzneimittel GmbH           179874120         SI | PZN         Bezeichnung         N-Gr.         DAR         Import         Anbieter         Wirksteerke           15055801         STAGLIPTIN AXIROMED 25MG N1         FTA         Medical Valley Invest AB         25           17974108         SITAGLIPTIN GLENMARK 25MG         N1         FTA         Glenmark Arzneimittel GmbH         25           17959389         SITAGLIPTIN ZEN 25MG FTA         N1         FTA         Cartivo Pharmo GmbH         25           17599389         SITAGLIPTIN ZEN 25MG FTA         N1         FTA         Zentivo Pharmo GmbH         50           17059389         SITAGLIPTIN AXIROMED 50MG         N1         FTA         Medical Valley Invest AB         50           17097410         SITAGLIPTIN AXIROMED 50MG         N1         FTA         Medical Valley Invest AB         50           170974120         SITAGLIPTIN AXIROMED 100MG         N1         FTA         Medical Valley Invest AB         100           170974120         SITAGLIPTIN AXIROMET 100MG FTA         N1         FTA         Glenmark Arzneimittel GmbH         50           170974120         SITAGLIPTIN AXIROMET 100MG FTA         N1         FTA         Glenmark Arzneimittel GmbH         100           170974120         SITAGLIPTIN AXIROMET 100MG FTA         N1         FTA         Glen | PZN         Bezeichnung         N-Gr.         DAR         Import         Anbieter         Wirksteerke         Menge           15055801         STAGLIPTIN AXROMED 25MG         N1         FTA         Modecal Valley Invest AB         25         28           17974108         STAGLIPTIN GLENMARK 25MG         N1         FTA         Glenmark Azneimittel GmbH         25         28           17999309         STAGLIPTIN ZEN 25MG FTA         N1         FTA         Glenmark Azneimittel GmbH         25         28           17999309         STAGLIPTIN ZEN 25MG FTA         N1         FTA         Zentive Pharma GmbH         20         28           18058922         STAGLIPTIN GLENMARK 50MG         N1         FTA         Glenmark Azneimittel GmbH         50         28           18058945         STAGLIPTIN AXROMED 50MG         N1         FTA         Glenmark Azneimittel GmbH         50         28           18058945         STAGLIPTIN AXROMED 100MG         N1         FTA         Glenmark Azneimittel GmbH         50         28           17809403         STAGLIPTIN AXROMED 100MG         N1         FTA         Glenmark Azneimittel GmbH         50         28           17804120         STAGLIPTIN AXROMED 100MG         N1         FTA         Glenmark Azneimittel G | PZN         Bezeichnung         N-Gr.         DAR         Import         Anbieter         Wirksteerke         Menge         Einh.           15055801         STAGLIPTIN AXROMED 25MG         N1         FTA         Modeal Valley Invest AB         25         28         St           17979108         STAGLIPTIN ZEN 25MG FTA         N1         FTA         Glenmark Azneimittel GmbH         25         28         St           17999309         STAGLIPTIN ZEN 25MG FTA         N1         FTA         Zentive Pharma GmbH         25         28         St           17999309         STAGLIPTIN ZEN 20MG FTA         N1         FTA         Zentive Pharma GmbH         50         28         St           18058922         STAGLIPTIN GLENMARK SOMG         N1         FTA         Glenmark Azneimittel GmbH         50         28         St           18058945         STAGLIPTIN AXROMED 50MG         N1         FTA         Glenmark Azneimittel GmbH         50         28         St           18058945         STAGLIPTIN AXROMED 100MG         N1         FTA         Glenmark Azneimittel GmbH         50         28         St           17899403         STAGLIPTIN AXROMED 100MG FTA         N1         FTA         Glenmark Azneimittel GmbH         50         28 | PZN         Bezeichnung         N-Gr.         DAR         Import         Anbieter         Wirksteerke         Menge         Einh.         ZuzFrei           18055891         STTAGLIPTIN XXROMED 25MG         N1         FTA         Medical Valley Invest AB         25         28         St         Import           17997408         STTAGLIPTIN XXROMED 25MG         N1         FTA         Medical Valley Invest AB         25         28         St         Import           17997408         STTAGLIPTIN ZEN 25MG FTA         N1         FTA         Glenmark Arzneimittel GmbH         25         28         St         Import           17999309         STTAGLIPTIN ZEN 25MG FTA         N1         FTA         Zentive Pharma GmbH         25         28         St         Import           17999309         STTAGLIPTIN XEN 50MG FTA         N1         FTA         Zentive Pharma GmbH         50         28         St         Import         Import | PZN         Bezeichnung         N-Gr.         DAR         Import         Anbieter         Wirksteerke         Menge         Einh.         ZuzFrei         MKV           19055801         STAGLIPTIN AXROMED 29MGL         N1         FTA         Medical Voltey Invest AB         25         28         St         0           179974108         STAGLIPTIN GLENMARK 25MG         N1         FTA         Glenmark Azzneimittel GmbH         25         28         St         0           17999309         STAGLIPTIN ZEN 20MG FTA         N1         FTA         Zentive Pharma GmbH         25         28         St         0           17999309         STAGLIPTIN XEN 20MG FTA         N1         FTA         Zentive Pharma GmbH         50         28         St         0           170593309         STAGLIPTIN AXEROMED 50MG         N1         FTA         Glenmark Azzneimittel GmbH         50         28         St         0           170593309         STAGLIPTIN AXEROMED 50MG         N1         FTA         Glenmark Azzneimittel GmbH         50         28         St         0           170594303         STAGLIPTIN AXEROMED 100MG         N1         FTA         Glenmark Azzneimittel GmbH         50         28         St         0 | PZN         Bezeichnung         N-Gr.         DAR         Import         Anbieter         Wirksteerke         Menge         Einh.         ZuzFrei         MKV         Apol/x           15055801         STAGLIPTIN AXROMED 29MG         N1         FTA         Medical Valley Invest AB         25         26         St         >         14.86 C           17979108         STAGLIPTIN GLENMARK 25MG         N1         FTA         Glenmark Arzneimittel GmbH         25         28         St         0         14.68 C           175993086         STAGLIPTIN ZEN 20MG FTA         N1         FTA         Zentive Pharma GmbH         25         28         St         0         15.28 C           175993089         STAGLIPTIN XEN 20MG FTA         N1         FTA         Zentive Pharma GmbH         20         28         St         0         17.21 C           170959309         STAGLIPTIN AXROMED 50MG         N1         FTA         Medical Valley Invest AB         50         28         St         0         17.21 C           170574308         STAGLIPTIN AXROMED 100MG         N1         FTA         Medical Valley Invest AB         100         28         St         0         17.21 C           170574120         STAGLIPTIN AXROMED 100MG FIA         N1 <td>PZN         Bezeichnung         N-Gr.         DAR         Import         Anbieter         Wirksteerke         Menge         Einh.         ZuzFrei         MKV         ApoVk.         Festbetreg           19055801         STAGLIPTIN AXROMED 29MAL         TA         FTA         Medical Valley Invest AB         25         28         St          14.48 C           17979108         STAGLIPTIN GLENMARK 25MG         N1         FTA         Glenmark Azzneimittel GmbH         25         28         St          14.68 C           17999309         STAGLIPTIN ZEN 20MG FTA         N1         FTA         Centwor Pharma GmbH         25         28         St          0         15.28 C           17999309         STAGLIPTIN ZEN 50MG FTA         N1         FTA         Zentwo Pharma GmbH         25         28         St          0         17.2 C           18058922         STAGLIPTIN AXIROMED 50MG         N1         FTA         Medical Valley Invest AB         50         28         St          0         17.2 C           178058945         STAGLIPTIN AXIROMED 50MG         N1         FTA         Medical Valley Invest AB         100         28         St         0         17.2 C           178</td> | PZN         Bezeichnung         N-Gr.         DAR         Import         Anbieter         Wirksteerke         Menge         Einh.         ZuzFrei         MKV         ApoVk.         Festbetreg           19055801         STAGLIPTIN AXROMED 29MAL         TA         FTA         Medical Valley Invest AB         25         28         St          14.48 C           17979108         STAGLIPTIN GLENMARK 25MG         N1         FTA         Glenmark Azzneimittel GmbH         25         28         St          14.68 C           17999309         STAGLIPTIN ZEN 20MG FTA         N1         FTA         Centwor Pharma GmbH         25         28         St          0         15.28 C           17999309         STAGLIPTIN ZEN 50MG FTA         N1         FTA         Zentwo Pharma GmbH         25         28         St          0         17.2 C           18058922         STAGLIPTIN AXIROMED 50MG         N1         FTA         Medical Valley Invest AB         50         28         St          0         17.2 C           178058945         STAGLIPTIN AXIROMED 50MG         N1         FTA         Medical Valley Invest AB         100         28         St         0         17.2 C           178 |

Auswahlartikel im Bereich "vier preisgünstigste FAM" (Generischer Markt), sowie ImportFAM/ Originale unterhalb des Preisankers (Solitärer Markt) werden gelb markiert und mit dem Rang 20 dargestellt:

|                                                                                                    | ordnung                                                                                                    | 0                                                                                                    | ptionen                                                                                                    |                                                             | Ab     | gabe-Information                                                                                                    |                                                                                           | Allger                                                                              | meine Hinw                                                                    | reise         |                   |                                                                                                    |                 |                                                                |
|----------------------------------------------------------------------------------------------------|----------------------------------------------------------------------------------------------------|----------------------------------------------------------------------------------------------------|----------------------------------------------------------------------------------------------------|-------------------------------------------------------------|--------|----------------------------------------------------------------------------------------------------|-------------------------------------------------------------------------------------------|-------------------------------------------------------------------------------------|-------------------------------------------------------------------------------|---------------|-------------------|----------------------------------------------------------------------------------------------------|-----------------|----------------------------------------------------------------|
| PZN:                                                                                                    | 814665                                                                                                    | Autidem: 🗆 👊                                                                                                    | r unterstützend                                                                                                    | t.                                                          |        | Es handelt sich um ein preisgü                                                                                                    | instiges FAM.                                                                             | Hinw                                                                                | eis: Eine Su                                                                  | iche nach "   | ahnlich<br>durch  | nen" Artikel                                                                                             | n über die ABD  | A-                                                             |
| 1.00 C                                                                                                    |                                                                                                    |                                                                                                    | Menge filtern                                                                                                    |                                                             |        |                                                                                                    |                                                                                           | Insbe                                                                               | sondere di                                                                    | e Informatio  | onen A            | ustauschba                                                                                               | arkeit von      | UNZAUTI                                                        |
| Froitest/ V                                                                                                    | Wirkstoff-Verordnu                                                                                                    | ng O                                                                                                    | Melatista D                                                                                                    |                                                             |        |                                                                                                    |                                                                                           | Darre                                                                               | achungsfor<br>Artikolstar                                                     | m, Wirkstof   | f, Wirks          | stärke und l                                                                                             | Menge können    | über (                                                         |
| Bez:                                                                                                    |                                                                                                    | U                                                                                                    | Wirkstorke fi                                                                                                    | tern                                                        |        | *                                                                                                    |                                                                                           | Es ka                                                                               | inn daher s                                                                   | ein, dass ei  | n Artike          | el dennoch                                                                                               | ausgetauscht    | werde                                                          |
| WAR:                                                                                                    | Sitagliptin   AA10                                                                                                    | BH01 F/                                                                                                    | M-Markt                                                                                                    |                                                             |        |                                                                                                    |                                                                                           | müss                                                                                | te, obwohl                                                                    | keine Artike  | l inner           | halb der gk                                                                                              | eichen Aut-Ider | n-                                                             |
| N-Größe:                                                                                                    | N1 DAP                                                                                                    | ETA   Elmtablattun                                                                                                    | nicht betroffe                                                                                                    |                                                             | •      | abrechenbart Evtl. Abgabe als Selt                                                                                                    | 54 ggu. GKV<br>bstzahler/ Privat.                                                         | Raba                                                                                | ttvertrag vo                                                                  | prhanden si   | nd.               | , innemaio                                                                                               | der warengrup   | pe m                                                           |
| IN GIOGE.                                                                                                    | NI S DAR                                                                                                    | O C                                                                                                    | Gene                                                                                                    |                                                             |        |                                                                                                    |                                                                                           | Wird                                                                                | ein Artikel ü                                                                 | iber die Zuc  | ordnung           | g zur gleich                                                                                             | en Festbetragt  | grup                                                           |
| FES.                                                                                                    | AUS:                                                                                                    | WVO:                                                                                                    | and the                                                                                                    |                                                             |        |                                                                                                    |                                                                                           | nichtic                                                                             | g und beda                                                                    | rf der Einsch | jeschia<br>hätzun | igen, so ist<br>ig eines Api                                                                             | othekers.       | gena                                                           |
|                                                                                                    | Liste zeigen                                                                                                    | Referenz setzer                                                                                                    | Mohrfachupr                                                                                                    |                                                             |        |                                                                                                    |                                                                                           | 1000                                                                                |                                                                               |               |                   |                                                                                                    |                 |                                                                |
|                                                                                                    |                                                                                                    |                                                                                                    |                                                                                                    |                                                             |        |                                                                                                    |                                                                                           |                                                                                     |                                                                               |               |                   |                                                                                                    |                 |                                                                |
|                                                                                                    |                                                                                                    |                                                                                                    |                                                                                                    |                                                             |        |                                                                                                    |                                                                                           | 1000                                                                                |                                                                               |               |                   |                                                                                                    |                 |                                                                |
|                                                                                                    |                                                                                                    |                                                                                                    | Substitutions                                                                                                    | ausschlussi                                                 | isto   |                                                                                                    |                                                                                           | Philip                                                                              | eis: Pruten                                                                   | Sie die zug   | eorane            | ten Zusatz                                                                                               | attribute       |                                                                |
|                                                                                                    |                                                                                                    |                                                                                                    |                                                                                                    |                                                             |        | OCHCHISCHEI PHINK                                                                                                    |                                                                                           |                                                                                     |                                                                               |               |                   |                                                                                                    |                 |                                                                |
| gabeempfel                                                                                                    | hlung                                                                                                    |                                                                                                    |                                                                                                    |                                                             |        |                                                                                                    |                                                                                           |                                                                                     |                                                                               |               |                   |                                                                                                    |                 |                                                                |
| Rang /                                                                                                    | hlung<br>Art_og PZN                                                                                                    | Bezeichnung                                                                                                    | N-Gr.                                                                                                    | DAR                                                         | Import | Anbieter                                                                                                    | Wirksteerke                                                                               | Menge                                                                               | Einh.                                                                         | ZuzFrei       | MKV               | ApoVk                                                                                                    | Festbetrag      | Ve                                                             |
| gabeempfel<br>Rang /                                                                                                    | hlung<br>Ant.ag PZN<br>17623142                                                                                                    | Bezeichnung<br>SITAGLIPTIN BETA 25MG FT                                                                                                    | N-Gr.<br>A N1                                                                                                    | DAR<br>FTA                                                  | Import | Anbieter<br>betopharm Arzneimittel GmbH                                                                                                    | Wirksteerke<br>25                                                                         | Menge<br>28                                                                         | Einh.<br>St                                                                   | ZuzFrei       | MKV               | ApoVk<br>14,01 €                                                                                         | Festbetrag      | Ve<br>13                                                       |
| gabeempfel<br>Rang /<br>20<br>20                                                                                                    | hlung<br>Art.og PZN<br>D 17623142<br>D 17878215                                                                                                    | Bezeichnung<br>SITAGLIPTIN BETA 25MG FT<br>SITAGLIPTIN AAA-PHAR 25M                                                                                                    | N-Gr.<br>A N1<br>IG N1                                                                                                    | DAR<br>FTA<br>FTA                                           | Import | Anbieter<br>betapharm Arzneimittel GmbH<br>AAA - Pharma GmbH                                                                                                    | Wirkstoerke<br>25<br>25                                                                   | Menge<br>28<br>28                                                                   | Einh.<br>St<br>St                                                             | ZuzFrei       | MKV               | ApoVk<br>14,01 €<br>14,18 €                                                                              | Festbetrag      | V/<br>13                                                       |
| gabeempfel<br>Rang /<br>20<br>20<br>20                                                                                                    | hlung<br>Art_og PZN<br>0 17623142<br>0 17878215<br>0 17844943                                                                                                    | Bezeichnung<br>SITAGLIPTIN BETA 25MG FT<br>SITAGLIPTIN AAA-PHAR 25M<br>SITAGLIPTIN AURO 25MG FT                                                                                                    | N-Gr.<br>A N1<br>IG N1<br>TA N1                                                                                                    | DAR<br>FTA<br>FTA<br>FTA                                    | Import | Anbieter<br>betapharm Arzneimittel GmbH<br>AAA - Pharma GmbH<br>PUREN Pharma GmbH & C                                                                                                    | Wirkstoerke<br>25<br>25<br>25                                                             | Menge<br>28<br>28<br>28<br>28                                                       | Einh.<br>St<br>St<br>St                                                       | ZuzFrei       | MKV               | ApoVk<br>14,01 €<br>14,18 €<br>14,33 €                                                                   | Festbetrag      | 13<br>14<br>14                                                 |
| gabeempfel<br>Rang /<br>20<br>20<br>20<br>20                                                                                                    | hlung PZN<br>Art.og PZN<br>17623142<br>17878215<br>17844943<br>16804858                                                                                                    | Bezeichnung<br>SITAGLIPTIN BETA 25MG FT<br>SITAGLIPTIN AAA-PHAR 25M<br>SITAGLIPTIN AURO 25MG FT<br>SITAGLIPTIN AMAROX 25MG                                                                                                    | N-Gr.<br>A N1<br>IG N1<br>IA N1<br>i N1                                                                                                    | DAR<br>FTA<br>FTA<br>FTA<br>FTA                             | Import | Anbieter<br>betopharm Arzneimittel GmbH<br>AAA - Pharma GmbH<br>PUREN Pharma GmbH & C<br>AMAROX PHARMA GmbH                                                                                                    | Wirkstoerke<br>25<br>25<br>25<br>25<br>25<br>25                                           | Menge<br>28<br>28<br>28<br>28<br>28<br>28<br>28                                     | Einh.<br>St<br>St<br>St<br>St                                                 | ZuzFrei       |                   | ApoVk<br>14,01 €<br>14,18 €<br>14,33 €<br>14,48 €                                                        | Festbetrag      | Va<br>13<br>14<br>14                                           |
| gabeempfel<br>Rang /<br>20<br>20<br>20<br>20<br>20<br>20                                                                                                    | Nung           Art.og         PZN           17623142           17878215           1784943           16804858           17507022                                                    | Bezeichnung<br>SITAGLIPTIN BETA 25MG FT<br>SITAGLIPTIN AAA-PHAR 25M<br>SITAGLIPTIN AURO 25MG FT<br>SITAGLIPTIN AMAROX 25MG F<br>SITAGLIPTIN STADA 25MG F                                                                                 | N-Gr.           A         N1           IG         N1           IG         N1           TA         N1           TA         N1                                                                                                    | DAR<br>FTA<br>FTA<br>FTA<br>FTA<br>FTA                      | Import | Anbieter<br>betopherm Arzneimittel GmbH<br>AAA - Pharma GmbH<br>PUFEN Pharma GmbH & C<br>AMAROX PHARMA GmbH<br>STADAPHARM GmbH                                                                                                   | Wirkstoerke<br>25<br>25<br>25<br>25<br>25<br>25<br>25                                     | Menge<br>28<br>28<br>28<br>28<br>28<br>28<br>28<br>28<br>28                         | Einh.<br>St<br>St<br>St<br>St<br>St                                           | ZuzFrei       | MKV               | ApoVk<br>14,01 C<br>14,18 C<br>14,33 C<br>14,48 C<br>14,48 C                                             | Festbetrag      | V/<br>13<br>14<br>14<br>14                                     |
| Rang /<br>20<br>20<br>20<br>20<br>20<br>20<br>20<br>20                                                                                                    | Nung           Artng         PZN           17623142         17878215           17878215         17844943           16804858         17507022           17916654         17916654   | Bezeichnung<br>SITAGLIPTIN BETA 25MG FT<br>SITAGLIPTIN NAA-PHAR 25M<br>SITAGLIPTIN AURO 25MG FT<br>SITAGLIPTIN SITAOL 25MG FT<br>SITAGLIPTIN SITAOL 25MG FTA                                                                             | N-Gr.           A         N1           IG         N1           IG         N1           IG         N1           IG         N1           IG         N1           IG         N1                                                                                                    | DAR<br>FTA<br>FTA<br>FTA<br>FTA<br>FTA<br>FTA               | Import | Anbieter<br>betapharm Arzneimittel GmbH<br>AAA - Pharma GmbH<br>PUREN Pharma GmbH & C<br>AMAROX PHARMA GmbH<br>STADAPHARM GmbH<br>ALIUD Pharma GmbH                                                                              | Wirkstoerke<br>25<br>25<br>25<br>25<br>25<br>25<br>25<br>25                               | Menge<br>28<br>28<br>28<br>28<br>28<br>28<br>28<br>28<br>28<br>28                   | Einh.<br>St<br>St<br>St<br>St<br>St<br>St<br>St                               | ZuzFrei       | MKV               | ApoVk<br>14,01 €<br>14,18 €<br>14,33 €<br>14,48 €<br>14,48 €                                             | Festbetrag      | Va<br>13<br>14<br>14<br>14<br>14<br>14<br>14                   |
| Rang         //           20         //           20         //           20         //           20         //           20         //           20         //           20         //           20         //           20         //           20         //           20         //           20         //           20         //           20         //           20         //           20         //           20         //           20         //           20         //           20         //           20         //           20         //           20         //           20         //           200         //                                                                                                    | Nung         PZN           17623142         17878215           17844943         1684658           17507022         17916654           17367495         17367495                    | Bezeichnung<br>SITAGLIPTIN BETA 25MG FT<br>SITAGLIPTIN AAA-PHAR 25M<br>SITAGLIPTIN AURO 25MG FT<br>SITAGLIPTIN AURO 25MG F<br>SITAGLIPTIN STADA 25MG FT<br>SITAGLIPTIN AL 25MG FTA<br>SITAGLIPTIN HEUMANN 25M                            | N-Gr.           A         N1           IG         N1           IG         N1           TA         N1           TA         N1           IG         N1           IG         N1           IG         N1           IG         N1                                                                         | DAR<br>FTA<br>FTA<br>FTA<br>FTA<br>FTA<br>FTA<br>FTA        | Import | Anbieter<br>betopharm Arzneimittel GmbH<br>AAA - Pharma GmbH<br>PUREN Pharma GmbH & C<br>AMAROX PHARMA GmbH<br>STADAPHARM GmbH<br>ALUD Pharma GmbH<br>HEUMANN PHARMA GmbH.                                                       | Wirkstoerke<br>25<br>25<br>25<br>25<br>25<br>25<br>25<br>25<br>25                         | Menge<br>28<br>28<br>28<br>28<br>28<br>28<br>28<br>28<br>28<br>28<br>28             | Einh.<br>St<br>St<br>St<br>St<br>St<br>St<br>St<br>St                         | ZuzFrei       |                   | ApoVk<br>14,01 €<br>14,18 €<br>14,33 €<br>14,48 €<br>14,48 €<br>14,48 €<br>14,68 €                       | Festbetrag      | V/<br>13<br>14<br>14<br>14<br>14<br>14<br>14                   |
| Rang         //           20         ///           20         ///           20         ///           20         ///           20         ///           20         ///           20         ///           20         ///           20         ///           20         ///           20         ///           20         ///           20         ///           20         ///           20         ///           20         ///           20         ///           20         ///           20         ///           20         ///           20         ///           20         ///           20         ///           20         ///           20         ///           20         ///           20         ///           20         ///           20         ///           20         ///           20         ///           20         ///           20         /// | Nung           Art.ag         PZN           17623142         17878215           17844943         16804858           17507022         17916654           17367495         180264858 | Bezeichnung<br>SITAGLIPTIN BETA 25MG FT<br>SITAGLIPTIN AAA-PHAR 25M<br>SITAGLIPTIN AURO 25MG FT<br>SITAGLIPTIN AURO 25MG FT<br>SITAGLIPTIN STADA 25MG FTA<br>SITAGLIPTIN HEUMANN 25M<br>SITAGLIPTIN SUN 25MG FTA                         | N-Gr.           A         N1           IG         N1           IG         N1           TA         N1           IG         N1           IG         N1           IG         N1           IG         N1           IG         N1           IG         N1           IG         N1                         | DAR<br>FTA<br>FTA<br>FTA<br>FTA<br>FTA<br>FTA<br>FTA        | Import | Anbieter<br>botopharm Arzneimittel GmbH<br>AAA - Pharma GmbH<br>PUREN Pharma GmbH & C<br>AMAROX PHARMA GmbH<br>STADACHARM GmbH<br>ALUD Pharma GmbH<br>HEUMANN PHARMA GmbH<br>Sun Pharmaceuticels Germ                            | Wirkstoerke<br>25<br>25<br>25<br>25<br>25<br>25<br>25<br>25<br>25<br>25<br>25<br>25<br>25 | Menge<br>28<br>28<br>28<br>28<br>28<br>28<br>28<br>28<br>28<br>28<br>28<br>28<br>28 | Einh.<br>St<br>St<br>St<br>St<br>St<br>St<br>St<br>St<br>St<br>St             | ZuzFrei       |                   | ApoVk<br>14,01 €<br>14,18 €<br>14,33 €<br>14,48 €<br>14,48 €<br>14,48 €<br>14,68 €<br>14,68 €            | Festbetrag      | V/<br>13<br>14<br>14<br>14<br>14<br>14<br>14<br>14<br>14       |
| gabeempfel<br>Rang /<br>20<br>20<br>20<br>20<br>20<br>20<br>20<br>20<br>20<br>20<br>20<br>20<br>20                                                                                                    | hung<br>Art.og PZN<br>17623142<br>17878215<br>17878215<br>17844943<br>16804858<br>1784654<br>17916654<br>17367495<br>1802668                                                       | Bezeichnung<br>SITAGLIPTIN BETA 25MG FT<br>SITAGLIPTIN AAA-PHAR 25M<br>SITAGLIPTIN AURO 25MG FT<br>SITAGLIPTIN AURO 25MG<br>SITAGLIPTIN STADA-25MG FT<br>SITAGLIPTIN N2 25MG FTA<br>SITAGLIPTIN SUN 25MG FTA<br>SITAGLIPTIN SUN 25MG FTA | N-Gr.           A         N1           IG         N1           IG         N1           IG         N1           IG         N1           IG         N1           IG         N1           IG         N1           IG         N1           IG         N1           IG         N1           IG         N1 | DAR<br>FTA<br>FTA<br>FTA<br>FTA<br>FTA<br>FTA<br>FTA<br>FTA | Import | Anbieter<br>betapharm Arzneimittel GmbH<br>AAA - Pharma GmbH<br>PUREN Pharma GmbH & C<br>AMAROX PHARMA GmbH<br>STADAPHARM GmbH<br>ALIUD Pharma GmbH<br>HEUMANN PHARMA GmbH.<br>Sun Pharmaceuticals Germ<br>PUREN Pharma GmbH & C | Wirkstoerke<br>25<br>25<br>25<br>25<br>25<br>25<br>25<br>25<br>25<br>25<br>25<br>25<br>25 | Menge<br>28<br>28<br>28<br>28<br>28<br>28<br>28<br>28<br>28<br>28<br>28<br>28<br>28 | Einh.<br>St<br>St<br>St<br>St<br>St<br>St<br>St<br>St<br>St<br>St<br>St<br>St | ZuzFrei       |                   | ApoVk<br>14,01 €<br>14,18 €<br>14,33 €<br>14,48 €<br>14,48 €<br>14,48 €<br>14,68 €<br>14,68 €<br>15,28 € | Festbetrag      | Ve<br>13<br>14<br>14<br>14<br>14<br>14<br>14<br>14<br>14<br>14 |

Auswahlartikel, die im generischen Markt weder zu den preisgünstigen gehören oder den Preisanker überschreiten, werden grau markiert und mit dem Rang 1000 dargestellt, ebenso wie Importe/ Originale oberhalb des Preisankers:

| Dana | Lett an | D7N     | Bazeichauna               | NLO:    | DAD | Import | Anhiotor          | Wickstearko | Manag | Eich  | ZuzEroi | MRO/ | Ana)/k  | Ene  |
|------|---------|---------|---------------------------|---------|-----|--------|-------------------|-------------|-------|-------|---------|------|---------|------|
| Rang | InLag   | PZN     | bezeichnung               | INPGIT. | DAR | import | Andieter          | wirkstderke | Menge | Einn. | Zuzrrei | MIKV | мрочк   | rus  |
| 1000 | 0       | 1016078 | IBUPROFEN ABZ 400MG       | N2      | FTA | U      | AbZ Pharma GmbH   | 400         | 50    | St    | 0       | U    | 12,45 € | 14,0 |
| 1000 |         | 1016084 | IBUPROFEN ABZ 400MG       | N3      | FTA |        | AbZ Pharma GmbH   | 400         | 100   | St    | 0       |      | 15,49 € | 16,7 |
| 1000 |         | 2492326 | IBUPROFEN - CT 400MG FILM | N1      | FTA |        | AbZ Pharma GmbH   | 400         | 20    | St    |         |      | 12,51 € | 12,5 |
| 1000 |         | 3470835 | IBUPROFEN STADA 400       | N1      | FTA | 0      | STADAPHARM GmbH   | 400         | 20    | St    | 0       |      | 12,46 € | 12,5 |
| 1000 |         | 3470841 | IBUPROFEN STADA 400       | N2      | FTA | 0      | STADAPHARM GmbH   | 400         | 50    | St    |         |      | 13,67€  | 14,0 |
| 1000 | 0       | 3470858 | IBUPROFEN STADA 400       | N3      | FTA |        | STADAPHARM GmbH   | 400         | 100   | St    |         | 0    | 15,62 € | 16,7 |
| 1000 |         | 3497426 | IBUPROFEN - CT 400MG FILM | N2      | FTA |        | AbZ Pharma GmbH   | 400         | 50    | St    |         | 0    | 13,84 € | 14,0 |
| 1000 |         | 3530945 | IBUPROFEN AL 400          | N1      | FTA |        | ALIUD Pharma GmbH | 400         | 20    | St    |         |      | 12,45 € | 12,5 |
| 1000 |         | 3530951 | IBUPROFEN AL 400          | N2      | FTA | 0      | ALIUD Pharma GmbH | 400         | 50    | St    | 0       |      | 13,04 € | 14,0 |
| 1000 | 0       | 3530968 | IBUPROFEN AL 400          | N3      | FTA | 0      | ALIUD Pharma GmbH | 400         | 100   | St    | 0       | O    | 15.62 € | 16,7 |

Ergänzende Info zu den Rängen:

| Rang | Bedeutung                                                                                                    | Weiteres                                                                                                    |
|------|----------------------------------------------------------------------------------------------------|----------------------------------------------------------------------------------------------------|
| 10   | RBV-Artikel der<br>derselben<br>Austauschgruppe<br>angehört oder sich<br>auf die passende PZN                                                                                | Abgabe-Information<br>Für diesen Artikel besteht ein RBV. Dieser Artikel ist der<br>verordnete oder er gehört der gleichen Austauschgruppe<br>an.                                                                                                    |
| 11   | RBV-Artikel der zwar<br>nicht in derselben<br>Austauschgruppe ist,<br>aber in derselben<br>Festbetragsgruppe                                                                 |                                                                                                    |
| 12   | RBV-Artikel, der nur<br>über die gleiche<br>Warengruppe und<br>identische N-Größe<br>als Austauschartikel<br>identifiziert wurde                                             | Abgabe-Information<br>Für diesen Artikel besteht ein RBV. Dieser Artikel gehört<br>lediglich der gleichen Warengruppe an und hat die<br>identische NGröße. Prüfen Sie die Relevanz. Achten Sie<br>bitte auf die enthaltene Dosierung sowie auf eine<br>austauschbare DAR. |
| 20   | Im generischen Markt<br>-> preisgünstiger<br>Austauschartikel (4<br>preisgünstigste FAM-<br>Stufen)                                                                          | Abgabe-Information<br>Es handelt sich um ein preisgünstiges FAM.                                                                                                    |
| 1000 | im generischen Markt<br>weder zu den<br>preisgünstigen<br>gehörende oder über<br>dem Preisanker<br>liegende, ebenso wie<br>Importe/ Originale<br>oberhalb des<br>Preisankers | Abgabe-Information<br>Es handelt sich weder um einen RBV- noch ein<br>preisgünstiges FAM. Prüfen Sie die Abgabe bitte genau.                                                                                                    |

Bei der Abgabe von per eRezept verordneten FAM müssen unter anderem bestimmte Informationen an die GKV mit übergeben werden und sind verpflichtend, die sogenannten FAM-Zusatzattribute.

Es handelt sich hierbei um redundante, überwiegend statistische Informationen ohne Wert für Sie oder die GKV selbst, denn diese verfügt unmittelbar über diese Informationen. (Sonst könnte diese ja nicht prüfen, ob diese richtig gewählt sind). Man muss wohl davon ausgehen, dass die Übertragung dieser Daten in falscher Weise zu einer Retaxe führen kann.

Die vier Pflicht Attribute bei Artikelabverkäufen sind: Markt, Rabattvertragserfüllung, PreisgünstigeFAM und ImportFAM

Die benannten Zusatzattribute werden von SteriBase automatisch bei Abschluss des Artikelabverkaufs gesetzt. Bitte beachten Sie ggf. Hinweise Ihres ARZ bezüglich der Abrechenbarkeit von entsprechenden Rezepten sowie unsere allgemeinen Hinweise hierzu auf dem Rabattvertragscheck-Formular. Wir können bei falscher Zuordnung der Automatik keine Verantwortung für etwaige Probleme in der Abrechnung übernehmen.

Muss im Rahmen der Belieferung z.B. die Packungsgröße oder die Wirkstärke ausgetauscht werden, ändert sich ggf. auch die Anzahl der abgegebenen VE. Das kann in diesem Bereich angepasst werden:

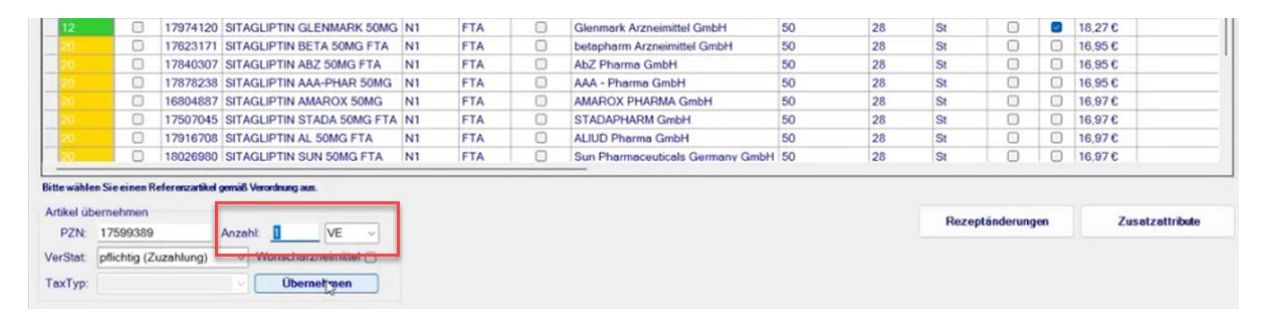

Hat man seinen benötigten Lagerartikel (!) ausgewählt, kann man nun den Button "Übernehmen" betätigen.

| Rang                           | ArtL                         | PZN           | Bezeichnung                                              | N-Gr.     | DAR           | Import         | Anbieter                                              | Wirkstaerke          | Menge          | Einh.               | ZuzFrei                       | MKV | ApoVk   | Festbetrag     |
|--------------------------------|------------------------------|---------------|----------------------------------------------------------|-----------|---------------|----------------|-------------------------------------------------------|----------------------|----------------|---------------------|-------------------------------|-----|---------|----------------|
|                                | 0                            | 17599389      | SITAGLIPTIN ZEN 50MG FTA                                 |           | FTA           |                | Zentiva Pharma GmbH                                   |                      |                |                     |                               |     | 17,12 6 |                |
|                                | 0                            | 18058922      | SITAGLIPTIN AXIROMED 50MG                                | N1        | FTA           | 0              | Medical Valley Invest AB                              | 50                   | 28             | St                  | 0                             |     | 17,21€  |                |
|                                | 0                            | 17974120      | SITAGLIPTIN GLENMARK 50MG                                | N1        | FTA           |                | Glenmark Arzneimittel GmbH                            | 50                   | 28             | St                  | 0                             |     | 18,27€  |                |
|                                | 0                            | 17623171      | SITAGLIPTIN BETA 50MG FTA                                | N1        | FTA           |                | betapharm Arzneimittel GmbH                           | 50                   | 28             | St                  | 0                             | 0   | 16,95 € |                |
|                                | 0                            | 17840307      | SITAGLIPTIN ABZ 50MG FTA                                 | N1        | FTA           | 0              | AbZ Pharma GmbH                                       | 50                   | 28             | St                  | 0                             | 0   | 16,95 € |                |
|                                | 0                            | 17878238      | SITAGLIPTIN AAA-PHAR 50MG                                | N1        | FTA           |                | AAA - Pharma GmbH                                     | 50                   | 28             | St                  | 0                             |     | 16,95 € |                |
|                                | 0                            | 16804887      | SITAGLIPTIN AMAROX 50MG                                  | N1        | FTA           | 0              | AMAROX PHARMA GmbH                                    | 50                   | 28             | St                  | 0                             |     | 16,97€  |                |
|                                | 0                            | 17507045      | SITAGLIPTIN STADA 50MG FTA                               | N1        | FTA           |                | STADAPHARM GmbH                                       | 50                   | 28             | St                  |                               |     | 16,97€  |                |
|                                | 0                            | 17916708      | SITAGLIPTIN AL 50MG FTA                                  | N1        | FTA           | 0              | ALIUD Pharma GmbH                                     | 50                   | 28             | St                  | 0                             |     | 16,97€  |                |
|                                | 0                            | 18026980      | SITAGLIPTIN SUN 50MG FTA                                 | N1        | FTA           | 0              | Sun Pharmaceuticals Germany GmbH                      | 50                   | 28             | St                  | 0                             |     | 16.97 € | 1              |
| andeltsie<br>kelüber<br>PZN: 1 | humeine<br>nehmen<br>7599389 | Abgabe in ger | eerischen Markt. Bitte beachten Sie de<br>Anzahl: 1 VE ~ | n Abgabev | vorrang für l | Rabativertrags | artikel. Ist keine Abgabe eines Rabatt Artikels mögle | ch, muss eines der v | ier nächstgäns | ligeren FAM<br>Reze | abgeben werder<br>ptönderunge | n   | Zu      | isatzattribute |

SteriBase leitet Sie nun zurück in das eRezept-Menü. Über den Button "Abverkauf erstellen" legt SteriBase nun ohne weiteres Zutun einen vollständigen Artikelabverkauf an. Wurde im Rahmen der Abgabebearbeitung ein Austausch vorgenommen, erhalten Sie darüber eine Meldung:

| 28       | 160 000 226 164 247 06                     | 1                              | 0 430mg Tr           | astuzumab (HERCEPTIN) in 250ml NaC                  | 0.9% 0                                                      | 9.02.2024      |
|----------|--------------------------------------------|--------------------------------|----------------------|-----------------------------------------------------|-------------------------------------------------------------|----------------|
| -        | 160 000 226 090 452 3                      | <b>b</b>                       | S I 4000 Januwa      | ou mg 26 himtabletten in Lini L                     | 0                                                           | 1.02.2024      |
| Löse     | chen Abweiser                              | Abrufen                        | Abverkauf erstel     | llen Abgabe                                         | FiveRx-Check                                                | Zur Abrechnun  |
| Rezepto  | larstellung                                |                                |                      |                                                     |                                                             |                |
| Gebühr   | Krankankasse bzw. Kostenträg               | er .                           |                      | PVG stoff Bedarf                                    |                                                             | Rezeptänderung |
| Geb -    | Name. Vorname des Versicher<br>Königsstein | ten                            | geb am               | NV2                                                 |                                                             | Zusatzattribut |
|          | Ludger<br>Blumenweg<br>D 26427 Esens       |                                | 22.06.193            | 35 721111100<br>Herbert Substitution due<br>10623 B | rchgeführt.                                                 | × Signieren    |
|          | Kostentiligerkannung<br>109719018          | Versicherten-Nr.<br>R220635158 | Status<br>5 00 05 00 | Fax: 03<br>E-Mail: Artike                           | laustausch durchgeführt:<br>14665 durch P2N: 17509389 ercet |                |
| Abets    | 721111100                                  | 123456628                      | 01.02.2024           | Dr. med<br>Facharz                                  | Þ                                                           |                |
|          |                                            |                                |                      | Kardiol<br>1234566:                                 | OK                                                          |                |
| kraniche | e                                          |                                |                      |                                                     | P2NPAirordnung                                              | Dispensieren   |
|          | 1x Januvia® 5                              | 0 mg 28 Filmta                 | bletten N1 FTA N1    | 1 (PZN: 00814665)                                   |                                                             | Unspensiere    |

#### Abverkauf öffnen und Abgabe durchführen

Den eben erzeugten Abverkauf kann man sich jetzt über den Button "Abverkauf öffnen" auch in SB in der gewohnten Maske anzeigen lassen:

| 27                                         | 160.000.226.164.248.03                                                                                                    | 1 0                           | 0                          | 1/00mg Gen                               | Ictabili Politi 2501                                                         |                                                                                                    | v                                                     | 6.2.94                                                              | 2.2064                           |
|--------------------------------------------|----------------------------------------------------------------------------------------------------|-------------------------------|----------------------------|------------------------------------------|------------------------------------------------------------------------------|----------------------------------------------------------------------------------------------------|-------------------------------------------------------|---------------------------------------------------------------------|----------------------------------|
| 28                                         | 160.000.226.164.247.06                                                                                                    | 1 (                           | 0                          | 430mg Trast                              | uzumab (HERCEPT                                                              | fiN) in 250ml NaCl 0.9                                                                                   | 9% 0                                                  | 29.02                                                               | 2.2024                           |
| 1                                          | 160 000 226 090 452 37                                                                                                    | 1 8                           | 814665                     | Januvia® 50                              | mg 28 Filmtabletten                                                          | N1 N1                                                                                                    | 0                                                     | 01.02                                                               | 2.2024                           |
| _                                          |                                                                                                    | 6                             |                            |                                          |                                                                              |                                                                                                    |                                                       |                                                                     | -                                |
| Lös                                        | chen Abweisen A                                                                                                    | brufen                        | Abver                      | rkauf öffnen                             | Abgab                                                                        | e durchführen                                                                                            | FiveRx                                                | Check                                                               | Zur Abrechnun                    |
| zept                                       | darstellung                                                                                                    |                               |                            | H                                        |                                                                              |                                                                                                    |                                                       |                                                                     |                                  |
|                                            |                                                                                                    |                               |                            |                                          |                                                                              |                                                                                                    |                                                       |                                                                     | Rezeptänderun                    |
| Cebur                                      | AOK Nordost                                                                                                    |                               |                            | 17                                       | BVG stoff Bedarf                                                             |                                                                                                    |                                                       |                                                                     |                                  |
|                                            |                                                                                                    |                               |                            |                                          |                                                                              |                                                                                                    |                                                       |                                                                     |                                  |
|                                            |                                                                                                    |                               |                            |                                          |                                                                              |                                                                                                    |                                                       |                                                                     |                                  |
| Auft                                       | trag 🔓                                                                                                    |                               |                            |                                          |                                                                              |                                                                                                    |                                                       |                                                                     |                                  |
| 001                                        | 9 Ext. AuftrID:                                                                                                    |                               | Königs                     | sstein, Ludg                             | er (*22.06.193                                                               | 15/m)/>                                                                                                  | -STD-                                                 |                                                                     |                                  |
|                                            |                                                                                                    |                               |                            |                                          |                                                                              |                                                                                                    |                                                       |                                                                     |                                  |
| tient                                      | Auftrag Zubereitungen Ar                                                                                                    | tikelabverkau                 | af Sons                    | stiges                                   |                                                                              |                                                                                                    |                                                       |                                                                     |                                  |
| tient                                      | Auftrag Zubereitungen Ar                                                                                                    | tikelabyerkau                 | ons                        | stiges                                   |                                                                              |                                                                                                    |                                                       |                                                                     |                                  |
| tient                                      | Auftrag Zubereitungen Ar                                                                                                    | tikelab <u>v</u> erkau        | ons to the second          | stiges                                   |                                                                              | v 1.v                                                                                                    | VE (Verpackun                                         | gseinh 🗸                                                            | Hinzufügen                       |
| tient /                                    | /Auftrag Zubereitungen Ar                                                                                                    | tikelabyerkau                 | af <u>S</u> ons            | stiges                                   | bv-Dat:                                                                      | <ul> <li>1 √</li> </ul>                                                                                  | VE (Verpackun<br>OHNE Lagerb                          | gseinh(v                                                            | Hinzufügen                       |
| tient<br><br>Artik                         | /Auftrag Zubereitungen Ar                                                                                                    | tikelabyerkau                 | uf <u>S</u> ons            | stiges                                   | bv-Dat:                                                                      | J 1.                                                                                                    | VE (Verpackun<br>OHNE Lagerb                          | gseinh(v                                                            | Hinzufügen                       |
| Artiko                                     | Auftrag Zubereitungen Ar                                                                                                    | tikelabyerkau<br>FTA N1 PZN:1 | af <u>S</u> ons<br>1759938 | stiges                                   | bv-Dat:                                                                      | v 1 v<br>VK Brutto (€):                                                                                  | VE (Verpackun<br>OHNE Lagerb<br>17,12 €               | gseinhi 🗸                                                           | Hinzufügen<br>17,12€             |
| Artiko                                     | Auftrag Zubereitungen Ar                                                                                                    | tikelabyerkau<br>FTA N1 PZN:1 | af <u>S</u> ons<br>1759938 | stiges<br>A                              | by-Dat:<br>1,00 VE<br>28,00 TM                                               | v 1 v<br>VK Brutto (v≩):                                                                                 | VE (Verpackun<br>OHNE Lagerb<br>17,12 €               | gseinh( v<br>Ges.:<br>Netto:                                        | Hinzufügen<br>17,12 €<br>14,39 € |
| Artiko                                     | Auftrag Zubereitungen Ar                                                                                                    | FTA N1 PZN:                   | 1759938                    | stiges                                   | by-Dat:                                                                      | VK Brutto ( 2):<br>Aut Idem                                                                              | VE (Verpackun<br>OHNE Lagerb<br>17,12 €               | gseinh 🧹                                                            | Hinzufügen<br>17,12 €<br>14,39 € |
| Artiko<br>FAM-<br>pflich                   | Auftrag Zubereitungen Ar<br>                                                                                                    | FTA N1 PZN:                   | 1759938<br>preis:          | stiges                                   | by-Dat:<br>1,00 VE<br>28,00 TM<br>Faktor:<br>Faktor:                         | VK Brutto (vž):<br>Aut Idem<br>1 EigAnt:<br>1 Rezept                                                     | VE (Verpackun<br>OHNE Lagerb<br>17,12 €               | gseinh( v<br>Ges.:<br>Netto:<br>Festb.:                             | Hinzufügen<br>17,12 €<br>14,39 € |
| Artiko<br>SITA<br>FAM-<br>pflich           | Auftrag Zubereitungen Ar<br>Auftrag Zubereitungen Ar<br>                                                                                                    | FTA N1 PZN:                   | 1759938<br>preis:          | stiges<br>↓ A<br>89<br>17,12 €<br>5,00 € | tov-Dat:                                                                     | VK Brutto (vž):<br>Aut Idem<br>1 EigAnt:<br>1 Rezept                                                     | VE (Verpackun<br>OHNE Lagerb<br>17,12 €<br>0,00 €     | gseinh( v<br>Ges.:<br>Netto:<br>Festb.:                             | Hinzufügen<br>17,12 €<br>14,39 € |
| Artiko<br>FAM-<br>pflich                   | Auftrag Zubereitungen Ar<br>Auftrag Zubereitungen Ar<br>                                                                                                    | FTA N1 PZN:                   | 1759938<br>preis:          | 17,12 € 5,00 €                           | by-Dat:<br>1,00 VE<br>28,00 TM<br>E Faktor:<br>Faktor:                       | VK Brutto (vž):<br>Aut Idem<br>1 EigAnt:<br>1 Rezept                                                     | VE (Verpackun<br>OHNE Lagerb<br>17,12 €<br>0,00 €     | gseinh( )<br>Ges.: [<br>Netto: [<br>Festb.: [                       | Hinzufügen<br>17,12€<br>14,39€   |
| Artiko<br>FAM-<br>pflich<br>Artiko         | Auftrag Zubereitungen Ar<br>Auftrag Zubereitungen Ar<br>I Hinweise Sonstiges<br>GLIPTIN ZEN 50MG FTA 28 St<br>Abverkauf (VP) (ab 01.04.2007)<br>tig (Zuzahlung)<br>el Hinweise Sonstiges | FTA N1 PZN:                   | 1759938<br>preis:          | stiges                                   | by-Dat:<br>1,00 VE<br>28,00 TM<br>E Faktor:<br>Faktor:                       | VK Brutto (vž):<br>Aut Idem<br>1 EigAnt:<br>1 Rezept<br>VK Brutto (VE):                                  | VE (Verpackun<br>OHNE Lagerb<br>17,12 €<br>0,00 €     | gseinh(<br>Ges.: [<br>Netto: ]<br>Festb.: [                         | Hinzufügen<br>17,12€<br>14,39€   |
| Artiko<br>SITA<br>FAM-<br>pflich<br>Artiko | Auftrag Zubereitungen Ar                                                                                                    | FTA N1 PZN:                   | 1759938<br>preis:          | stiges                                   | by-Dat:<br>1,00 VE<br>28,00 TM<br>E Faktor:<br>Faktor:                       | VK Brutto (vž):<br>Aut Idem<br>1 EigAnt:<br>1 Rezept<br>VK Brutto (VE):                                  | VE (Verpackun<br>OHNE Lagerb<br>17,12 €<br>0,00 €<br> | gseinh<br>Ges.: [<br>Netto: ]<br>Festb.: ]                          | Hinzufügen<br>17,12€<br>14,39€   |
| Artiki<br>STTA<br>FAM-<br>pflich           | Auftrag Zubereitungen Ar                                                                                                    | FTA N1 PZN:                   | IT59938                    | 17,12 €                                  | by-Dat:<br>1,00 VE<br>28,00 TM<br>E Faktor:<br>Faktor:<br>Faktor:            | VK Brutto (vž):<br>Aut Idem<br>1 EigAnt:<br>1 Rezept<br>VK Brutto (VE):<br>Aut Idem<br>EigAnt            | VE (Verpackun<br>OHNE Lagerb<br>17,12 €<br>0,00 €     | gseinh<br>Ges.: [<br>Netto: ]<br>Festb.: [<br>Netto: ]<br>Festb.: [ | Hinzufügen<br>17,12€<br>14,39€   |
| Artiko<br>FAM-<br>pflich                   | Auftrag Zubereitungen Ar                                                                                                    | FTA N1 PZN:                   | 1759938<br>preis:          | 17,12 €                                  | by-Dat:<br>1,00 VE<br>28,00 TM<br>E Faktor:<br>Faktor:<br>Faktor:<br>Faktor: | VK Brutto (vž):<br>Aut Idem<br>1 EigAnt:<br>1 Rezept<br>VK Brutto (VE):<br>Aut Idem<br>EigAnt:<br>Rezert | VE (Verpackun<br>OHNE Lagerb<br>17,12 €<br>0,00 €     | gseinh<br>Ges.: [<br>Netto: ]<br>Ges.: [<br>Netto: ]<br>Festb.: [   | Hinzufügen<br>17,12€<br>14,39€   |

Ist alles passend bearbeitet, kann man den Vorgang über "Abgabe durchführen" weiterbearbeiten und die Abgabe mit der Chargendokumentation vornehmen.

| 41 160.0 | 00 226 090 452 37                | 1       | 814565 Januvia® 50 mg 28 Filmtabletten N1 N1 | 0           | 01.02.2024              |
|----------|----------------------------------|---------|----------------------------------------------|-------------|-------------------------|
| Löschen  | Abweisen                         | Abrufen | Abverkauf öffnen Abgabe durch                | führen Five | Rx-Check Zur Abrechnung |
|          | kasse box Kosternäger<br>Nordost |         | 17 Prof. ser Ser.                            |             | Rezeptänderungen        |
| Name V   | Anname des Versicherten          |         |                                              |             | Zucatzattributo         |

Dazu öffnet sich das bekannte Fenster zur Lagerübersicht des Abgabeartikels.

| Pat/Kd Korkar<br>Station:<br>AuftrGeb: MVZ | 50MG FTA 28 St    | FTA N1 PZN:1         | 17599389 | ŭ                 |                         |                          |                        |
|--------------------------------------------|-------------------|----------------------|----------|-------------------|-------------------------|--------------------------|------------------------|
| Studie:<br>ArtLagID Art0<br>20 #Et         | thB<br>HOLOS#     | LS_VE<br>3.571428571 | LS_TM    | Haltb_Dat         | Anbru Anbr_Dat          | Eigentümer:<br>LagOrtBez | Eigent<br>-STD-, -STD- |
| Artikel <u>B</u> estelle                   | n <u>s</u> ecurPh | iarm                 |          | Menge:<br>Ch-Bez: | 1 VE (Verpack<br>WAE123 | Artikel-Scan-Che         | en <u>Q</u> K          |

An dieser Stelle soll nochmal explizit erwähnt werden, dass hier nur Lagerpositionen mit Angabe der tatsächlichen Charge und des Verfalldatums ausgewählt werden (Vorsicht bei EndlosChargen!).

Diese Informationen sind notwendig für die Dispensierung des eRezeptes! Ebenso kann die Auswahl der Abgabepackung und eine SecurPharm Abgabe vorgenommen werden.

Hat man den Button "Abgabe durchführen" betätigt, wechselt das eRezept im eRezept-Menü von der Übersichtsliste "in Bearbeitung" zu "Zur Abrechnung". In diesem Zuge wird in SteriBase eine Rezeptposition zu dem Abverkauf erzeugt.

# Quittungsabruf und eAbgabedaten für ARZ erstellen

| Rezid         ERezid         ArtAbvDat         x         ArtPzn         ArtBez         SignaturStatID         Rezep           30         160.000.226.090.329.18         29.02.2024         1         6437057         DOXYCYCLIN.200 1A PHARMA         10 St TAB N1 PZN 06437057 (tx)         2         01.02.20 |       |
|----------------------------------------------------------------------------------------------------|-------|
| 30 160 000 226 090 329 18 29 02 2024 1 6437057 DOXYCYCLIN 200 1A PHARMA 10 St TAB N1 PZN 06437057 (tv) 2 01.02 20                                                                                                    | Datum |
|                                                                                                    | 4     |
| 41 160.000.226.090.452.37 1 814665 Januava® 50 mg 28 Filmtabletten N1 N1 0 0 01.02.20                                                                                                    | 4     |
|                                                                                                    |       |
|                                                                                                    |       |

Über den Button "Rezeptposition öffnen" werden Sie in die bekannten Fenster der Rezeptpositionsbearbeitung weitergeleitet.

| Rezes     | ptposition bearbeiten | (8)         |                           |                   |        |                          |     |                     |                  |               | >                 |
|-----------|-----------------------|-------------|---------------------------|-------------------|--------|--------------------------|-----|---------------------|------------------|---------------|-------------------|
| Bezeichn. | SITAGLIPTIN ZEN       | 50MG FTA    | 28 St FTA N1 PZN 17599    | 389 (1x)          |        |                          | 10  | Patient             |                  | Station / F   | raxis:            |
| Autidem   |                       |             |                           |                   |        |                          | - 1 | Königsstein, Ludge  | Hr U             | >-ST          | D- 🗸              |
|           |                       |             |                           |                   |        |                          |     | VersStatus: pflic   | htig (Zuzahlung) |               | v .               |
| Rezept-   |                       |             |                           |                   |        |                          |     | Preis (Brutto):     | 17,12€           | Faktor:       |                   |
| Text      |                       |             |                           |                   |        |                          |     | Zuzahlung:          | 5.00 €           | Faktor:       |                   |
| Tax-Datur | 7 27.03.2024 Tax      | Typ: FAM-A  | bverkauf (VP) (ab 01.04.2 | 2007) 🗸           | PZN:   | 17599389                 | ~   | Eigenanteit         | 0.00€            | Preis2        | 0.00€             |
|           | Lohnauftragg:         | -STD-       |                           | ~                 | IK     | 200000012                | -   | Kass-Rab.           | 177€             | MwSt-Sal      | Z 19.0%           |
|           | Kostenstelle:         | >           | -STD-                     | ~                 | Art-ID | 19794                    | - 1 |                     |                  |               |                   |
| Demark -  | -                     |             |                           |                   | 1      | Taxle                    | rt  | Preis-Info:         |                  |               |                   |
| Demain    |                       |             |                           |                   |        |                          |     | Deservation         | -                |               |                   |
| Erstellt  | 27.03.2024 13:30      | RezPos-I    | 0:8 Rech-N                | ić [              | 1      | (INN / Rp                |     | receptorerwardurig. | _                |               | <u>~</u>          |
| Tax-Posit | tionen: (Mehrfachau   | uswahi u Au | swahl aufheben mit STR    | Goder SHIFT)      | 1      | Stückelung)              |     | Aktueles Rezent     |                  |               |                   |
| Appl_Einh | Abrech_Preis TadD     | TeiPrei     | sinio                     | Bem               |        | Taxieren                 |     | Aufaktueles         | I and the second |               | Rezect            |
| 1         | 17,120                |             |                           |                   |        | Tax-Yorlag               | e   | Rezept setzen       | Rezept öffne     | n z           | urücksetzen       |
|           |                       |             |                           |                   |        | Zur Tax-Vorla            | age | Pos PZN FI          | akti EinzePreis  | ArtBez        |                   |
|           |                       |             |                           |                   |        |                          | -   |                     |                  |               |                   |
|           | T.                    |             | Markinste Albuerk         |                   | _      | Tax-Verlag<br>(aus Doku) |     |                     |                  |               |                   |
|           |                       | -           | von Rezeptposition        |                   |        | Taxposition              | -   |                     |                  |               |                   |
|           |                       |             | igsen                     |                   |        | bearbeiten               |     |                     |                  |               |                   |
| Abverkauf | fe dieser Rezeptposit | tion:       |                           |                   |        |                          | _   |                     | -                |               |                   |
| ZubiD     | Po Abv_Dat            | PZN         | Art_Bez                   |                   | TM     | Ar VE                    | VK. | VE Patient_Nar      | ne StatE NL      | TM V          | ers_Stat          |
| 19        | 1 27.03.24 13.20      | 11088388    |                           | SFIA 28 STFI      | A N 28 | 1,00                     | 16  | 12 € Konigsstein    | Ludge — 0        | p             | nicheig (Zuzaniun |
| -         | -                     |             |                           |                   | 1      | 4.1                      | _   | 1                   |                  |               |                   |
| Beenden   | + Taxiert             |             | Alle auswahlen            | Assevabli grelahr | 20 211 | 805                      |     | 00 von 01 man       | vert Webe        | ren Artikelab | v. hinzufügen     |

Im eRezept-Menü unter dem Punkt "Zur Abrechnung" finden Sie nun alle eRezepte, zu denen ein Abverkauf vorgenommen wurde. Über den unteren Button "Zur Abrechnung" wird die Quittung bei der Gematik angefordert und gleichzeitig die eAbgabedaten für das ARZ generiert.

| Patient:          | -STD-, -STD- (),             | ţ.            |   | ~ Auftrag  | igeber: -STD-,                                     | ~         | Reset      | Barcode-Scan   |
|-------------------|------------------------------|---------------|---|------------|----------------------------------------------------|-----------|------------|----------------|
| Nicht             | Abgerufen i                  | n Bearbeitung |   | Zur Abrech | inung                                              | ste aktua | lisieren   | starten        |
| RezId             | ERezId                       | ArtAbvDat     | × | ArtPzn     | ArtBez                                             | Sign      | aturStatID | RezeptDatum    |
| 5                 | 160.000.226.090.329.1        | 29.02.2024    | 1 | 6437057    | DOXYCYCLIN 200 1A PHARMA 10 St TAB N1 PZN:06437057 | (tx) 2    |            | 01.02.2024     |
|                   | 160 000 226 090 452 3        |               | 1 | 814665     | Januvia® 50 mg 28 Filmtabletten N1 N1              | 0         |            | 01.02.2024     |
| antda             |                              |               |   |            |                                                    |           |            |                |
|                   |                              |               |   |            |                                                    |           |            |                |
| Lösche            | en Abweiser                  | Abrufe        | n | Abver      | kauf öffnen Rezeptposition öffnen F                | FiveRx-Cl | heck       | Zur Abrechnung |
| Lösche<br>zeptdar | en Abweiser<br>rstellung eAl | Abrufe        | n | Abveri     | kauf öffnen Rezeptposition öffnen F                | FiveRx-Cl | heck       | Zur Abrechnung |

Das eRezept ist nun grundsätzlich bereit für den Versand an Ihr ARZ. Sie finden dieses eRezept nicht mir im eRezept-Menü.

# Zuordnung einer Abverkaufs-/ Zubereitungsrezeptposition zu einem eRezept

# Schematischer Arbeitsablauf eRezept bei bestehender Rezeptposition

Die Bearbeitung der eRezepte bei bereits angelegtem Artikelabverkauf/ parenteraler Zubereitung folgt üblicherweise folgendem Muster:

- 1. Zum Artikelabverkauf/ Zur Zubereitung gehörende Rezeptposition in der Rezeptpositionsübersicht selektieren und "eRezept zuordnen" wählen
- 2. Passendes Rezept auswählen und bestätigen
- 3. In der Rezeptposition "Rezept dieser Position öffnen (O)"
- 4. Bei Artikelabverkauf über die Buttons "Zusatzattribute" und "Automatik versuchen" die notwendigen Zusatzattribute automatisch zu ermitteln.
- 5. Prüfung der Abgabe, Ergänzung von Rezeptänderung oder Zusatzattributen
- 6. Abgabemeldung an die Gematik (Quittungsabruf) und erstellen der eAbgabedaten für das ARZ
- 7. Versand der Daten an das ARZ

# Schematischer Arbeitsablauf

## eRezept zu Rezeptposition zuordnen

Ist das eRezept Ausgangsbasis, werden Arbeitsschritte wie: die manuelle Erstellung eines Artikelabverkaufes etc. hinfällig. Es ist selbstverständlich auch möglich ein eRezept nachträglich einer bereits in SteriBase vorhandenen Artikelabverkaufs- oder einer Zubereitungsrezeptposition zuzuordnen.

Ausgangssituation: es ist bereits ein Artikelabverkauf bzw. eine parenterale Zubereitung und daraus eine Rezeptposition erstellt.

| Auftrag ONDANSE      | TRON STADA 4 MG FTA 10 St F        | FTA N2 PZN:10838371   |                 |                   |                           |                       |                          |                          |                |
|----------------------|------------------------------------|-----------------------|-----------------|-------------------|---------------------------|-----------------------|--------------------------|--------------------------|----------------|
| Auftr-ID: = 🗸        | Ext. ID gmd:                       | Reset                 | kein Datum      | Patient:          | ~                         | Kategorie: nur 🗸      |                          |                          |                |
| HerstDat.: Mo.       | 25.03.24 00:00: - M                | 10. 25.03.24 23:59: ~ | Heute Morgen    | Station/Prax:     | ~                         | VersStatus: nur 🗸     |                          |                          |                |
| ApplDat.:            | 00:00: 🗸 – 🗌                       | 23:59: 🗸              | Heute Morgen    | Verordner:        | ~                         | User-Feld: exakt g 🗸  |                          |                          |                |
| LiefDat.:            | 00:00: 🗸 –                         | 23:59: 🗸              | Heute Morgen    | Kostenstelle:     |                           | GP-Gr. (Pat.): nur 🗸  |                          |                          |                |
| Wirkstoff:           | Scher                              | ma:                   | keine Personen  | Auftraggeb.:      | ~                         | Sortierung nach       | Ľ                        |                          |                |
| Status-Kz: =         | Prod                               | -Lauf:                |                 | Lohnauftrag.:     | ~                         | Herstellungsdatum 🗸   | Aufsteigend 🗸            |                          |                |
| RezVerw:             | 🗸 🔍 Rezep                          | pt-Pos.: 🗸            | Liste zeigen    | Liste aktual. Zei | e ident. Zub.             | Station-ID 🗸          | Aufsteigend $\checkmark$ |                          |                |
| Zubereitungen Artike | labverkauf Weitere Filter-Kriterie | en                    |                 |                   |                           |                       |                          |                          |                |
| AbvDat.: 25.         | 03.2024 00:00 - 29.03.             | .2024 23:59 Artike    | I-Bezeichnun( 🗸 | beginnt m 🧹       |                           | Abverkaufsdatum 🗸     | Absteigend 🤍             |                          |                |
| ZubID Pos Ab         | _Dat PZN Art                       | Bez                   | VE              | VK_VE P           | atient_Name StatE         | Bez NLVE NL           | TM Vers_Stat 1           | Tax_Typ Abv_St           | atus Re        |
| 94962 1 25           | 03.24 00:00 10838371 ON            | NDANSETRON STADA 4 M  | G FTA 10 St 1,0 | 00 44,99€ T       | estpatient, Theo          | 0,00 0                | pflichtig (Zi F          | AM-Abverkauf (VP) Rezept | angefordert    |
|                      |                                    |                       |                 |                   |                           |                       |                          |                          |                |
| Rezeptposition such  | en                                 |                       |                 |                   |                           |                       |                          |                          |                |
| Patient / Kunde:     | <ul> <li>Statio</li> </ul>         | on / Praxis O -Gruppe | Tax-Dat. (      | Erstell-Dat.      | Aktuelles Rezept:         | automatisches         | zurücksetzen             |                          |                |
|                      |                                    | √ 25.                 | .03.2024 -      | latator Monat     | Auf aktuelles             | Rezept öffnen         | Rezept                   |                          |                |
| RezPos-Bezeichnung   | / RezPos-ID: Auttr-Get             |                       | Kueler Monat    | Deset             | Rezept setzen             | <u>zur</u>            | ucksetzen                |                          |                |
| Rez -Verw            | Zub (Aby                           |                       | Preis: -        |                   | POS PZIN Pakti D          | inzelPreis Antbez     |                          |                          |                |
| Signatur (e):        | Rechnung                           |                       | r v             |                   |                           |                       |                          |                          |                |
| GP-Gr. (KD) nur 🗸    | Autidem:                           | alle Ver              | sStatus: nur    |                   | _                         |                       |                          |                          |                |
| Spezial-Li.:         | 🗸 Аро-К:                           | Sor                   | tieren nach:    |                   | Patient: -STDSTD-         |                       |                          |                          |                |
|                      |                                    |                       |                 |                   |                           |                       |                          |                          |                |
|                      |                                    |                       |                 | <u> </u>          | bereits auf gespeich. Re. | z.: alle (e)Rezept-ID |                          | SQL:                     | cmd:           |
| RezPosIC TaxDat      | PatientName                        | Bez                   | 1 NO ETA 40 01  | TA NO D7N 4000    | VersStatus x Ei           | nzelPreis xZ Zuzahl S | Station                  | TaxTyp Re                | zeptverwaltung |
| 143390 25.03.20      | 24 resipatient, rneo               | UNDANGETRUN STADA     | + MG FTA 10 Sti | FTA NZ PZN:108.   | o pinchug (Zuzi 1 44      | ,99 € 1 5,00 € -      | -                        | PAM-ADVerKauf (VP)       |                |

Folgt nun ein eRezept zu dieser bereits dokumentierten Abgabe, kann man in der Rezeptpositionsübersicht den Vorgang suchen und über den Button ("eRezept zuordnen") ein eRezept nachträglich zuordnen:

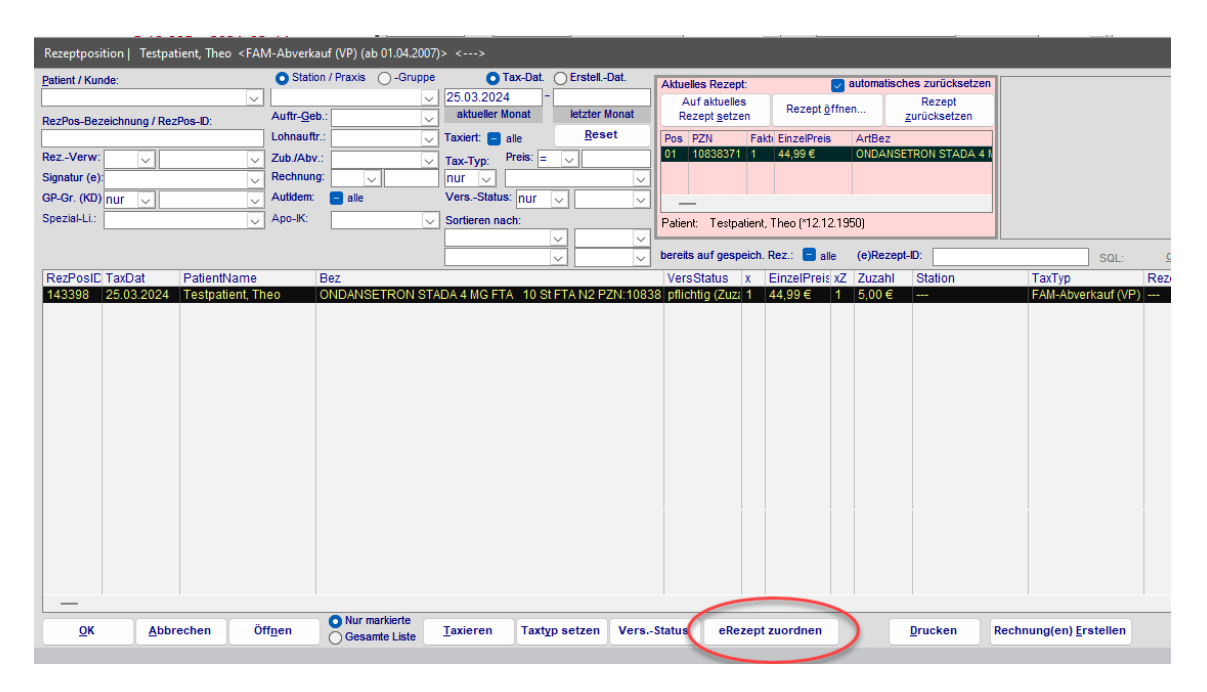

SB leitet Sie nun automatisch in die Rezept-Übersicht weiter und listet noch nicht abgeschlossene Vorgänge zu dem betreffenden Patienten auf (noch kein eDaten-Versand)

| Rezeptposition   Testp                                                                                                    | Rezept suchen                                                                                                    |                                                                                                    | - 0 ×                                                                                                    |
|----------------------------------------------------------------------------------------------------|----------------------------------------------------------------------------------------------------|----------------------------------------------------------------------------------------------------|----------------------------------------------------------------------------------------------------|
| Patient / Kunde:<br>ResPos-Bezeichnung / Ru<br>Rez-Verw:<br>Signatur (e)<br>GP-Gr. (00) nur<br>Spezial-Li:<br>Denamethason-21-dihyd<br>IROTONECHE KOCHS 0:<br>ResPosiC TaxDat | Pat-Name / Rez-ID / eRez-ID:<br>Testpatient<br>Nur parenterale Sonder-P2N's:<br>ale<br>Rez-Dat. von: bis:<br>Druck-Dat. von: bis:<br>Abgabe-Dat. von: bis:<br>leer | Transakt-Mr:         Kassen-Name:           ✓         ✓           Apo-IX:         ✓           ✓         ✓           Rezept-Typ:         Vensch-Nr:           ✓         ✓           (1)         Eprubicn HCl 79,2mg in 500ml Glucose 5% GLI           PVCF (1x)         1x         157,42 €           ✓         ✓ | Verordner: Sortierung: Auf-/Absteig.:<br>Vetragsarzt-N:: Art-Bez./PZN:<br>User-Feld: RezPos-ID:<br>beginnt i Beset<br>UCOSTERIL 5% FREEFLEX SOOML INTRAPUR INLINE F SET<br>d: R |
| 8 27.03.2024<br>5 16.03.2022                                                                                                    | RezID Transaktier RezDat Patilamei<br>32 990000325 23.02.2024 Testpate                                                                                             | Rez PatriameGPID KritaIK Kria                                                                                                    | Name ApolX DruckDatum AbrechAbgab                                                                                                    |
| бк Фр                                                                                                    | QK Abbrechen Ges                                                                                                    | markierte Abrechnung<br>namte Liste Abgabe-Qatum setzen eRezepte abrufen                                                                                                    | Ağtualsieren Exportieren 1/1 1/2                                                                                                    |

Hier kann ggf. über die bekannten Filterkriterien der passende Vorgang gesucht und ausgewählt werden.

Finden Sie kein passendes Rezept, können Sie über den Button "eRezepte abrufen" in dieser Übersicht noch vorliegende Barcodes abscannen, um das korrekte eRezept dem bestehenden Abverkauf zuzuordnen.

| Ōĸ | Abbrechen | O Nur markierte<br>Gesamte Liste | Abrechnung<br>Abgabe-Datum setzen | Rezepte abrufen | Agtualsieren | Exportieren 1 / |
|----|-----------|----------------------------------|-----------------------------------|-----------------|--------------|-----------------|

Es öffnet sich wieder das eRezept-Menü und Sie können den vorliegenden Barcode scannen. Wurde das eRezept erfolgreich abgerufen und angezeigt, können Sie die Maske schließen und befinden sich wieder in der Rezeptübersicht. Betätigen Sie hier ggf. den Button Liste aktualisieren.

| SD-Fabricemutormation                  | N                              | Patient: -STD-, -STD-(), STD-,                | · Reset             | Barcode-Scan               |
|----------------------------------------|--------------------------------|-----------------------------------------------|---------------------|----------------------------|
| Name Vorsame<br>STD- STD-<br>Anschrift | n/w/d/x Geburtsdatum           | Nicht Abgerufen in Bearbeitung Zur Abrechnung | Liste aktualisieren | starten                    |
| Brasse / Hausnummer                    | Versicherten-Nr.               | Rezid ERezid ArtAbvDat x ArtPzn ArtBez        | SignaturStatID      | RezeptDatum                |
| RIZ 01 Art                             | PersGr. Dmp Wop                |                                               |                     |                            |
| Kostenträger                           |                                |                                               |                     |                            |
| -STDSTD-                               |                                |                                               |                     |                            |
| ec vene<br>o o                         | Kosterträgertyp                | Löschen Abweisen Abrufen                      |                     |                            |
|                                        |                                | Rezeptdarstellung                             |                     |                            |
| Verordner                              |                                |                                               |                     | Rezeptänderungen           |
| -STD-, -STD-                           |                                |                                               | Þ                   | Zusatzattribute            |
| stone Vorname<br>STDSTD-               | m/w/d/n Titel                  |                                               |                     | Signieren                  |
| ANR ADV-Tear                           | neummer                        |                                               |                     |                            |
| Auftraggeber                           |                                |                                               |                     |                            |
| STD-,                                  |                                |                                               |                     |                            |
| Same                                   | Betriebsstättennummer          |                                               |                     |                            |
| STD-                                   |                                |                                               |                     | Dispensieren               |
| Auschnitt<br>Brasse / Haushummer<br>   | Telefonnummer:<br>06359/943610 |                                               |                     | Quittung erneut<br>abrufen |
| PLZ Ort                                | Fac                            |                                               |                     | Karten verwalten           |
| attail.                                |                                |                                               |                     |                            |
|                                        |                                | =                                             | gematik             | Einrichtungs- Assistent    |
|                                        |                                |                                               | •                   |                            |

Wählen Sie nun in der Rezeptübersicht das passende Rezept aus und wählen OK:

| •                                                                       | Transakt-Nr:                                                                                                    | Kassen-Name:             | Verordner:      | Sortierung:                                                    | Auf-/Absteig.: |
|-------------------------------------------------------------------------|----------------------------------------------------------------------------------------------------|--------------------------|-----------------|----------------------------------------------------------------|----------------|
| Nur parenterale Sonder-PZN's:                                           | Apo-IK:                                                                                                    | Kassen-Nr:               | Vertragsarzt-Nr | : Art-Bez./PZ                                                  | N:             |
| Rez-Dat. von: bis:                                                      | Rezept-Typ:                                                                                                    | Versich-Nr:              | User-Feld:      | RezPos-ID:                                                     |                |
|                                                                         | v                                                                                                    |                          | beginnt 🗸       |                                                                | SQL            |
| Jruck-Dat. von: bis:                                                    |                                                                                                    |                          | Spezal-LL:      |                                                                | Beset          |
| 30 01.02.20<br>28 29.02.20<br>27 29.02.20<br>26 29.02.20<br>24 29.02.20 | Al I Porter Pan<br>Al I Port, Dr. Swa<br>24 I Prof. Dr. Swa<br>24 I Prof. Dr. Swa<br>24 I Laura Flora Fe<br>24 I Laura Flora Fe<br>24 I Laura Flora Fe | n mit eRezept verknüpfen | knüpft werden?  | 200000012 29.02.2<br>0<br>0<br>0<br>0<br>0<br>0<br>0<br>0<br>0 | 024 1          |
| 23 29.02.20<br>22 29.02.20                                              |                                                                                                    |                          |                 |                                                                |                |

Damit sind Rezeptposition und eRezept miteinander verknüpft.

### Notwendige Bearbeitung des nachträglich verknüpften eRezeptes

Über die Rezeptpositionsübersicht können Sie nun direkt über das Tastenkürzel "O" das Rezept öffnen. Nun gibt es 2 Besonderheiten:

Wenn ein Artikelabverkauf auf Grundlage eines eRezeptes angelegt wird, kann SteriBase die Zusatzattribute beim Rabattvertragscheck aus der Artikelauswahl erzeugen. Diesen Vorgang müssen Sie beim nachträglichen Zuordnen eines eRezeptes zu einer Artikelabverkaufsposition aktiv anstoßen:

| Rez                                                   | ept drucken                                                                                                    |                                                                                                    |                                                                                                    | - 0 ×                                                                                            |
|-------------------------------------------------------|----------------------------------------------------------------------------------------------------|----------------------------------------------------------------------------------------------------|----------------------------------------------------------------------------------------------------|--------------------------------------------------------------------------------------------------|
| Geb.frei                                              | Krankenkasse bzw. Kostenträger:<br>GRV-SV Testkarte                                                                                                    | Rezept-Typ:                                                                                                    | BVG Hilfsmittel Impfstoff Spr-St Bed. BegrPfi                                                                                                    | eRez-ID:<br>00.226.164.247.06                                                                    |
| privat<br>Geb.pfl.                                    | PatelName:<br>Prof. Dr. Swantje Helga<br>Angermänn<br>Adresse:<br>Fuhlsbüttler Straße 305<br>D-22307 Hamburg                                                                                                    | Patient zuordnen:<br>Angermänn, Swantje Helga Prof. Dr. Verordner zuordnen:<br>Molar, Markus Prof. Dr. Dr. Verordner, Schlager Schlager Schlag | Muster 16 (als A4 Hochformat)<br>Muster 16 (als A4 Guerformat)<br>Privatrezept A6 hoch (als A4 Hochformat links)<br>Privatrezept A6 hoch (als A4 Hochformat mitig)<br>Korrektur Etiketten 48x55 (f. Muster 16)<br>Muster 16 a. Sorefiel 2 Des. (als A4 Hochformat)<br>Drycker: Microsoft Print to PDF (umgeletet 2) | SB-Rez-ID:<br>28<br>Transakt-Nr:<br>TimeStamp:                                                   |
| Unfall Unfall Arb.Unfall Arb.Unfall Auswahl Appl-Dat. | Kassen-Nr:         Versicherten-Nr.           109500969         X110494352           Betriebsstätten-Nr.         Arzl-Nr.           123231791         I23231791           site:         Qub-Liste         RezPos-Liste           von:         01022024         bits:         31032024 | Status:         erweit:         ASV/TSS:           1         0         0           Datum:         1000000         29.02.2024         11:48:30           Art-Liste (Haus-D8)         Text-Voriage         Text-Voriage                                                                                                    | Formularauswahl fisieren     POF     Druck/Abgabe-Datum:     generieren     PF     Druck/Abgabe-Datum:     E     Scopf drucken     Nur Apo-Felder     Nur Verordner-Felder     Apo- + Verordner-Felder     Mit Ohne Vorschau                                                                                        | Apo-IK:<br>200000012 V<br><u>Neues</u><br><u>Rezept</u><br><u>Bezept</u><br><u>Suchen/Offnen</u> |
| Sign: r<br>PosNr:<br>RezPot                           | Aution: PZN: Artkel-Bez / Rezeptu-Te<br>09999092 Dexamethason-21-di<br>NaCl 0,9% ISOTONIS<br>+D: 5                                                                                                    | Rezeptkontrolle<br>st Zwz 0,00 € Eig-A: 0,00 €<br>hydrogenphosphat Emg in 100ml<br>CHE KOCHS 0.5%FFX+ 100ML (1x)                                                                                                    | Paktor:         Enzei-Pres:         Zuzaht         EipAntei:           1x/√         110.54 €         0,00 €         0,00 €         +xDj€           1x/√         110.54 €         0,00 €         10,00 €         +xDj€           Preis-Info:         19,0%         19,0%         19,0%         10,0%                 | Speichern<br>Schnftgrad<br>9 J<br>Druck-Strg.                                                    |
|                                                       |                                                                                                    |                                                                                                    | +>Dis                                                                                                    | Saved                                                                                            |

Button "Zusatzattribute" anklicken.

Button "Automatik versuchen" anklicken.

| Cutiq                 | 28                                 | RezDetId<br>27                        | Posilio                                | P2N<br>9999002                        | ArtBez<br>Dexamethaso                  | Faktor<br>1                                                                                                    | EinzelPreis<br>110,54 €        | FaktorZuzahl                                                | Zuzahl<br>0,00 €                                                                           |
|-----------------------|------------------------------------|---------------------------------------|----------------------------------------|---------------------------------------|----------------------------------------|----------------------------------------------------------------------------------------------------|--------------------------------|-------------------------------------------------------------|--------------------------------------------------------------------------------------------|
| L∂                    | •                                  | 27                                    | 1                                      | 9999092                               | Dexamethaso                            | 1                                                                                                    | 110,54 €                       | 1                                                           | 0,00 €                                                                                     |
| 2                     | ~                                  |                                       |                                        |                                       |                                        |                                                                                                    |                                |                                                             |                                                                                            |
|                       |                                    |                                       |                                        |                                       |                                        |                                                                                                    |                                |                                                             |                                                                                            |
|                       |                                    | Gruppe                                | Sch                                    | lüssel                                | Dokumentatio                           | 0                                                                                                    |                                |                                                             | DatumUhrze                                                                                 |
|                       |                                    |                                       |                                        |                                       |                                        |                                                                                                    |                                |                                                             |                                                                                            |
|                       |                                    |                                       |                                        |                                       |                                        | Ď                                                                                                    | 2                              |                                                             |                                                                                            |
| ondertarifkennzeichen | cute                               |                                       |                                        |                                       |                                        |                                                                                                    |                                | _                                                           |                                                                                            |
|                       | Löschen Ho<br>ondertanfkennzeichen | Löschen Heute<br>ondertanfkennzeichen | Löschen Heute<br>ondertarfikennzeichen | Löschen Heute<br>ondertantkennzeichen | Löschen Heute<br>ondertarifkennzeichen | Image: Construction of the second second | Gruppe Schlüssel Dokumentation | Löschen     Heute       ondertarfikennzeichen     Automatik | Gruppe     Schlassel     Dokumentation       Löschen     Heute       ondertarfikennzeichen |

Zuordnung der Zusatzattribute "Speichern":

| SB-RezeptiD:                                                               | 47     |   | RezDetId       | PosNo       | PZN           | ArtBez       | Faktor | EinzelPreis | FaktorZuzahl | Zuzahl  |
|----------------------------------------------------------------------------|--------|---|----------------|-------------|---------------|--------------|--------|-------------|--------------|---------|
| Gruppe:                                                                    |        | + | 48             | 1           | 8671219       | ACICLOVIR 80 | 1      | 25,30 €     | 1            | 5.00 €  |
| larkt                                                                      | $\sim$ |   |                |             |               |              |        |             |              |         |
|                                                                            |        |   |                |             |               |              |        |             |              |         |
| lichtangabe bei Fertigarzneimitteln: Fertigarzneimittel wird identifiziert |        |   |                |             |               |              |        |             |              |         |
| er "Kennzeichen Arzneimittel" der Datei PAC_APO und hat den Wert "         | 2"     |   |                |             |               |              |        |             |              |         |
| :hluessel:                                                                 |        |   |                |             |               |              |        |             |              |         |
| Generika                                                                   | $\sim$ |   | Gruppe         | :           | Schlüssel     | Dokumentatio | n      |             |              | DatumUh |
| kumentation                                                                |        | + | Markt          | (           | enerika       |              |        |             |              |         |
|                                                                            |        |   | Rabattvertrags | erfüllung j | , abgegeben   |              |        |             |              |         |
|                                                                            |        |   | Preisgünstiges | FAM r       | icht relevant |              |        |             |              |         |
|                                                                            |        |   | Import-FAM     | r           | icht relevant |              |        |             |              |         |
| tum/Ubrzoit                                                                | _      |   |                |             |               |              |        |             |              |         |
| Läschen Hen                                                                | to     |   |                |             |               |              |        |             |              |         |
|                                                                            | ue -   |   |                |             |               |              |        |             |              |         |
| Loscien Het                                                                |        |   |                |             |               |              |        |             |              |         |

Weitere Informationen zu den Zusatzattributen finden Sie auch in dem entsprechenden Abschnitt. Auch Rezeptänderungen können natürlich im eRezept vorgenommen werden. Hierfür stehen bereits die vorgegebenen Auswahlmöglichkeiten per Dropdown-Menü zur Verfügung:

| ezept-Anderungen                                                                                                    |                                                                                                    |                                                                                                    |                                                                                                    |                                                                                                    |                                                                                                |                           |
|----------------------------------------------------------------------------------------------------|----------------------------------------------------------------------------------------------------|----------------------------------------------------------------------------------------------------|----------------------------------------------------------------------------------------------------|----------------------------------------------------------------------------------------------------|------------------------------------------------------------------------------------------------|---------------------------|
|                                                                                                    | SB-RezeptID:                                                                                                    | 3                                                                                                    | Rezid                                                                                                    | Beschreibung                                                                                                | Dokumentation                                                                                  | Rücksprache               |
| rt der Rezeptänderung                                                                                                    | r:                                                                                                    |                                                                                                    | <ul> <li>I</li> </ul>                                                                                                    | Nicht Benannt                                                                                               |                                                                                                | Keine Rücksprache mit dem |
| icht Benannt                                                                                                    |                                                                                                    | N *                                                                                                    |                                                                                                    |                                                                                                    |                                                                                                |                           |
| bweichung von der Ver<br>bweichung von der Ver                                                                                                    | ordnung bzgl. der Be<br>ordnung bzgl. der Be                                                                                                    | n Medikationsplan, der das v<br>zeichnung des Fertigarzneimi<br>zeichnung des Wirkstoffs bei                                                                                                    | erschriebene Arzı.<br>ttels<br>einer Wirkstoffve                                                                                                    | reimittel umfasst, oder a                                                                                   | uf eine schriftliche Dosierungsanweisun                                                        |                           |
| Jeweichung von der Ver<br>beweichung von der Ver<br>Jeweichung von der Ver<br>Jeweichung von der Ver<br>Jeweichung von der Ver<br>Jeweichung von der Ver<br>eiterstiche Dokumentati<br>deine Rücksprache mit d<br>kurnentation | en renvesste auf offin<br>ordnung bagi, der Be<br>ordnung bagi, der St<br>ordnung bagi, der St<br>ordnung bagi, der zu<br>ordnung bagi, der ab<br>ordnung bagi, der ab<br>ordnung bagi, der ab<br>ordnung bagi, der ab<br>ordnung bagi, der ab<br>ordnung bagi, der ab | n Modkatonsplan, der das v<br>sechnung des Bertigazzneimit<br>zeichnung des Wirkstoffs bei<br>äffe eines Ferlugazzneimit des<br>sammensetzung von Rezeptur<br>zugebenden Rezepturmenge<br>enn keiner der andrem Schlu<br>w. Packungsanzahl aufgrund | erschriebene Arzt<br>tels<br>einer Wirkstoffs<br>oder Wirkstoffs<br>iren nach Art und<br>auf eine Reichdas<br>ssel / Fälle vorlieg<br>von Richtverfügb | neimittel umfasst, oder a<br>rordnung<br>i Menge<br>er bis zu 7 Tagen bei Er<br>i<br>barkeit und dringendem | uf eine schriftliche Dosierungsanweisun<br>ntlassverordnung<br>Fall bei der Dienstbereitschaft |                           |

Die 2. Besonderheit ist nun, dass Sie auch selbst und aktiv immer die "eAbgabedaten generieren":

| Reze                   | ept deucken                                                       |                                                         |                                                                                                    | - o ×                   |
|------------------------|-------------------------------------------------------------------|---------------------------------------------------------|----------------------------------------------------------------------------------------------------|-------------------------|
| Geb.frei               | Krankenkasse bzw. Kostenträger:                                   | Rezept-Typ:                                             | BVG Hilfsmittel Impfstoff Spr-St Bed. BegrPfl                                                                    | eRez-ID;                |
|                        | GRV-SV Testkarte                                                  | eRezept GKV                                             |                                                                                                    | 0.226.164.247.06        |
| privat<br>Geb.pfl.     | Patient Name:<br>Prof. Dr. Swantje Helga                          | Patient zuordnen:<br>Angermänn, Swantje Helga Prof. Dr. | Muster 16 (als A4 Hochformat)<br>Muster 16 (als A4 Querformat)<br>Privatrezept A6 hoch (als A4 Hochformat links) | SB-Rez-ID:<br>28        |
| Nectu                  | Angermänn<br>Adresse:                                             | Verordner zuordnen:<br>Molar, Markus Prof. Dr. Dr.      | Privatrezept A6 hoch (als A4 Hochformat mittig)<br>Korrektur Etiketten 48x55 (f. Muster 16)                      | transast, evr.          |
| Sonstige               | Fuhlsbüttler Straße 305<br>D-22307 Hamburg                        | Geb. Datum: VK gültig bis:<br>13.06.1944                | Drycker: Microsoft Print to POF (ungeletet 2)                                                                    | TimeStamp:              |
| Ladall                 | Kassen-Nr. Versicherten-Nr.                                       | Status: erweit: ASV/TSS:                                | Abrahodatan POF Druck/Abgabe-Datum:                                                                              | Apo-IK:                 |
|                        | 109500969 X110494352                                              |                                                         | genetieren =                                                                                                    | 20000012 ~              |
| Arb.Unfall             | Betriebsstätten-Nr: Arzt-Nr:                                      | Datum: 1000000<br>29.02.2024 11:48:30                   | ONur Apo-Felder mit PZN-Doku<br>ONur Verordner-Felder mit Preis-Info                                             | Neues<br>Rezept         |
| Auswahlie<br>Appl-Dat. | ste: OZub-Liste RezPos-Liste O<br>von: 01.02.2024 bis: 31.03.2024 | ) Art-Liste (Haus-DB) O Text-Voriage                    | OApo- + Verordner-Felder T-Rezept                                                                                | Bezept<br>Suchen/Öffnen |
| Sign: n                | icht relevant 🗸                                                   | Rezeptkontrolle                                         | Rezeptänderungen Zusatzattribute Signieren                                                                       | Speichern               |
| PosNr:                 | Aut Idem: PZN: Artikel-Bez. / Rezeptur-Tex                        | t Zuz: 0,00 € Eig-A: 0,00 €                             | Faktor: Einzel-Preis: Zuzaht EigAnteit                                                                           | Schriftgrad             |
| 010                    | 09999092 UPexamethason-21-dif                                     | hydrogenphosphat 8mg in 100ml                           | 1x ∪ 110,54 € 0,00 € 0,00 € +3Dj€                                                                                | 9 🗸                     |
| RezPos                 | Hacl 0, 9% ISOTONISC                                              | HE ROCHS 0.9%FFX+ 100ML (1x)                            | V Preis-Info: 19,0%<br>WS:0,82+TL-2,63+AP:107.10                                                                 | Druck-Strg.             |
|                        |                                                                   |                                                         |                                                                                                    | Omund                   |

Ab diesem Punkt läuft die weitere Bearbeitung in beiden Bearbeitungsfällen gleich.

# Rezeptkontrolle, Signatur und Übertragung an das ARZ

Wenn Sie noch Änderungen oder Kontrollen durchführen möchten, können Sie dies über die Rezeptpositionsübersicht machen. Wählen Sie die Rezeptposition aus und öffnen das Rezept wie gewohnt (Taste O oder über das Kontextmenü).

| Patient / Kunde:                 | O Station / Praxis      | Gruppe      | O Tax-Dat.                      | O Erstell-Dat               | Aktueles Rezept                | automa               | tisches zurücksetzen   |                   |
|----------------------------------|-------------------------|-------------|---------------------------------|-----------------------------|--------------------------------|----------------------|------------------------|-------------------|
| RezPos-Bezeichnung / RezPos-D    | Auftr-Geb.:             | 0           | 01.03.2024 -<br>aktueller Monat | 31.03.2024<br>letzter Monat | Auf aktuelles<br>Rezept getzen | Rezept öffnen        | Rezept<br>zurücksetzen |                   |
|                                  | Lohnauftr.:             | V           | Taxiert: 🔁 alle                 | Beset                       | Pos PZN Fak                    | di EinzelPreis ArtBe | z                      |                   |
| RezVerw:                         | V Zub./Abv.:            | V           | Tax-Typ: Preis: =               | V                           |                                |                      |                        |                   |
| Signatur (e):                    | Rechnung:               | ~           | nur 🗸                           | ~                           |                                |                      |                        |                   |
| GP-Gr. (KD) nur 🗸                | 🗸 Autidem: 💽 alle       |             | VersStatus: nur                 | v v                         | _                              |                      |                        |                   |
| Spezial-L1:                      | Apo-8C                  |             | Sortieren nach:                 |                             | Patient -STDSTD                | ).                   |                        |                   |
| SITAGLIPTIN ZEN SOMO FTA 28 St F | TA N1 PZN:17599389 (1x) |             |                                 | V V                         |                                |                      |                        |                   |
|                                  |                         |             |                                 | v V                         | bereits auf gespeich.          | Rez.: 🔚 ale (e)Re    | zept-D:                | SOL: grnd:        |
| RezPosiC TaxDat Patienth         | vame Bez                |             |                                 |                             | Vers                           | sStatus x Einzell    | Preis xZ Station       | TaxTyp            |
| 8 27.03.2024 Königst             | stein Ludger SITAGL     | PTIN ZEN 50 | MG FTA 28 StFTAN                | 11 PZN 17599389             | (1x) pflic                     | titia (Zuz: 1 17.12) | E 1                    | FAM-Abverkauf (VP |

Wenn Sie nun das Rezept für die Rezeptposition öffnen, finden Sie hier einige neue oder überarbeitete Buttons für die eRezept-Bearbeitung:

| Reze                  | ept drucken                                 |                                                                 |                                                       |                                           |                                          |                                                               |                                                  |                                            | - 0                                 | ×                 |
|-----------------------|---------------------------------------------|-----------------------------------------------------------------|-------------------------------------------------------|-------------------------------------------|------------------------------------------|---------------------------------------------------------------|--------------------------------------------------|--------------------------------------------|-------------------------------------|-------------------|
| Seb.frei              | Krankenkasse bz                             | w. Kostenträger:                                                |                                                       | Rezept-Typ:                               | BVG Hilt                                 | smittel Impfsto                                               | off Spr-St Bed                                   | BegrPfl 160.0                              | ei<br>00.226.090                    | Rez-ID:<br>452.37 |
| privat<br>Seb.pfl.    | Patient Name:<br>Ludger König               | )<br>Jastein                                                    | Patient zuordnen<br>Königsstein, Lud                  | per                                       | Muster 16<br>Muster 16<br>Privatreze     | (als A4 Hochform<br>(als A4 Querform<br>pt A6 hoch (als A4    | at)<br>at)<br>4 Hochformat lini                  | (5)                                        | SB-F                                | Rez-ID:<br>41     |
| loctu                 | Adresse:<br>Blumenweg                       |                                                                 | Verordner zuordn<br>Freiherr von Mülle<br>Geb. Datum: | en:<br>r, Paul Dr. med.<br>VK güllig bis: | Privatreze     Korrektur t     Muster 16 | pt A6 hoch (als A/<br>Etiketten 48x55 (f.<br>a / SorRed 7 Pos | 4 Hochformat mi<br>Muster 16)<br>(als A4 Hochfor | tig)<br>matì                               | Time                                | Stamp:            |
| Sonstige<br>Difall    | D-26427 Esen<br>Kassen-Nr.                  | Versicherten-Nr.                                                | 22.06.1935<br>Status:                                 | erweit: ASV/TSS:                          | - FormuleAbgal                           | larauswahl fixie                                              | ren<br>F Dr                                      | uck/Abgabe-Datum:                          |                                     | Apo-IK:           |
| D.Unfall              | 109719018<br>Betriebsstätten-N<br>721111100 | K220635158<br>r. Arzt-Nr.<br>123456628                          | 5 U<br>Datum:<br>01.02.                               | 0005 0 V<br>5000000<br>2024 12:59:16      | ONur Ap                                  | po-Felder<br>erordner-Felder                                  |                                                  | 27.03.2024<br>Kopt drucken<br>mit PZN-Doku | Neur                                | est and           |
| Auswahik<br>Appl-Dat. | ste: O Zub-Liste<br>von: 01.02.202          | RezPos-Liste (                                                  | Art-Liste (Haus-DB)                                   | O Text-Voriage                            | OApo- +                                  | Obne Vorsch                                                   | ler 🗌                                            | T-Rezept                                   | Beze                                | pt<br>Offnen      |
| Sign: s               | igniert                                     |                                                                 | <                                                     | Rezeptkontrolle                           | Rezeptär                                 | nderungen 2                                                   | Cusatzattribute                                  | Signieren                                  | Breich                              | hern              |
| PosNr:                | Aut Idem: PZN: A                            | rtkel-Bez /Rezeptur-Te<br>ITAGLIPTIN ZEN 50<br>ZN:17599389 (1x) | xt Zuz 5,00<br>MG FTA 28 St                           | ε Εις-Α' 0,00 ε<br>FTA N1                 | Taklor.                                  | Enzel Pres.<br>17,12 €                                        | 202011 Eq<br>5,00 €<br>1 x ↓ Mv                  | o,oo∉ +∋Dj∉                                | Schriftgra<br>9                     |                   |
| RezPos                | HD: 8                                       |                                                                 | I                                                     |                                           | Preis-Info:                              |                                                               | 19                                               | 0%                                         | Druck-St<br>anzeigen                | rg. U             |
| RezPos                | -0:                                         |                                                                 |                                                       |                                           | Preis-Info                               |                                                               | J Ma                                             | /St:                                       | Abrech. A                           | lbgab:            |
|                       |                                             |                                                                 |                                                       |                                           |                                          |                                                               |                                                  | _                                          | User-Fel                            | đ                 |
|                       |                                             |                                                                 |                                                       |                                           |                                          |                                                               |                                                  |                                            | Bas-Art. T<br>Semikolor<br>Diot. Rd | n U               |
| lichle -              |                                             |                                                                 | n uarbindan (Dauck                                    | C BTH Form (a)                            | n conde E                                |                                                               |                                                  | Prais Ka Di                                | Druck-Ju                            | ustier.           |
|                       |                                             |                                                                 | in terement (er er                                    |                                           | A Pure L                                 |                                                               |                                                  | 11010112.011                               | any ordery.                         |                   |

Über die "Rezeptkontrolle" können Sie sich nebeneinander sowohl die ursprüngliche Verordnung nochmals anzeigen lassen und mit Ihrem tatsächlichen Abverkauf vergleichen:

| Wanker/Lass bow. Kosten/täger:       Rezept/Typ:       EVG Hitemittel         Weronering       Patient Name:       Patient Name:       Patient Name:         With Warder 16 (das ACH       Notes 16 (das ACH       Notes 16 (das ACH         With Warder 16 (das ACH       Notes 16 (das ACH       Notes 16 (das ACH         With Warder 16 (das ACH       Notes 16 (das ACH       Notes 16 (das ACH         With Warder 16 (das ACH       Notes 16 (das ACH       Notes 16 (das ACH         Notes 16 (das ACH       Werofert 2000       Patient Name:       Notes 16 (das ACH         Notes 16 (das ACH       Notes 16 (das ACH       Notes 16 (das ACH       Notes 16 (das ACH         Notes 16 (das ACH       Notes 16 (das ACH       Notes 16 (das ACH       Notes 16 (das ACH         Notes 16 (das ACH       Notes 16 (das ACH       Notes 16 (das ACH       Notes 16 (das ACH         Notes 16 (das ACH       Notes 16 (das ACH       Notes 16 (das ACH       Notes 16 (das ACH         Notes 16 (das ACH       Notes 16 (das ACH       Notes 16 (das ACH       Notes 16 (das ACH         Notes 16 (das ACH       Notes 16 (das ACH       Notes 16 (das ACH       Notes 16 (das ACH         Notes 16 (das ACH       Notes 16 (das ACH       Notes 16 (das ACH       Notes 16 (das ACH         Notes 16 (das ACH       Notes 16 (das ACH <td< th=""><th></th><th></th><th></th><th></th><th>and the second second second second second second second second second second second second second second second</th></td<>                                                                                                    |                                                 |                                                            |                                           |                                       | and the second second second second second second second second second second second second second second second |
|----------------------------------------------------------------------------------------------------|-------------------------------------------------|------------------------------------------------------------|-------------------------------------------|---------------------------------------|----------------------------------------------------------------------------------------------------|
| Active       Active       effector       effector       effector       Water 16 (ab A4 H         Main       Active       Patient Name:       Patient Name:       Patient                                                                                                    | 20                                              | - D X                                                      | Krankenkasse bzw. Kostenträger:           | Rezept-Typ:                           | <b>BVG Hilfsmittel</b>                                                                                           |
| Veronstrung         Image: Antipartic Schuld Schuld Schul                                                                                                    | <u></u>                                         | U                                                          | AOK Nordost                               | eRezept GKV                           |                                                                                                    |
| Image: International international internatinternatinterimed international international internat                                                                                                    | Vororeinung                                     |                                                            | Patient Name:                             | Patient zuordnen:                     | Muster 16 (als A4 Ho                                                                                             |
| Image: Status       Status                                                                                                    | veroranung                                      |                                                            | Ludger Königsstein                        | Königsstein, Ludger                   | Muster 16 (als A4 Qu                                                                                             |
| Advesse       Advesse       Freihers von Muller, Paul Dr. med.       More than the freihers von Muller, Paul Dr. med.       More than the freihers von Muller, Paul Dr. med. <td< td=""><td></td><td><b>1</b></td><td></td><td>Verordner zuordnen:</td><td>Privatrezept A6 hoch</td></td<>                                                                                                    |                                                 | <b>1</b>                                                   |                                           | Verordner zuordnen:                   | Privatrezept A6 hoch                                                                                             |
| Addesse<br>Hadger 122.06.1933<br>Ladger 22.06.1933<br>Ladger 22.06.1933<br>Lad | 10 LOK Nordows 1                                |                                                            | 1 days and 1                              | Freiherr von Müller, Paul Dr. med.    | Korrektur Etiketten 4                                                                                            |
| V20.1002878418       Wr.Quidger       22.06.1583       Vr.Quidger       Vr.Quidger       Vr.Quidge                                                                                                    | Sana, Vonanie das Versicherben                  |                                                            | Adresse.                                  | Cab Datum: UK alillia his:            | Muster 16a / SprBed                                                                                              |
| Lidger       22.00.139         Lidger       22.00.139         Lidger       22.00.139         Lidger       22.00.139         Lidger       22.00.139         Lidger       22.00.139         Lidger       22.00.139         Lidger       22.00.139         Lidger       22.00.139         Lidger       22.00.139         Lidger       22.00.1316         Lidger       22.00.1316         Lidger       22.00.1316         Lidger       22.00.1316         Lidger       22.00.1316         Lidger       22.00.101         Lidger       22.00.101         Lidger       20.00.10                                                                                                    | Zönigsstein om m                                | 5V2                                                        | D-26427 Frank                             | 22.06.1936                            | Drycker: Microsoft P                                                                                             |
| <sup>1</sup> / <sub>2</sub> 2 2 4 5 1 2 8 ers is <sup>1</sup> / <sub>2</sub> 3 8 eriis <sup>1</sup> / <sub>2</sub> 3 1 4 5 1 5 1 0 3 0 2 3 4 5 6 5 7 <sup>1</sup> / <sub>2</sub> 2 2 0 4 3 1 5 8 5 0 0 0 5 0 0 <sup>1</sup> / <sub>2</sub> 2 2 0 4 3 1 5 8 5 0 0 0 5 0 0 <sup>1</sup> / <sub>2</sub> 2 2 0 4 3 1 5 8 5 0 0 0 5 0 0 <sup>1</sup> / <sub>2</sub> 2 2 0 4 3 1 5 8 5 0 0 0 0 0 <sup>1</sup> / <sub>2</sub> 2 2 0 4 3 1 5 8 5 0 0 0 0 0 <sup>1</sup> / <sub>2</sub> 2 2 0 4 3 1 5 8 5 0 0 0 0 <sup>1</sup> / <sub>2</sub> 2 2 0 4 3 1 5 8 5 0 0 0 0 <sup>1</sup> / <sub>2</sub> 2 2 0 4 5 6 6 2 8 <sup>1</sup> / <sub>2</sub> 2 2 0 4 5 6 6 2 8 <sup>1</sup> / <sub>2</sub> 2 2 0 4 5 6 2 8 <sup>1</sup> / <sub>2</sub> 2 2 0 4 5 6 6 2 8 <sup>1</sup> / <sub>2</sub> 2 2 0 4 5 6 6 2 8 <sup>1</sup> / <sub>2</sub> 2 2 0 4 5 6 7 7 8 5 0 0 0 5 <sup>1</sup> / <sub>2</sub> 2 2 0 4 5 6 7 7 8 5 0 0 0 5 <sup>1</sup> / <sub>2</sub> 2 2 0 4 5 6 7 7 8 5 0 0 0 5 <sup>1</sup> / <sub>2</sub> 2 0 4 5 6 7 7 8 5 0 0 0 5 <sup>1</sup> / <sub>2</sub>                                                                                                    | ES Lugger 24.06.123                             | Nerbert-Lewin-Platz 2                                      | D-AVIAT ESCUS                             |                                       | Formularauswa                                                                                                    |
| Imperational means in the intervention in the intervention intervention intervention interv                                                                                                    | D 26427 Epens                                   | 10623 Berlin                                               | Kassen-Nr: Versicherten-Nr                | Status: erweit: ASV/TSS:              | Abashadatas                                                                                                    |
| Image: 100 120018       DOUD 08 00       Intellit model************************************                                                                                                    | Kostrikiphenung Verschefente Balus              | Tel: 0301234567                                            | 109719018 K220635158                      | 5 0005 0 0                            | eAbgabedaten                                                                                                    |
| Image: State State Stat                                                                                                    | 109719018 BE220635158 B 00 05 00                | - E-Mail: nvz@e-mail.de                                    | Participanting and the                    | 5000000                               | genereren                                                                                                    |
| Andicht Schließen         Andicht Schließen                                                                                                    | 721111100 123456628 01.02.2024                  | Dr. med. Faul Freiherr von Müller                          | Betriebsstatien-Nr. Arzi-Nr.              | Datum: Socood Jack Colle              | ONur Apo-Felder                                                                                                  |
| Image: State of the second second                                                                                                    |                                                 | Xardiologie                                                | 123436620                                 | 01.02.2024 12:59:10                   | ONur Verordner                                                                                                   |
| Verme "Verm verment verment ver                                                                                                    | Barry for                                       | 123456628                                                  | iste: O Zub-Liste () RezPos-Liste ()      | Art-Liste (Haus-DB) () Text-Voriage   | OApo- + Verordn                                                                                                  |
| Androit Schließen         Androit Schließen                                                                                                    |                                                 | Sales Fair de Francisco Poor                               | ven: 01.02.2024 bit: 31.03.2024           |                                       | OMit OOhne                                                                                                    |
| Addicht Schließen                                                                                                    |                                                 | - Pressing                                                 |                                           |                                       | L                                                                                                    |
| Dosieranweisung / Medikationsplan mitgegeben     Diginerc       Unter information     Minimum (Information)       Dassensensition (Information)     Minimum (Information)       Dessensensition (Information)     Minimum (Information)       Dessensensition (Information)     Minimum (Information)                                                                                                    | At 1x Januvias 50 mg 28 Filmtabletten N1 FTA N1 | (PIN: 00814665)                                            |                                           | Rezeptkontrolle                       | Rezeptänderunge                                                                                                  |
| Autom FOR Attailor / Market Stating / Market Stating / Ma                                                                                                    |                                                 |                                                            | Signiert 🕑                                |                                       |                                                                                                    |
| Understanding     Introduction       Introduction     Introduction       Introduction     Introduction       Introduction     Introduction       International (Introduction)     Introduction       International (Introduction)     International (Introduction)       International (Introduction)     International (International (Internation))       International (Internation)     International (International (Internation))       International (International (Internation))     International (Internation)       International (International (Internation))     International (International (Internation))       International (International (Internationa (International (International (                                                                                                    |                                                 |                                                            | Aut Idem: PZN: Artikel-Bez. / Rezeptur-Te | xt Zuz: 5,00 € Eig-A: 0,00 €          | Faktor: Einzel-                                                                                                  |
| Internet in the second second secon                                                                                                    | Unteleformationan.                              |                                                            | 17599389 SITAGLIPTIN ZEN 50               | IMS FTA 28 St FTA N1                  | 1x - 1                                                                                                    |
| Discussion         10         President         President           Discussion         Discussion         President         President                                                                                                    | Urbitike Urbitiketie sier Matgeberuhrke         | Notestigning .                                             | F1011/399309 (1X)                         | · · · · · · · · · · · · · · · · · · · |                                                                                                    |
| Andret Schließen                                                                                                    |                                                 | GRV                                                        | s-D: 8                                    |                                       | Preis-Info:                                                                                                    |
|                                                                                                    | Delanation product 1.18<br>Delanation product   | Personal Valencial Server<br>DOK-D5 Intolete 25-289-442-07 |                                           |                                       |                                                                                                    |
| Ansicht Schließen                                                                                                    |                                                 | <b>v</b>                                                   |                                           |                                       | ~                                                                                                    |
|                                                                                                    | Ansight Schlie                                  | Ren                                                        |                                           |                                       |                                                                                                    |
| Presento                                                                                                    | HIDRON SCHINE                                   |                                                            | 2 I-D                                     |                                       | Preis-Info:                                                                                                    |

Sie können nun auch nochmal in die Kontrolle und Bearbeitung der "Rezeptänderungen" und den "Zusatzattributen" gehen, wenn Sie es für notwendig halten und Änderungen/Ergänzungen vornehmen. In diesem Fall ist es wichtig, dass Sie dann nochmals den Button "eAbgabedaten generieren" betätigen, da sonst die Änderungen nicht wirksam für den Versand ans ARZ werden.

Als letztes sehen Sie noch den Button "Signieren". Ist dieser Button grün hinterlegt ist lediglich eine "normale" Signatur über Ihre SMC-B notwendig. In diesem Fall gibt es für Sie nichts zu tun. Ist der Button blau hinterlegt, benötigt das Rezept eine Signatur mit einem HBA:

| Verfügbare Identitätsnachweise                                                                                                    | - D X                                                                                                    |                                                                                                    |                                                                                                    |
|----------------------------------------------------------------------------------------------------|----------------------------------------------------------------------------------------------------|----------------------------------------------------------------------------------------------------|----------------------------------------------------------------------------------------------------|
| Heilberufsausweis     HBA       B0276883110000143533       Annegret-Heidemarie       Arztin/Arzt       = gernatik     **       QES sha256RSA     **       March     12.04 3267       Heilberufsausweis     HBA | HandleiD: HBA3<br>Karten-Typ: HBA<br>Kartenteminal: 00b2b25331145886882c3<br>Gestedit an: 1100.2024/011957<br>Pintyp: PIN/0ES<br>Pintys: VERIMAUE<br>Versuche Ubrig: 3<br>PIN verifizieren<br>PIN andem/ aktivieren | sger Recept-Typ:<br>✓ effezzert GRV<br>Patient zuochen<br>Königsstein, Ludger<br>Verocher zuochen<br>Geb. Datum<br>VR. 22.06.1933<br>setter-Nr. Status erweit. ASV/T83.                                                                                                    | BVG Hittsmittel Impfstoff Spr-StBed BegrPfl<br>Water 16 (als A4 Nechtmat)<br>Water 16 (als A4 Nechtmat)<br>Water 24 Ab (als A4 Nechtmat)<br>Privaterezet A4 hoch (als A4 Nochtmat Intia)<br>Privaterezet A4 hoch (als A4 Nochtmat Intia)<br>Register (A55 (f. Nater)<br>Privaterezet A4 hoch (als A4 Nochtmat Intia)<br>Register (A55 (f. Nater)<br>Privaterezet A4 hoch (als A4 Nochtmat Intia)<br>Register (A55 (f. Nater)<br>Privaterezet A4 hoch (als A4 Nochtmat Intia)<br>Register (A55 (f. Nater)<br>Privaterezet A4 hoch (als A4 Nochtmat Intia)<br>Register (A55 (f. Nater)<br>Privaterezet A4 hoch (als A4 Nochtmat Intia)<br>Register (A15 (f. Nater)<br>Privaterezet A4 hoch (als A4 Nochtmat Intia)<br>Register (A15 (f. Nater)<br>Privaterezet A4 hoch (als A4 Nochtmat Intia)<br>Register (A15 (f. Nater)<br>Privaterezet A4 hoch (als A4 Nochtmat Intia)<br>Register (A15 (f. Nater)<br>Privaterezet A4 hoch (als A4 Nochtmat Intia)<br>Register (A15 (f. Nater)<br>Privaterezet A4 hoch (als A4 Nochtmat Intia)<br>Privaterezet A4 hoch (als A4 Nochtmat Intia) |
| 86276883110000136904<br>Vinginia HünschTEST-ONLY<br>Apotheker/-in                                                                                                    | PIN entsperren<br>PIN aktivieren (nur eGk)<br>PIN deaktivieren (nur eGk)                                                                                                    | Solution         Solution         Solution           Datum:         Solution         Solution         Solution           See28         01.02.2024         12159116         Late (Haus-DB)         Text-Vortage           Late         Ort-Late (Haus-DB)         Text-Vortage         Total Vortage         Text-Vortage | genorferen         27.03.202           Nur App-Felder         Ropf aucoan           Nur Verordner-Felder         mit P2N-Doku           App Verordner-Felder         T.Rezept           OMM         Ohne Vorschau                                                                                                    |
| = gematik ** QES sha256RSA **<br>⊠ C € 62.1 4.7.1<br>Abbrechen Auswahlen                                                                                                    | Liste aktualisieren                                                                                                    | Rezeptikontrolle<br>ezeptikontrolle<br>s ZHS 5040 FTA 28 St FTA 91<br>39 (1X)                                                                                                    | Rezeptänderungen         Zusatzatt/but         Signieren           Fallor         Exes/Heas         Zusahl         Exes/Heas           1x         17.12 €         50.00 €         60.00 €         esDje           Heas-Info         11.00 €         11.00 €         11.00 €                                                                                                    |

Klicken Sie auf den Button signieren. Wählen Sie den gewünschten HBA aus und klicken Sie auf den Button "Auswählen". Am Kartenterminal werden Sie nun zur PIN-Eingabe aufgefordert. War der Vorgang erfolgreich, ist das Rezept qualifiziert elektronisch signiert. Welchen Signaturstatus eine Position hat, können Sie über die Rezeptpositionsübersicht filtern. Wenn Sie zum Beispiel alle Rezeptpositionen sehen wollen, die noch per HBA signiert werden müssen, wählen Sie den Filter "QES erforderlich".

| Rezeptposition suchen                                 |                             |                                        |                           |
|-------------------------------------------------------|-----------------------------|----------------------------------------|---------------------------|
| Patient / Kunde:                                      | • Station / Praxis - Gruppe | Tax-Dat. ErstellDat.                   | Aktuelles Rezept:         |
|                                                       | ✓ 01.0                      | 03.2024 -                              | Aufaktuelles              |
| RezPos-Bezeichnung / RezPos-ID:                       | Auftr-Geb.: akt             | tueller Monat letzter Monat            | Rezept setzen             |
|                                                       | Lohnauftr.: Taxie           | ert: <mark>-</mark> alle <u>R</u> eset | Pos PZN Fakti E           |
| RezVerw: 🗸 🗸                                          | Zub./Abv.: 🗸 Tax-1          | Typ: Preis: = 🗸                        |                           |
| Signatur (e)                                          | Rechnung: 🧹 nur             | V                                      |                           |
| GP-Gr. (KD) nicht relevant                            | em: 😑 alle Vers.            | sStatus: nur 🗸 🗸                       | _                         |
| Spezial-Li.: Non-QES erforderlich<br>QES erforderlich | K: 🔍 Sortie                 | ieren nach:                            | Patient: -STD-, -STD-     |
| Signiert                                              |                             |                                        | bereits auf gespeich. Re: |
| Non-QES oder QES erforde                              | lich                        |                                        | Vera Otatus               |
| Rezeosii Laxuat PatientName                           | HP7 O                       |                                        | Versstatus x Elé          |

QES = HBA

Non-QES = SMC-B

Möchten Sie nun die Rezepte an Ihr ARZ übertragen, gehen Sie wie gewohnt in den FiveRx-Transmitter. Hier können Sie nun wie bisher auswählen, welche Rezepte Sie übertragen möchten:

| 🖳 SteriBase   FiveRx-eF | Rezept-Zusatzdater           | n-Transmitter   |                 |                              |                                                |                                                     |                                     | -                          |                                 | $\times$      |
|-------------------------|------------------------------|-----------------|-----------------|------------------------------|------------------------------------------------|-----------------------------------------------------|-------------------------------------|----------------------------|---------------------------------|---------------|
| Sende-Daten gener       | rieren / löschen             | Daten versenden | Status abfragen | Stornieren                   | Einstellungen                                  | Spezial                                             |                                     |                            |                                 |               |
| Transaktions-Nr.        | Rezept-Druck-I               | Datum VON BIS   |                 | IK-Filter                    | (falls Rezepte m                               | it unterschiedlichen Ik                             | <´s vorliegen)                      |                            |                                 |               |
|                         | 01.04.2024                   |                 | .04.2024        | 309980                       | 072   Muster /                                 | Apotheke                                            |                                     |                            |                                 | $\sim$        |
| (Liste mit bel. Tren    | Rezept TimeStar<br>nzeichen) | np >= > 06      | 01.2024 00:00   | Rezep                        | te mit bereits in<br>Rezepte Sen<br>Rezepte 50 | SB gesetztem Abrec<br>c. Anzahl Rezepte<br>de-Block | hAbgabe-Dat<br>/<br>Rezep<br>Als TE | tum au<br>te ohn<br>ST ker | sschließ<br>e Quittu<br>mzeiche | en<br>ng<br>n |
| Rezepte mit ausste      | ehender Signatur             | Rezept-Liste    | anzeigen        | Papier-                      | + eRezepte                                     | ~                                                   |                                     |                            |                                 |               |
|                         |                              | Sende-Daten g   | enerieren       | NUR Paj<br>NUR eR<br>Papier- | pier-Rezepte<br>ezepte<br>+ eRezepte           |                                                     |                                     |                            |                                 |               |
| spezielles              |                              |                 |                 |                              | - checopico                                    |                                                     |                                     |                            |                                 |               |
| ToSend-Ord              | ner öffnen                   | To Send-Dateie  | n löschen       | AND                          | Spezial Rezept                                 | Kriterien-Auswahl (S                                | SQL)                                |                            |                                 |               |

Grundsätzlich können Sie Papier und eRezepte in einem gemeinsamen Block übermitteln. Vor dem Versand können Sie sich über den Button "Rezept-Liste anzeigen" nochmals die Rezeptinfo anzeigen lassen:

| 🛃 WAE Data | -Viewer |        |            |                     |          |            |                       |            |                            | - 0           | ı ×   |
|------------|---------|--------|------------|---------------------|----------|------------|-----------------------|------------|----------------------------|---------------|-------|
| RezID      | PatGPID | StatID | VerondGPID | RezDat              | RecTypID | PatVersNr  | Patriame              | PatGebDat  | PatAdr                     | PatVersStatus | PatVe |
| 41         | 4290    | 0      | 4291       | 01.02.2024<br>12:59 | 160      | K220635158 | Ludger<br>Königsstein | 22.06.1935 | Blumenweg<br>D-26427 Esens | 5             | 0005  |

Über den FiveRx-Transmitter werden nur die eRezepte für die Generierungen der Sendeblöcke herausgezogen, die ausreichend signiert sind.

Empfehlung: Über die Rezeptpositionsübersicht immer mal wieder kontrollieren, dass keine Rezepte für den Versand liegen bleiben, weil noch eine Signatur fehlt.

Die Erstellung der Sendeblöcke und der Versand läuft nach gewohntem Schema ab.

# Informationen zu Zusatzattributen

## Allgemeines

In das Menü zur manuellen Zuordnung von Zusatzattributen kommen Sie sowohl aus dem eRezeptmenü:

| 🕺 eRezept-Abverkalufe                                                                                                    |                                                                                                    | – 🗆 X                                                                                                    |
|----------------------------------------------------------------------------------------------------|----------------------------------------------------------------------------------------------------|----------------------------------------------------------------------------------------------------|
| SB-Patienteninformation                                                                                                    | Patient: (STD-, -STD-(), v Auftraggeber: (STD-, v) Reset                                                                                                    |                                                                                                    |
| Grossherzog von und zu der Schaumberg von und zu-Schaumbur<br>Name Vornane m/w/d/n Geburtsdatum<br>Grossherzog von und zu der Sc. Friedrich-Wilhelm-H = 12.07.3951 | Nicht Abgerufen in Bearbeitung Zur Abrechnung Liste aktualisieren                                                                                                    | Barcode-Scan<br>starten                                                                                                    |
| Anschrift Versicherungsdaten                                                                                                    | Rezid ERezid ArtAbyDat x ArtPzn ArtBez SignaturStatID                                                                                                    | RezeptDatum R                                                                                                    |
| HIGH 1020                                                                                                    | 47 160 000 225 218 285 75 05 04 2024 1 8571219 ACICLOMR 800 1A PH/ARMA 35 St TAB N1 P2N 0867(219 (b) 0                                                                                                    | 26 03 2024 13                                                                                                    |
| PLZ Ort Art PersGr. Dmp Wep<br>pflicing (20.00V 72                                                                                                    |                                                                                                    |                                                                                                    |
| Kostentråger                                                                                                    |                                                                                                    |                                                                                                    |
| mhplus BKK - (108035612)                                                                                                    |                                                                                                    |                                                                                                    |
| 3K VKNR Kostenträgertip                                                                                                    |                                                                                                    | Sector Contractor                                                                                                    |
| 108035612 0 gesetzich                                                                                                    | Löschen Abweisen Abrufen Abverkauf öffnen Rezeptposition öffnen FlveRx-Check                                                                                                    | Zur Abrechnung                                                                                                    |
|                                                                                                    | Rezeptdarstellung                                                                                                    |                                                                                                    |
| Verordner                                                                                                    | Autor formenance text recently in the BER T2                                                                                                    | Rezeptänderungen                                                                                                    |
| Schulz, Ben                                                                                                    | Sec. Rohannika na sector and a sector balancia sector and a sector and a                                                                                                    | Zusatzattribute                                                                                                    |
| Name Vorname m/w/d/n Titel                                                                                                    | Prof. habil Dr. med Friedrich-Wi 12.07,1951 724444400                                                                                                    |                                                                                                    |
| Schulz Ben m                                                                                                    | Postfach: 124509 Revbert-Lewin-Platz 2                                                                                                    | Signieren                                                                                                    |
| LANR ASV-Teamnummer                                                                                                    | D 12655 Berlin 10623 Berlin                                                                                                    |                                                                                                    |
| 754236761                                                                                                    | 108033812 M030170228 100:00 00 Pel: 03021654987<br>Evenuence Artic Artic Court Ben Schulz                                                                                                    |                                                                                                    |
| Auftraggeber                                                                                                    | Anno 124444400 134236701 25.03.2024 Facharst für Allgemeinmedizin<br>754236701 Anno 125.03.2024 Facharst für Allgemeinmedizin                                                                                                    | Button1                                                                                                    |
| Housarztpraxis, Berlin                                                                                                    | Bullion Philance and                                                                                                    |                                                                                                    |
| Name Betrizbastätternummer                                                                                                    |                                                                                                    |                                                                                                    |
| Hausarztprzyła 72000000                                                                                                    | 1x Aciclovir 600 - 1 A Pharmat 35 Tel. NI TAB N1 (P2N: 08671215)                                                                                                    | Dispensieren                                                                                                    |
| Anschrift<br>Strasse / Hausnunmer Telefornumners<br>Unterstrauen direr 2 020201656887                                                                              | M Dosieranweisung / Medikationsplan mitgegeben                                                                                                    | Quittung erneut<br>abrufen                                                                                                    |
| FL7 Dr Fac                                                                                                    | Untelinternationes                                                                                                    | and the second second s |
| 10623 Berlin                                                                                                    | Constant Constant Con | Karten verwalten                                                                                                    |
| eMail:                                                                                                    | 2022/3. 1/00/2021/3499<br>Decementary 44A 2001/3499                                                                                                    | Einrichtungs- Assistent                                                                                                    |

Als auch aus dem Rezepteditor:

| 📰 Reze     | ept drucken                               |                                            |                                                   | - 🗆 X                       |
|------------|-------------------------------------------|--------------------------------------------|---------------------------------------------------|-----------------------------|
| Geb.frei   | Krankenkasse bzw. Kostenträger:           | Rezept-Typ:                                | BVG Hilfsmittel Impfstoff Spr-St Bed. Be          | grPfi eRez-ID:              |
|            | mhplus BKK                                | 🗸 eRezept GKV 🗸 🗸                          |                                                   | 160.000.226.218.246.96      |
| privat     | Patient Name:                             | Patient zuordnen:                          | Muster 16 (als A4 Hochformat)                     | SB-Rez-ID:                  |
| Geb.pfl.   | Prof. habil. Dr. med                      | Grossherzog von und zu der Schaumbi $\sim$ | Privatrezept A6 hoch (als A4 Hochformat links)    | 40                          |
|            | Friedrich-Wilhelm-Karl-                   | Verordner zuordnen:                        | Privatrezept A6 hoch (als A4 Hochformat mittig)   | TransaktNr:                 |
|            | Adresse:                                  | Schulz, Ben 🗸                              | Korrektur Etiketten 48x55 (f. Muster 16)          |                             |
|            | Postfach 124589                           | Geb. Datum: VK gültig bis:                 | Drucker: HP Officelet 4500 G510g-m (umgeleitet 2) | ) TimeStamp:                |
| Sonstige   | D-12489 Berlin                            | 12.07.1951 12/34                           | Formularauswahl fixieren                          |                             |
|            | Kassen-Nr: Versicherten-Nr:               | Status: enveit: ASV/TSS:                   | PDF Druck/Al                                      | hoabe-Datum: Apo-IK:        |
|            | 108035612 H030170228                      |                                            | deperieren = 0                                    | 9.04.2024 200000012 ~       |
|            | Batriabastätten Nr. Arrt Nr.              | Datum: 1000000                             | genericiten Kopf                                  | drucken                     |
| Arb.Unfall | 724444400 754236701                       | 26.03.2024 08:20:38                        | ONur Apo-Felder □ mit P.                          | ZN-Doku <u>N</u> eues       |
|            |                                           |                                            | ONur Verordner-Felder                             | reis-Info Rezept            |
| Auswahlli  | iste: 🗿 Zub-Liste  🔿 RezPos-Liste 🔿       | Art-Liste (Haus-DB) O Text-Vorlage         | Apo- + Verordner-Felder T-Re:                     | zept <u>R</u> ezept         |
| Appl-Dat.  | von: 01.03.2024 bis: 30.04.2024           |                                            | Ohne Vorschau                                     | Suchen/Offnen               |
| Sign: s    | igniert 🗸                                 | Rezeptkontrolle                            | Rezeptänderungen Zusatzattribute                  | Signieren Speichern         |
| PosNr:     | Aut Idem: PZN: Artikel-Bez. / Rezeptur-Te | xt Zuz: 5.00 € Eio-A: 0.00 €               | Faktor: Einzel-Preis: Zuzahl: EioAnteil:          | Schriftgrad                 |
| ► 01       | 08671219 - ACICLOVIR 800 1A F             | HARMA 35 St TAB N1                         | 1x ↓ 25,30 € 5,00 € 0,00 €                        | E +»Dj« 9 ~                 |
|            | PZN:08671219 (1x)                         |                                            | 1 x 🗸 MwSt                                        |                             |
| RezPos     | HD: 12                                    | ř                                          | Preis-Info: 19,0%                                 | Druck-Strg.                 |
|            |                                           |                                            |                                                   | anzeigen:                   |
| *          |                                           |                                            | ✓                                                 | +»Dj« Saved                 |
|            |                                           |                                            | MwSt:                                             | Abrech, Abgab:              |
| RezPos     | HD:                                       |                                            | Preis-Info:                                       | 09.04.2024                  |
|            |                                           |                                            |                                                   |                             |
|            |                                           |                                            |                                                   | User-Held:                  |
|            |                                           |                                            |                                                   |                             |
|            |                                           |                                            |                                                   | Bas-Art. Trenn              |
|            |                                           |                                            |                                                   | Semikolon 🧹                 |
|            |                                           |                                            |                                                   | Digit. RpInfo               |
|            |                                           |                                            |                                                   | Druck-Justier.              |
| PicNr:     | Zeile                                     | en verbinden (Druck) 📄 BTM-Form. (alt)     | <u>c</u> md:                                      | Preis-Kz-Dialog anzeigen: 🗌 |
|            |                                           |                                            |                                                   |                             |

Es öffnet sich das entsprechende Formular:

|                                                         | CP-PozotiD:                                                                                       | 47        |   | BerDetId                                                                   | Decklo                                            | DZN                                              | AutBox        | Faltar | CipzelDuois | Faktor7umbl  | Zuzahl    |
|---------------------------------------------------------|---------------------------------------------------------------------------------------------------|-----------|---|----------------------------------------------------------------------------|---------------------------------------------------|--------------------------------------------------|---------------|--------|-------------|--------------|-----------|
| Chunnal                                                 | зв-кегерць:                                                                                       | 47        |   | RezDetid                                                                   | POSNO                                             | PZN                                              | ArtBez        | Faktor | EinzeiPreis | Faktorzuzani | zuzani    |
| sruppe:                                                 |                                                                                                   |           | • | 48 1                                                                       | 1                                                 | 8671219                                          | ACICLOVIR 80  | 1      | 25,30 €     | 1            | 5,00€     |
|                                                         |                                                                                                   |           |   |                                                                            |                                                   |                                                  |               |        |             |              |           |
| flichtangabe bei Fertigar<br>ber "Kennzeichen Arzne     | rzneimitteln: Fertigarzneimittel wird identifizier<br>imittel" der Datei PAC_APO und hat den Wert | rt<br>"2" |   |                                                                            |                                                   |                                                  |               |        |             |              |           |
|                                                         |                                                                                                   |           |   |                                                                            |                                                   |                                                  |               |        |             |              |           |
| Schluessel:                                             |                                                                                                   | l         |   |                                                                            |                                                   |                                                  |               |        |             |              |           |
| Schluessel:<br>Generika                                 |                                                                                                   | [         |   | Gruppe                                                                     | Schl                                              | üssel                                            | Dokumentatio  | n      |             |              | DatumUhr  |
| <b>chluessel:</b><br>Generika<br>okumentation           |                                                                                                   | ~ [       |   | Gruppe<br>Markt                                                            | Schl<br>Gene                                      | üssel<br>rika                                    | Dokumentation | n      |             |              | DatumUhr  |
| <b>chluessel:</b><br>Generika<br>okumentation           |                                                                                                   | ~         |   | Gruppe<br>Markt<br>Rabattvertragserfül                                     | Schl<br>Gene<br>Ilung ja, ab                      | ü <b>ssel</b><br>rika<br>gegeben                 | Dokumentation | n      |             |              | DatumUhr  |
| Schluessel:<br>Generika<br>okumentation                 |                                                                                                   | ~         | • | Gruppe<br>Markt<br>Rabattvertragserfül<br>Preisgünstiges FAM               | Schl<br>Gene<br>Ilung ja, ab<br>I nicht           | üssel<br>rika<br>gegeben<br>relevant             | Dokumentation | n      |             |              | DatumUhr  |
| Schluessel:<br>Generika<br>Jokumentation                |                                                                                                   | ~         | • | Gruppe<br>Markt<br>Rabattvertragserfül<br>Preisgünstiges FAM<br>Import-FAM | Schl<br>Gene<br>illung ja, ab<br>1 nicht<br>nicht | üssel<br>rika<br>gegeben<br>relevant<br>relevant | Dokumentation | n      |             |              | DatumUhra |
| Schluessel:<br>Generika<br>Jokumentation                |                                                                                                   | × [       | • | Gruppe<br>Markt<br>Rabattvertragserfül<br>Preisgünstiges FAM<br>Import-FAM | Schl<br>Gene<br>Illung ja, ab<br>I nicht          | üssel<br>rika<br>gegeben<br>relevant<br>relevant | Dokumentation | n<br>  |             |              | DatumUhr. |
| cchluessel:<br>Generika<br>okumentation<br>atum/Uhrzeit | Löschen He                                                                                        | [         | • | Gruppe<br>Markt<br>Rabattvertragserfül<br>Preisgünstiges FAM<br>Import-FAM | Gene<br>Ilung ja, ab<br>I nicht                   | üssel<br>rika<br>gegeben<br>relevant<br>relevant | Dokumentation | n      |             |              | DatumUhr  |
| chluessel:<br>Generika<br>okumentation<br>atum/Uhrzeit  | Löschen He                                                                                        | (         | • | Gruppe<br>Markt<br>Rabattvertragserfül<br>Preisgünstiges FAM<br>Import-FAM | Gene<br>Ilung ja, ab<br>I nicht<br>nicht          | üssel<br>rika<br>gegeben<br>relevant<br>relevant | Dokumentation | n      |             |              | DatumUhr  |

Über dieses Formular können manuelle Anpassungen, auch ggf. automatisch gesetzter Zusatzattribute, durchgeführt bzw. weitere hinzugefügt, bearbeitet oder entfernt werden.

#### FAM-Zusatzattribute

Für Artikelabverkäufe sind laut TA7 die vier sogenannten FAM-Zusatzattribute verpflichtend anzugeben, und zwar für die Gruppen: Markt, Rabattvertragserfüllung, preisgünstige FAM und Import-FAM, welche in unterschiedlichen Konstellationen durch das Primärsystem zu setzen sind. Dies gilt nicht für parenterale Zubereitungen und Rezepturen.

Grundsätzlich belegt SteriBase diese Felder bei Artikelabverkäufen nach der Rabattvertragsprüfung bzw. wenn Sie ein eRezept einer bestehenden Rezeptposition zuordnen, spätestens beim Betätigen des Buttons "Automatik versuchen".

Ausnahme: Bei einer Freitextverordnung die nachträglich einer Rezeptposition zugeordnet wird, kann aktuell keine Automatik erfolgen. Hier wären die Angaben durch Sie selbst zu ergänzen.

Die Gruppe "Markt" identifiziert die Vertriebssituation eines Artikels: "Generika", "solitärer Markt", "Mehrfachvertrieb", "autldem" oder "Substitutionsausschlussliste"

Die Gruppe "Rabattvertragserfüllung" gibt an, ob entweder kein rabattierter Artikel vorhanden ist ("nicht relevant") oder wenn doch, ob Sie einen rabattierten Artikel abgegeben haben und wenn nicht, warum nicht.

Die Gruppe "preisgünstiges FAM" gibt an, ob ein Artikel der vier günstigsten Preisstufen abgegeben wurde und wenn nicht, warum nicht.

"Nicht relevant" ist zu setzen, wenn ein Rabattvertrag beliefert wurde oder es sich um einen Artikel handelt, der keinem generischem Markt unterliegt, also ("solitärer Markt", "Mehrfachvertrieb", "autIdem", "Substitutionsausschlussliste".

Die Gruppe "ImportFAM" gibt an, ob ein Importarzneimittel unterhalb oder gleich dem Preisanker abgegeben wurde oder wenn nicht, warum nicht. Wurde ein Original abgegeben, der unter oder auf dem Preisanker liegt, ist "nicht abgegeben" zu wählen. Unterliegt der Artikel dem generischen Markt, ist die Angabe "nicht relevant" auszuwählen.

Wichtig ist, dass unabhängig von der jeweiligen Konstellation immer alle vier FAM Zusatzattribut Gruppen vorhanden sein müssen.

#### Weitere Zusatzattribute

Auch andere Zusatzattribute, z.B. hinsichtlich eines von der Verordnung abweichenden Zuzahlungsstatus werden automatisch ergänzt. Darüber hinaus gibt es weitere Attribute, die von Ihnen ggf. manuell ergänzt werden können oder müssen.

#### Signaturen

Bei Begründung einer Nicht Abgabe eines rabattierten Artikels durch Dringlichkeit oder sonstiger Bedenken wird eine Signatur via HBA erforderlich. Analoges dazu ebenfalls bei der Verwendung dieser Begründung bei den Angaben zur Abgabe hinsichtlich Preisgünstiges FAM oder Import FAM.

# Rezeptänderungen

## Allgemeines

In das Menü zur Verwaltung von Rezeptänderungen kommen Sie sowohl aus dem eRezeptmenü:

| ekezept-Abverkaure                                          |                                             |                                                                                                    | - 0                        |
|-------------------------------------------------------------|---------------------------------------------|----------------------------------------------------------------------------------------------------|----------------------------|
| B-Patienteninformati                                        | on 🕑                                        |                                                                                                    |                            |
| Crossberzog von und zu der S                                | Schaumherg-von-und-zu-Schaumhurg            | Patient: -STD-, -STD- (), v Auftraggeber: -STD-, v Reset                                                                                                    | Barcode-Scan               |
| lame Vo<br>rossherzog von und zu der Sc Fr                  | iedrich-Wilhelm+ m / 12.07.1951             | Nicht Abgerufen in Bearbeitung Zur Abrechnung Liste aktualisieren                                                                                                    | starten                    |
| <b>nschrift</b><br>rasse / Hausnummer                       | Versicherungsdaten<br>Versicherten-Nr.      | RezId         ERezId         ArtAbvDat         x         ArtPzn         ArtBez         SignaturStatID                                                                                                    | RezeptDatum                |
|                                                             | H030170228                                  | 47 160.000.225.218.285.76 09.04.2024 1 8671219 ACICLOVIR 800 1A PHARMA 35 St TAB N1 PZN.08671219 (b) 0                                                                                                    | 26.03.2024                 |
| Lz on                                                       | Art PersGr. Dmp Wop<br>pflichtig (Zuzahl 72 |                                                                                                    |                            |
| nhplus BKK - (108035612)                                    |                                             |                                                                                                    |                            |
| K VI                                                        | KNR Kostenträgertyp                         | Löschen Abweisen Abrufen Abwerkauf öffnen Bezentnosition öffnen EiveRv-Check                                                                                                    | Zur Abrechnung             |
| /erordner                                                   | 0                                           |                                                                                                    | Rezeptänderunge            |
| chulz, Ben                                                  |                                             | Get Schaumberg-von-und-zu-Schaumburg-: 940.4m Hausarztpraxis                                                                                                    | Zusatzattribute            |
| ime Vo<br>chulz Ber                                         | name m/w/d/n Titel                          | Prof. habil. Dr. med Friedrich-Wi 12.07.1951 //2444400<br>Postfach: 124589<br>Friedrich-Wi 12.07.1951 //2444400<br>Berbert-Lewin-Platz 2                                                                                      | Signieren                  |
| NR<br>54236701                                              | ASV-Teamnummer                              | Direters Derin         10623 Berlin           resempsenng         10603 2016 5997           10803 2016 5997         10803216 5997           - Vall: haisartpraxis9e-mail.de         -Vall: haisartpraxis9e-mail.de            |                            |
| uftraggeber                                                 | ٢                                           | 72444400         754236701         26.03.2024         Facharzt für Allgemeinmedizin           Magn         754236701         754236701         754236701           Magn         754236701         754236701         754236701 | Button1                    |
| ausarztpraxis, Berlin                                       |                                             | Banda - P2NAteorining                                                                                                    |                            |
| ame<br>iusarztpraxis                                        | Betriebsstättennummer<br>724444400          | 1x Aciclovir 800 - 1 A Pharma@ 35 Tbl. N1 TAB N1 (PZN: 08671219)                                                                                                    | Dispensieren               |
| <b>aschrift</b><br>asse / Hausnummer<br>rbert-Lewin-Platz 2 | Telefonnummer:<br>030321654987              | M Dosieranweisung / Medikationsplan mitgegeben                                                                                                    | Quittung erneut<br>abrufen |
| Z Ort<br>623 Berlin                                         | Fax:                                        | Urfallermetoren<br>Urfaltag Urfalteriez oar Arbeigeterrummer<br>ORV                                                                                                    | Karten verwalten           |
|                                                             |                                             |                                                                                                    |                            |
| ail:                                                        |                                             | Delemanaret wide: 11.0 PFFXR: Y-400-2107-35.999<br>Delemanaret v404. DOKID (50.000.25.112.05.7.6                                                                                                    |                            |

#### Als auch über den Rezepteditor:

| 🔚 Rez                                               | ept drucken                                                                                                    |                                                                                             |                                                                                                   |                                                                                               |                                                                                                    |                                                                                                    |                                                               |                                                                                        |                                       |                                                                         |
|-----------------------------------------------------|----------------------------------------------------------------------------------------------------|---------------------------------------------------------------------------------------------|---------------------------------------------------------------------------------------------------|-----------------------------------------------------------------------------------------------|----------------------------------------------------------------------------------------------------|----------------------------------------------------------------------------------------------------|---------------------------------------------------------------|----------------------------------------------------------------------------------------|---------------------------------------|-------------------------------------------------------------------------|
| Geb.frei<br>privat<br>Geb.pfl.<br>Voctu<br>Sonstige | Krankenkasse bzw. K<br>mhplus BKK<br>Palient Name:<br>Prof. habil. I<br>Friedrich-Wilhe<br>Adresse:<br>Postfach 124588<br>D-12489 Berlin | Costenträger:<br>Dr. med<br>elm-Karl-                                                       | Patient zuordner<br>Grossherzog vo<br>Verordner zuord<br>Schulz, Ben<br>Geb. Datum:<br>12.07.1951 | Rezept-Typ:<br> eRezept GKV<br>n:<br>n und zu der Schaumbi<br>nen:<br>VK gültig bis:<br>12/34 | BVC Hilfsmittel<br>Muster 16 (als A4 I<br>Privatrezept A6 ho<br>Privatrezept A6 ho<br>Korrektur Etiketten<br>Muster 16a / SorRe<br>Drucker:  AP Office | Impfstoff S<br>Hochformat)<br>Querformat)<br>ch (als A4 Hoc<br>48x55 (f. Must<br>48x55 (f. Must<br>ef 7 Pos (als 4<br>sjet 4500 G510<br>wahl fixieren | Spr-St Bed.                                                   | BegrPfl 160.0                                                                          | _<br>00.226.<br>Т<br>] 1              | eRez-ID:<br>218.246.96<br>SB-Rez-ID:<br>46<br>ransakt-Nr:<br>FimeStamp: |
| Unfall<br>Arb.Unfall<br>Auswahlli<br>Appl-Dat.      | Kassen-Nr:<br>108035612<br>Betriebsstätten-Nr:<br>724444400<br>ste: OZub-Liste<br>von: 01.03.2024 bi                                     | Versicherten-Nr:<br>H030170228<br>Arzt-Nr:<br>754236701<br>) RezPos-Liste<br>is: 30.04.2024 | Status:<br>Datum:<br>26.03<br>) Art-Liste (Haus-Di                                                | erweit:: ASV/TSS:<br>0 0 0 0 0 0 0 0 0 0 0 0 0 0 0 0 0 0 0                                    | eAbgabedate<br>generieren<br>Nur Apo-Feldi<br>Nur Verordne<br>Apo- + Verord<br>Mit Ohn                                                                 | er<br>r-Felder<br>ner-Felder<br>e Vorschau                                                                                                    | Druc<br>= K<br>0 m<br>2 m                                     | k/Abgabe-Datum:<br>09.04.2024<br>opf drucken<br>it PZN-Doku<br>it Preis-Info<br>Rezept | 200<br>Suc                            | Neues<br>Rezept<br>Rezept<br>then/Öffnen                                |
| Sign: s<br>PosNr:<br>RezPos                         | Autidem: PZN: Artike<br>08671219 Acito<br>PZN:<br>HD: 12                                                                                 | Hez./Rezeptur-Tex<br>LOVIR 800 1A Pi<br>08671219 (1x)                                       | dt <mark>. Zuz: 5,0</mark><br>HARMA 35 St                                                         | Rezeptkontrolle<br>0 € Eig-A: 0,00 €<br>TAB N1                                                | Rezeptänderung<br>Faktor: Einze<br>1x v<br>Preis-Info:                                                                                                 | Jen Zusat<br>al-Preis: Zuz<br>25,30 € 5<br>1                                                                                                    | tzattribute<br>zahl: EigAn<br>5,00 € 0,<br>1x ∨ MwSt<br>19,0% | Signieren<br>teil:<br>00 € +»Dj«                                                       | Schr<br>Dru-<br>anz                   | peichern<br>riftgrad<br>9 v<br>ck-Strg.                                 |
| * RezPos                                            | -D:                                                                                                    |                                                                                             |                                                                                                   |                                                                                               | Preis-Info:                                                                                                    |                                                                                                    | MwSt                                                          | +»Dj«                                                                                  | Sav<br>Abre<br>09.<br>Use             | ed<br>ech. Abgab:<br>.04.2024<br>er-Feld:                               |
| PicNr:                                              |                                                                                                    | Zeilei                                                                                      | n verbinden (Druc                                                                                 | k) 🗌 BTM-Form. (alt)                                                                          | <u>c</u> md:                                                                                                    |                                                                                                    |                                                               | Preis-Kz-Dia                                                                           | Bas-<br>Sen<br>Dig<br>Dru<br>alog anz | Art. Trenn<br>mikolon v<br>git. RpInfo<br>uck-Justier.<br>zeigen:       |

Es öffnet sich das entsprechende Formular:

| 🖳 frmERezAenderungen                   |                             |                    |   |          |                                               |               | - • ×             |
|----------------------------------------|-----------------------------|--------------------|---|----------|-----------------------------------------------|---------------|-------------------|
| Rezept-Änderungen                      |                             |                    |   |          |                                               |               |                   |
|                                        | SB-RezeptID:                | 46                 |   | RezId    | Beschreibung                                  | Dokumentation | Rücksprache       |
| Art der Rezeptänderu                   | ng:                         |                    | Þ | 46       | Korrektur / Ergänzung der Dosierungsanweisung | 1-0-1-0       | Rücksprache mit d |
| Korrektur / Ergänzung                  | der Dosierungsanweisun      | g v                |   |          |                                               |               |                   |
| Korrektur / Ergänzung de               | er Dosierungsanweisung      |                    |   |          |                                               |               |                   |
| § 2 Abs. 6 AMVV / § 6 Ab               | os. 2 Buchst. c Satz 2 Rahm | envertrag §129     |   |          |                                               |               |                   |
| Dokumentation der Ände<br>erforderlich | rung im Feld "Dokumentati   | on Rezeptänderung" |   |          |                                               |               |                   |
| Rücksprache:                           |                             |                    |   |          |                                               |               |                   |
| Rücksprache mit dem /                  | Arzt erfolgt.               | $\sim$             |   |          |                                               |               |                   |
| Dokumentation                          |                             |                    |   |          |                                               |               |                   |
| 1-0-1-0                                |                             |                    |   |          |                                               |               |                   |
|                                        |                             |                    |   |          |                                               |               |                   |
|                                        |                             |                    |   |          |                                               |               |                   |
| Datum/Uhrzeit                          |                             |                    |   |          |                                               |               |                   |
| 15.04.2024 19:44                       |                             | Loschen Heute      |   |          |                                               |               |                   |
| Entfernen                              | Speichern                   | Hinzufügen         |   | Schließe | 1                                             |               |                   |

In diesem Formular können Sie beliebig viele Rezeptänderungen hinzufügen. Dafür finden Sie unter "Art der Rezeptänderung" eine Reihe vorgegebener Begründungen, die durch technischen Anlage 7 vorgegeben sind. Unter "Rücksprache" können sie Angabe zu einer eventuellen Rücksprache mit dem Verordnenden machen.

Im Bereich Dokumentation steht es Ihnen frei, Informationen zur Rezeptänderung zu hinterlegen, sowie bei Bedarf ein Datum/ Uhrzeit zu hinterlegen.

#### Signaturen

Sofern Sie eine Rezeptänderung hinzufügen, egal welcher Art, wird eine elektronische Signatur mit einem HBA erforderlich.

# Karten verwalten

#### Allgemeines

Aus dem eRezept-Menü heraus haben Sie die Möglichkeit, ihre gesteckten Karten zu verwalten. Betätigen Sie dazu den Button "Karten verwalten" und es öffnet sich das entsprechende Menü.

| Nicht Abgerufen   | laufügbara Idantitätaa- | shuusisa                   | Kartan dataa            | - U ×                    |
|-------------------|-------------------------|----------------------------|-------------------------|--------------------------|
|                   | R C F                   | 2 A                        | Kartendaten             |                          |
|                   |                         | 5 A 13.09.2027             | HandleID: HBA-3         |                          |
| RezId ERezId      | Heilberufsau            | sweis HBA                  | Karten-Typ: HBA         |                          |
|                   |                         | 80276883110000136904       | Kartenterminal: 03b25b2 | 9-9311-4588-b8a2-c5      |
|                   |                         | 002,0005110000150701       | Gesteckt am: 18.03.20   | 24 01:19:57              |
|                   |                         | Virginia HünschTEST-ONLY   | PinTyp: PIN.QES         | ~                        |
|                   |                         | An athology ( in           | PinStatus: VERIFIA      | BLE 🥑                    |
|                   |                         | Apotneker/-in              | Telematik-ID:           |                          |
|                   | 💻 gematik               | ** QES sha256RSA **        | Versuche übrig: 3       |                          |
| Löschen Abweis    | ΣC€                     | G2.1 4.7.1<br>3 11.12.2024 | PIN verif               | izieren                  |
| Rezeptdarstellung |                         |                            | PIN ändern/             | aktivieren               |
|                   | Institutionsk           | arte SMCB                  | DIN onto                | DOFFOR                   |
|                   |                         | 80276883110000116423       | PIN ents                | perren                   |
|                   |                         | Markt ApothekeTEST-ONLY    | PIN aktiviere           | n (nur eGk)              |
|                   |                         |                            | PIN deaktivier          | en (nur eGk)             |
|                   |                         | Öffentliche Apotheke       |                         |                          |
|                   | - oematik               | ** NonOES sha256RSA **     |                         |                          |
|                   | gemacik                 | 62.1 4.6.0                 |                         |                          |
|                   | ્રહ                     | 3 11.12.2024               | Liste aktua             | lisieren                 |
|                   |                         |                            |                         | Schließen                |
|                   |                         |                            |                         | Dispensierer             |
|                   |                         |                            |                         | Quittung erne<br>abrufen |
|                   |                         |                            |                         | Karten verwal            |

### SMC-B verifizieren

Nach Konnektor Updates oder wenn das Kartenterminal mit Ihrer Betriebsstättenkarte (SMC-B) bzw. der Konnektor stromlos waren, kann es notwendig sein, dass Sie für das Clientsystem (SteriBase) die SMC-B erneut verifizieren. Der "PinStatus" wäre dann "Verifiable" mit einem gelben Ausrufezeichen. Solange die SMC-B nicht verifiziert ist, kann kein Zugriff auf die TI erfolgen.

Dazu selektieren Sie die SMC-B und klicken auf "PIN verifizieren". Sie werden je nach Konfiguration des Konnektors an einem Kartenterminal zur Eingabe der PIN aufgefordert.

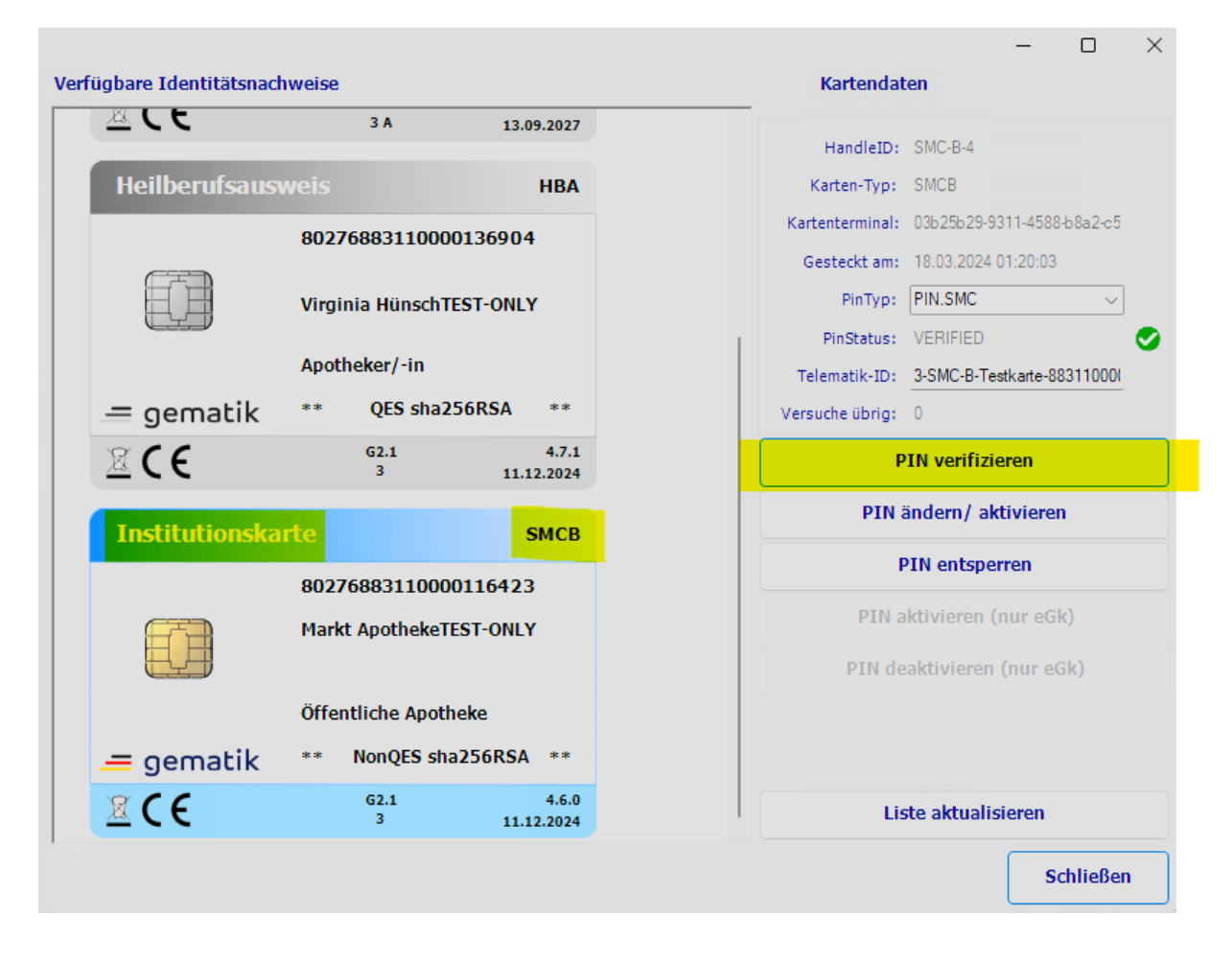

Nach erfolgreicher PIN-Eingabe und einem aktualisieren der Liste ist der "PinStatus" "Verified" mit einem grünen Häkchen.

## Karte aktivieren / Pin ändern

Wenn Sie einen neuen HBA oder eine neue SMC-B erhalten haben, müssen Sie als erstes die "TransportPIN" eingeben und eine eigene PIN vergeben. Selektieren Sie die Karte, klicken Sie auf den Button "PIN ändern/ aktivieren" und folgen den Anweisungen auf dem Kartenterminal.

Gehen Sie analog vor, wenn Sie den PIN ihrer Karte ändern wollen. Bitte beachten Sie, dass der HBA über zwei Pin-Typen verfügt, CH und QES. Jeder davon ist bei Auslieferung via "TransportPIN" geschützt. Für die Signatur in SteriBase ist die QES PIN relevant.

#### **Pin entsperren**

Haben Sie den PIN einer Karte zu oft falsch eingegeben, selektieren Sie die Karte und betätigen den Button "PIN entsperren". Sie werden zur Eingabe des PUKs aufgefordert. Folgen Sie den Anweisungen auf dem Kartenterminal.